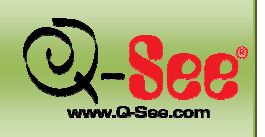

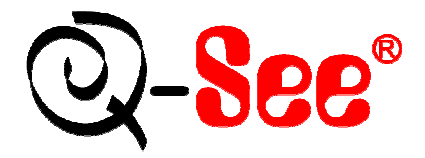

### Enregistreur vidéo numérique (DVR) H.264 à flux multiple

Enregistreur vidéo numérique à 8 canaux (240 ips)/16 canaux (480 ips)

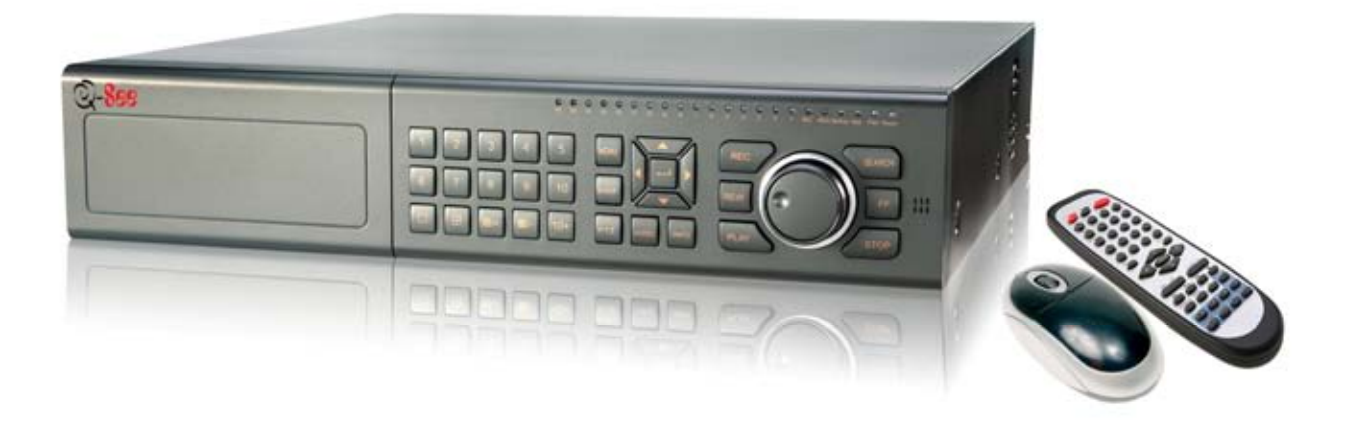

# **GUIDE D'UTILISATION**

## Numéros de modèle : QT518 et QT5116

www.q-see.com

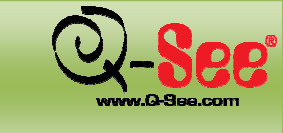

### **CONTACTEZ-NOUS**

Veuillez contacter le service à la clientèle pour de plus amples informations sur le produit ou si vous avez besoin d'aide avec l'installation.

Pour de plus amples informations concernant le produit Q-See :

**Q-See Products** 

8015 E. Crystal Dr.

Anaheim, CA 92807

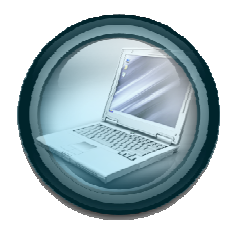

Courriel :

Service à la clientèle cs@dpsi-usa.com

Soutien technique ts@dpsi-usa.com

Aide en direct offerte sur le site Web : <u>www.q-see.com</u>

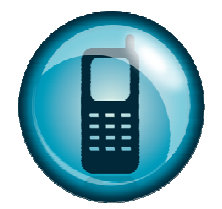

Téléphone :

Service à la clientèle 1-877-998-3440, poste 538

Soutien technique 1-877-998-3440, poste 539

Télécopieur : 1-714-998-3509

## **CONSIGNES DE SÉCURITÉ**

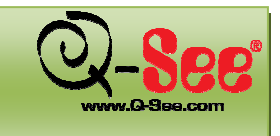

#### 1. Électricité

Toute installation et utilisation doit être faite en conformité au Code canadien de l'électricité.

Nous n'acceptons aucune responsabilité en cas d'incendie ou de décharge électrique causés par une mauvaise utilisation ou installation.

#### 2. Transport

Éviter toute contrainte excessive, vibrations ou tout contact avec l'eau durant le transport, l'entreposage et l'installation du système.

#### 3. Installation

Maintenir debout. Manipuler avec soins.

Ne pas brancher le système DVR avant d'avoir complété toute la procédure d'installation.

Ne placer aucun objet sur le système DVR.

#### 4. Techniciens spécialistes qualifiés

Toute vérification et réparation doit être faite uniquement par un technicien spécialiste qualifié.

Nous ne pouvons être tenus responsables des dommages causés par des modifications non autorisées ou des tentatives de réparations réalisées par des personnes non autorisées.

#### 5. Environnement

La plage de température de fonctionnement de ce produit est de 14 °F à 131 °F (-10 °C à 55 °C).

Ce système doit être installé dans un endroit frais st sec, loin de la lumière directe du soleil des substances inflammables et explosives, etc.

#### 6. Accessoires

S'assurer de n'utiliser que des accessoires recommandés par Q-See.

Avant de procéder à l'installation, vérifier que tous les composants sont inclus dans l'emballage.

Si un des composants est endommagé, contacter un détaillant le plus rapidement possible.

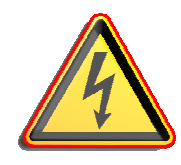

MISE EN GARDE!

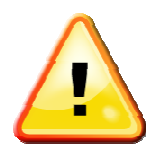

RISQUE DE DÉCHARGE ÉLECTRIQUE!

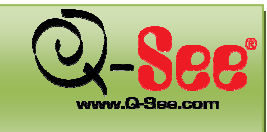

### GARANTIE

#### Merci d'avoir choisi un de nos produits Q-See.

Tous nos produits sont fournis avec une garantie limitée à l'entretien du matériel valable pendant les 12 mois suivant la date d'achat, ainsi qu'avec un service d'échange gratuit valable un mois (valable uniquement pour les défauts de fabrication). Un service de mise à niveau à vie est fourni en ce qui concerne le logiciel.

#### Exclusions de responsabilité :

# Tout mauvais fonctionnement, anormalité de fonctionnement ou dommage causés pour les raisons suivantes ne sont pas couverts par le service gratuit offert par notre société.

- (1) Dommages causés suite à un fonctionnement abusif.
- (2) Environnement ou conditions inadéquats pour/dans le fonctionnement du matériel, par exemple, courant incorrect, température ambiante, humidité et coup de foudre, surtensions, etc. qui peuvent occasionner des dommages au matériel.
- (3) Dégâts causés par des catastrophes naturelles : séismes, incendies, etc.
- (4) Dégâts du matériel causés par l'entretien réalisé par des individus non autorisés par Q-See.
- (5) Produit vendu il y a plus de 12 mois.

Afin de remplir les modalités de la garantie, veuillez remplir la procédure d'inscription à la suite de votre achat. Découpez la fiche de renseignements client et faites-nous-la parvenir par télécopieur ou par courrier après l'avoir complétée. Vous pouvez également enregistrer le produit en vous rendant sur notre site web <u>www.q-see.com</u>, puis en cliquant sur le lien Register (inscription).

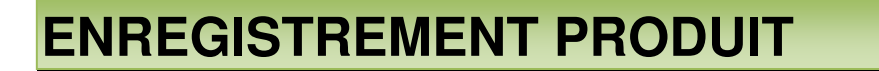

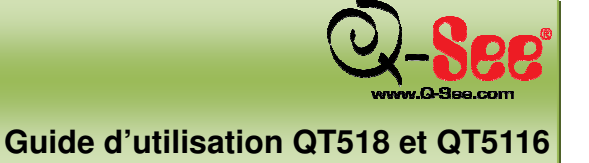

### Fiche de renseignements client

| Nom                        | M/Mme |
|----------------------------|-------|
| Nom de société             |       |
| Adresse postale            |       |
| Code postal                |       |
| Numéro de téléphone        |       |
| Courriel                   |       |
| Numéro de modèle du        |       |
| produit                    |       |
| Numéro de série du produit |       |
| Date d'achat               |       |
| Distributeur               |       |

Le matériel contenu dans ce document est la propriété intellectuelle de Q-See.

Aucune partie de ce manuel ne peut être reproduite, copiée, traduite, transmise ou publiée sous quelque forme que ce soit ou par quelque moyen que ce soit sans l'accord écrit préalable de notre société.

- 1. Toutes les spécifications et caractéristiques sont susceptibles d'être modifiées sans préavis. Aucune garantie n'est donnée quant à l'exactitude de son contenu.
- 2. Nous n'acceptons aucune responsabilité pour les dommages causés par l'utilisation de ce produit.
- 3. Le produit peut différer de la photo, la photo étant mise à titre de référence uniquement. Les accessoires peuvent différer selon la région où l'achat a été effectué. Plus de plus amples renseignements sur les accessoires, veuillez consulter un détaillant près de chez vous.

Tous droits réservés.

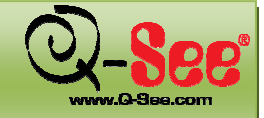

## TABLE DES MATIÈRES

Guide d'utilisation QT518 et QT5116

### **TABLE DES MATIÈRES**

| 1. INTRODUCTION                                                                    | 1        |
|------------------------------------------------------------------------------------|----------|
| 1.1 Présentation du DVR                                                            |          |
| 1.2 Caractéristiques principales                                                   |          |
| 2. INSTALLATION                                                                    | 3        |
| 2.1 Installation du disque dur                                                     |          |
| 2.1.1 Installation du graveur DVD (facultatif)                                     | 4        |
| 2.2 Panneau avant                                                                  | 5        |
| 2.3 Panneau arrière<br>2.3.1 Installation des capteurs et des alarmes (facultatif) |          |
| 2.4 Télécommande                                                                   | 9        |
| 2.5 Souris                                                                         |          |
| 2.5.1 Connexion de la souris                                                       |          |
| 2.5.2 Utilisation de la souris                                                     |          |
| 3. FONCTIONNEMENT DE BASE                                                          |          |
| 3.1 Mise sous/hors tension                                                         |          |
| 3.1.1 Mise sous tension                                                            |          |
| 3.1.2 Mise hors tension                                                            |          |
| 3.2 Connexion et gestion des utilisateurs                                          |          |
| 3.2.1 Connexion                                                                    |          |
| 3.2.2 Gestion des utilisateurs                                                     |          |
| 3.3 Enregistrement                                                                 |          |
| 3.3.1 Configuration de l'enregistrement                                            |          |
| 3.3.2. Enregistrement manuel :                                                     |          |
| 3.3.3. Enregistrement par détection de mouvement :                                 | 1/<br>19 |
| 3.3.5 Enregistrement par alarme (facultatif)                                       |          |
| 3.4 Visionnement                                                                   |          |
| 3.5 Sauvegarde et visionnement                                                     |          |
| 3.6 Commandes PTZ                                                                  |          |
| 4. MENU PRINCIPAL                                                                  |          |
| 4.1 Navigation du menu                                                             |          |
| 1.2 Configuration du menu principal                                                | 30       |
| 4.2.1 Menu Basic                                                                   |          |
| 4.2.2 Menu Live                                                                    |          |
| 4.2.3 Menu Record                                                                  |          |
| 4.2.4 Menu Schedule                                                                |          |
| 4.2.5 Menu Alarm (facultatif)                                                      |          |
| 4.2.6 Menu Motion                                                                  |          |
| 4.2.7 Menu Network                                                                 |          |
| 4.2.8 Menu PTZ                                                                     |          |

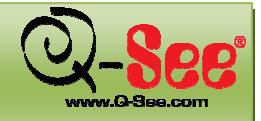

## TABLE DES MATIÈRES

### Guide d'utilisation QT518 et QT5116

| 4.2.9 Menu User<br>4.2.10 Menu Tools                                                               | 41<br>42 |
|----------------------------------------------------------------------------------------------------|----------|
| 5. GESTION DU DVR                                                                                  | 43       |
| 5.1 Formatage du disque dur                                                                        |          |
| 5.2 Mise à jour du micrologiciel                                                                   |          |
| 5.3 Charger les paramètres par défaut                                                              |          |
| 5.4 Vérification de l'Informations système                                                         |          |
| 5.5 Vérification de l'historique système                                                           |          |
| 5.6 Vérification des utilisateurs réseau en ligne                                                  |          |
| 5.7 Verrouillage et suppression de fichiers                                                        |          |
| 6. SURVEILLANCE À DISTANCE                                                                         | 49       |
| 6.1 Accès au DVR                                                                                   |          |
| 6.2 Configuration de l'accès à distance                                                            |          |
| 6.2.1 DHCP                                                                                         | 49       |
| 6.2.2 Adresse IP statique :                                                                        | 50       |
| 6.2.4 DDNS                                                                                         |          |
| 6.2.5 MYQ-SEE DDNS                                                                                 |          |
| 6.3 Redirection de port                                                                            | 55       |
| 6.4 Configuration d'Internet Explorer                                                              | 56       |
| 6.5 Utilisation du logiciel d'accès à distance                                                     | 58       |
| 6.6 Visionnement et sauvegarde des enregistrements à distance                                      |          |
| 6.6.1 Visionnement de fichiers d'enregistrement à distance                                         | 62       |
| 6.6.2 Sauvegarde à distance                                                                        | 63       |
| 6.7 Configuration du DVR à distance                                                                | 64       |
| 6.8 Gestion DVR à distance                                                                         | 65       |
| 6.8.1 Vérification de l'historique du système à distance                                           | 65       |
| 6.8.2 verrouillage et suppression de fichiers à distance                                           |          |
| 7. SURVEILLANCE MOBILE                                                                             | 68       |
| 7.1 Surveillance à distance par téléphone mobile sous le système d'exploitation Windows Mobile Pro |          |
| 7.2 Surveillance à distance par téléphone mobile sous le système d'exploitation Symbian            | 71       |
| 7.3 Surveillance à distance avec iPhone                                                            | 73       |
| 8. SPÉCIFICATIONS TECHNIQUES                                                                       | 77       |
| ANNEXE A : FAQ                                                                                     | 79       |
| ANNEXE B : CALCUL DE LA CAPACITÉ D'ENREGISTREMENT                                                  | 81       |
| ANNEXE C : MATÉRIEL COMPATIBLE                                                                     | 82       |

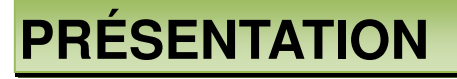

### 1. INTRODUCTION

#### 1.1 Présentation du DVR

Ce DVR est équipé de puces de traitement vidéo haute-performance ainsi que du système d'exploitation Linux. Il est doté de nombreuses technologies de pointe, telles que l'algorithme H.264 à bas débit binaire, le flux multiple, l'interface SATA, la sortie VGA, la compatibilité d'une souris, l'accessibilité à distance via le navigateur Internet Explorer, le visionnement à distance via téléphones mobiles, etc. Ce DVR utilise de nombreuses technologies de pointe sans compromettre la stabilité du système. Il est largement utilisé dans le milieu des banques, des télécommunications, du transport, mais aussi dans les usines, les entrepôts, etc.

#### 1.2 Caractéristiques principales FORMAT DE COMPRESSION

Algorithme de compression H.264 à bas débit binaire et à grande qualité d'image. Un fichier sauvegardé peut être lu par le lecteur normal, sans qu'un logiciel ou un codec n'ait besoin d'être installé.

#### SURVEILLANCE EN DIRECT

- Prise en charge sortie VGA
- Prise en charge de la sécurité canal en masquant le visionnement en direct
- Affichage de l'état d'enregistrement et des informations de base
- Compatibilité commande totale via USB ou souris PS/2

#### MÉDIA D'ENREGISTREMENT

Prise en charge de 8 disques durs SATA pour l'enregistrement sur de longues périodes

#### SAUVEGARDE

- Prise en charge de l'enregistrement de sauvegarde avec clé de mémoire et disque dur via connexion USB
- Prise en charge graveur DVD SATA intégré pour sauvegarde
- Sauvegarde des fichiers AVI enregistrés vers un ordinateur distant via Internet

#### ENREGISTREMENT ET VISIONNEMENT

- Modes d'enregistrement : manuel, programmé, par détection de mouvement et par alarme
- Recyclage possible après que le disque dur est plein
- Résolution, rythme de défilement des images et qualité de l'image réglables séparément pour chaque canal
- 64 Mo pour chaque groupe de fichiers vidéos
- 8 et 16 canaux audio disponibles
- Deux modes de recherche d'enregistrement : par date et par événement
- Lecture simple ou 4 écrans
- Possibilité d'effacer ou de verrouiller individuellement les fichiers enregistrés
- Possibilité de visionnement à distance sur Internet via LAN ou Internet

### PRÉSENTATION

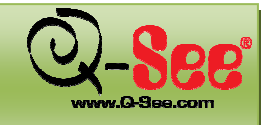

#### ALARME

- Entrée alarme 8/16 canaux et sortie alarme 4 canaux disponibles
- Programmation pour l'enregistrement par détection de mouvement et par alarme
- Possibilité de pré-enregistrement et de post-enregistrement
- Enregistrement d'un canal relié une fois qu'un mouvement est détecté ou qu'une alarme s'est déclenchée sur certains canaux prédéterminés
- Préréglages du PTZ relié et du balayage panoramique sur le canal correspondant

#### COMMANDES DU PANORAMA, INCLINAISON ET ZOOM (PTZ)

- Compatibilité avec plusieurs protocoles PTZ
- Prise en charge de 128 préréglages PTZ et de 32 courses de balayage panoramique
- Prise en charge des commandes PTZ à distance via Internet

#### SÉCURITÉ

- Deux niveaux de gestion des groupes d'utilisateurs : avancé et normal, droits donnés par l'administrateur
- Système autorise 1 administrateur et jusqu'à 15 utilisateurs.
- Enregistrement et vérification de l'historique des événements, nombre illimité d'événements

#### RÉSEAU

- Compatibilité avec les protocoles TCP/IP, DHCP, PPPoE, DDNS
- Prise en charge du navigateur IE pour visionnement à distance
- Prise en charge d'un maximum de 5 connexions simultanées
- Prise en charge de flux multiples Flux réseau réglable indépendamment pour s'accorder à l'environnement et à la largeur de bande du réseau
- Réglage de la capture d'images et de la couleur lors du visionnement en direct à distance
- Recherche à distance par date et par événement, recherche par déplacement de souris, lecture d'un seul canal avec capture d'images
- Prise en charge de la commande PTZ avec préréglage et balayage panoramique à distance
- Paramétrage complet des menus et du DVR à distance
- Prise en charge de la surveillance mobile via téléphones intelligents dotés des systèmes d'exploitation Symbian ou Win Mobile Pro et iPhone sur réseau 3G.
- CMS pour prise en charge de différents périphériques sur Internet

### DÉMARRAGE

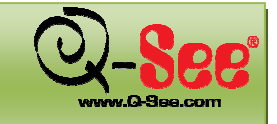

### 2. INSTALLATION

- b Vérifiez l'appareil et les accessoires avant d'utiliser le DVR.
- b Débranchez le câble d'alimentation avant de brancher d'autres appareils.

#### 2.1 Installation du disque dur

- b Prise en charge de 8 disques durs SATA
- Calculez la capacité du disque dur requis en fonction des paramètres d'enregistrement. Reportez-vous à l'Annexe B « Calcul de la capacité d'enregistrement ».

Étape 1 : Dévissez et ouvrez le couvercle.

Étape 2 : Branchez les câbles d'alimentation et de données. Placez le disque dur contre le fond du boîtier comme indiqué ci-dessous.

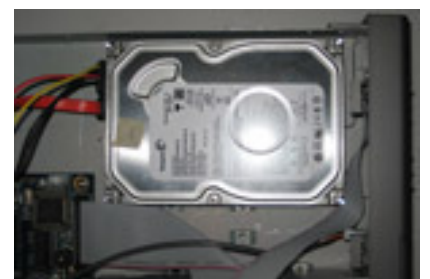

Image 2.1 Branchement du disque dur

Étape 3 : Vissez le disque dur comme montré ci-dessous.

Remarque : Afin de simplifier l'installation, connectez d'abord les câbles d'alimentation et de données, et vissez ensuite le disque dur à la base.

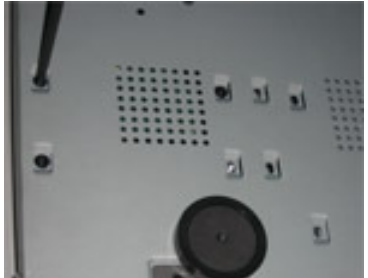

Image 2.2 Fixation du disque dur

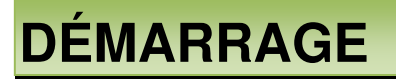

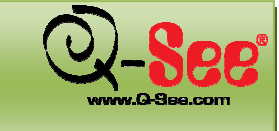

#### 2.1.1 Installation du graveur DVD (facultatif)

- Le graveur doit faire partie de la liste de matériel compatible que nous recommandons à l'Annexe C « Matériel compatible ».
- b Ce matériel n'est utilisé que pour la sauvegarde.

Étape 1 : Dévissez et ouvrez le couvercle.

Étape 2 : Branchez les câbles d'alimentation et de données. Placez le graveur contre le fond comme indiqué ci-dessous.

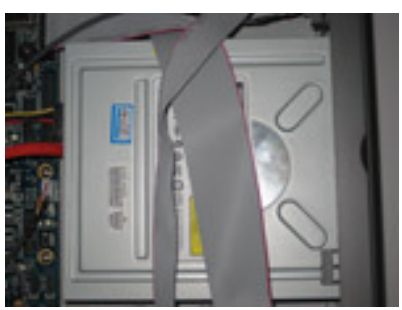

Image 2.3 Connexion du graveur

Étape 3 : Vissez le graveur comme montré ci-dessous.

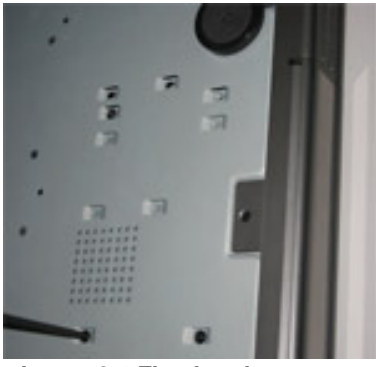

Image 2.4 Fixation du graveur

Étape 4 : Fixez le câble d'alimentation à la connexion correspondante de la carte principale comme montré ci-dessous.

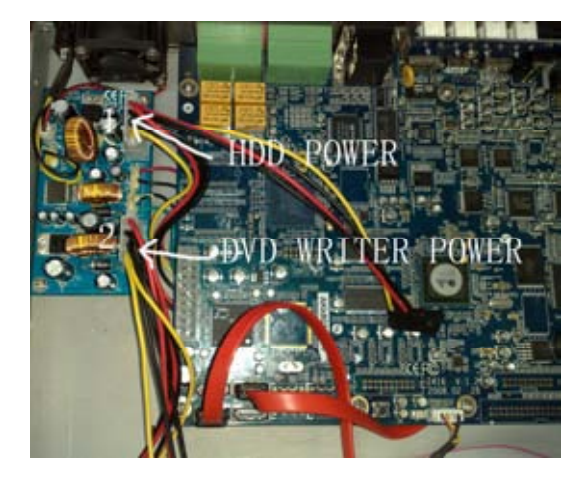

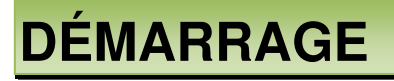

#### 2.2 Panneau avant

L'interface du panneau avant est illustrée à l'image 2.5 :

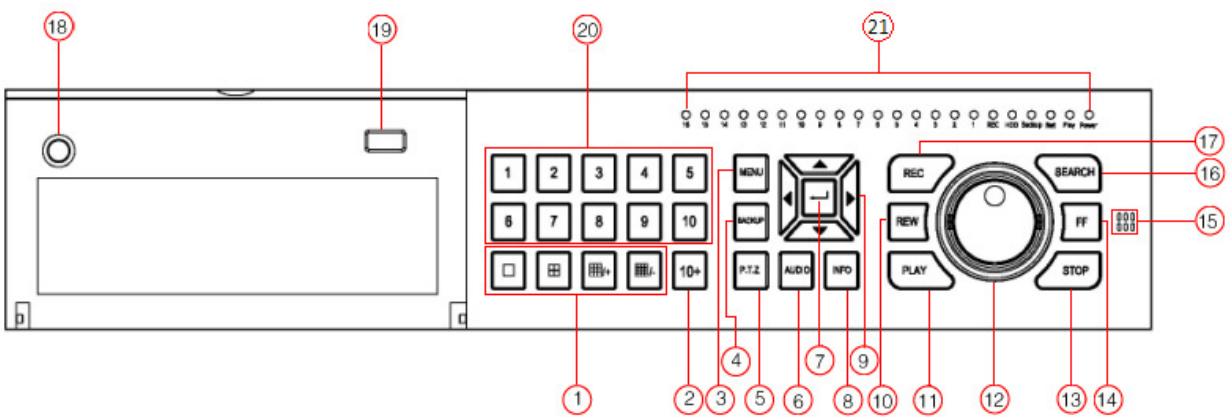

Image 2.5 Panneau avant

| Item | Nom/Symbole                    | Description                                                                                                    |
|------|--------------------------------|----------------------------------------------------------------------------------------------------|
| 1    | TOUCHES MULTI-ÉCRANS           | Changer l'affichage des écrans de plein écran à 4, 8 ou 16 écrans.                                                                                                    |
| 2    | 10+                            | Entrer un numéro de canal supérieur à 10 en appuyant sur cette touche puis sur le deuxième chiffre.                                                                               |
| 3    | MENU                           | Entrer dans le menu depuis le visionnement en direct                                                                                                    |
| 4    | BACKUP                         | Entrer en mode de sauvegarde depuis le visionnement en direct                                                                                                    |
| 5    | PTZ                            | Entrer en mode PTZ depuis le visionnement en direct                                                                                                    |
| 6    | AUDIO                          | Mettre en sourdine ou activer l'audio                                                                                                    |
| 7    | TOUCHE ENTER                   | Confirmer un choix ou un paramètre                                                                                                    |
| 8    | INFO                           | Vérifier les données d'enregistrement                                                                                                    |
| 9    | TOUCHE DE DÉFILEMENT           | Touches directionnelles. Déplacer le curseur en mode paramétrage ou le panorama/l'inclinaison PTZ.                                                                                |
| 10   | REW                            | Retour arrière                                                                                                    |
| 11   | PLAY                           | Affichage de l'interface de visionnement                                                                                                    |
| 12   | SHUTTLE                        | Contrôle de la vitesse de visionnement                                                                                                    |
| 13   | STOP                           | Quitter le mode de visionnement d'enregistrement                                                                                                    |
| 14   | FF                             | Avance rapide                                                                                                    |
| 15   | RÉCEPTEUR<br>INFRAROUGE        | Télécommande                                                                                                    |
| 16   | SEARCH                         | Entrer en mode recherche                                                                                                    |
| 17   | REC                            | Enregistrement manuel                                                                                                    |
| 18   | INTERRUPTEUR<br>D'ALIMENTATION | Mettre l'appareil sous et hors tension.                                                                                                    |
| 19   | PORT USB                       | Connecter un périphérique externe USB pour la sauvegarde ou la mise à jour du micrologiciel.<br>(Ne convient pas pour la souris. Le port pour souris est sur le panneau arrière). |
| 20   | TOUCHES NUMÉRIQUES             | Entrer des chiffres ou choisir la caméra                                                                                                    |
| 21   | TÉMOINS D'ÉTAT                 | Indicateur de l'état de l'alimentation et du réseau, etc.                                                                                                    |

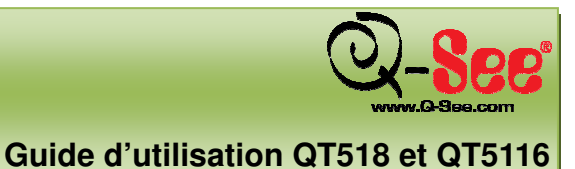

## DÉMARRAGE

#### 2.3 Panneau arrière

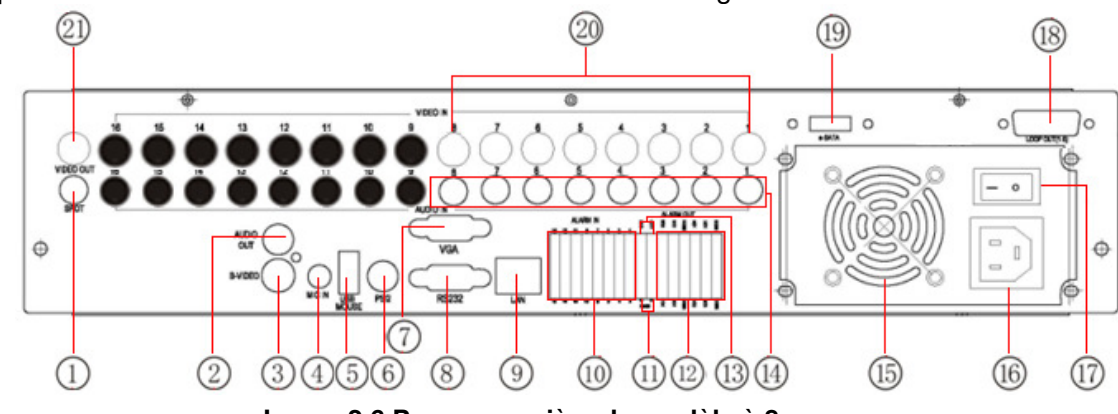

L'interface du panneau arrière du modèle à 8 canaux est illustrée à l'image 2.6 :

Image 2.6 Panneau arrière du modèle à 8 canaux

| ITEM | NOM/SYMBOLE                    | DESCRIPTION                                                                                                    |
|------|--------------------------------|----------------------------------------------------------------------------------------------------|
| 1    | SPOT OUT                       | Brancher au moniteur comme sortie AUX pour afficher un canal à la fois, affichage vidéo uniquement, pas d'affichage menu. |
| 2    | AUDIO OUT                      | Sortie audio, brancher à la sonorisation                                                                                  |
| 3    | S-VIDEO                        | Sortie S-Vidéo, brancher au téléviseur/moniteur                                                                           |
| 4    | MIC IN                         | Parler                                                                                                    |
| 5    | USB MOUSE                      | Uniquement pour une souris USB                                                                                            |
| 6    | PS/2 PORT                      | Brancher une souris PS/2                                                                                                  |
| 7    | VGA PORT                       | Sortie VGA, brancher au moniteur                                                                                          |
| 8    | RS232                          | Pour déboguer                                                                                                    |
| 9    | LAN                            | Port réseau                                                                                                    |
| 10   | ALARM IN                       | Brancher au capteur externe 1 à 8, 9 à 16 réservés                                                                        |
| 11   | RS485                          | Brancher à la caméra à dôme à grande vitesse                                                                              |
| 12   | ALARM OUT                      | Sortie relais 1 à 4. Brancher à l'alarme externe.                                                                         |
| 13   | +5 V ET MISE À LA TERRE        | Tension de +5 V et mise à la terre                                                                                        |
| 14   | AUDIO IN                       | Entrée audio pour les canaux 1 à 8                                                                                        |
| 15   | VENTILATEUR                    | Refroidir le matériel                                                                                                    |
| 16   | ENTRÉE<br>D'ALIMENTATION       | CA 110V ou 220 V                                                                                                    |
| 17   | INTERRUPTEUR<br>D'ALIMENTATION | Interrupteur de mise en marche                                                                                            |
| 18   | LOOP OUT                       | Permet d'afficher l'image de chaque caméra indépendamment                                                                 |
| 19   | E-SATA                         | Brancher au disque dur e-SATA pour la sauvegarde                                                                          |
| 20   | VIDEO IN                       | Entrée vidéo pour canaux 1 à 8                                                                                            |
| 21   | VIDEO OUT                      | Sortie vidéo, brancher au téléviseur ou au moniteur                                                                       |

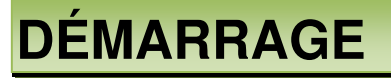

L'interface du panneau arrière du modèle à 16 canaux est illustrée à l'image 2.7 :

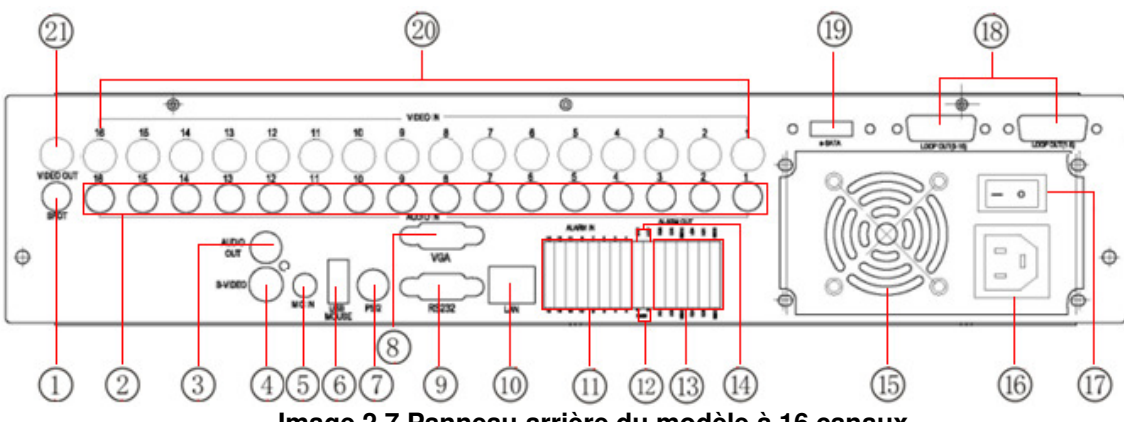

Image 2.7 Panneau arrière du modèle à 16 canaux

| ITEM | NOM/SYMBOLE                    | DESCRIPTION                                                                                                    |
|------|--------------------------------|----------------------------------------------------------------------------------------------------|
| 1    | SPOT OUT                       | Brancher au moniteur comme sortie AUX pour l'affichage d'un canal à la fois, affichage vidéo uniquement, pas d'affichage menu. |
| 2    | AUDIO IN                       | Entrée audio 16 canaux                                                                                                    |
| 3    | AUDIO OUT                      | Sortie audio, à brancher à un haut-parleur                                                                                     |
| 4    | S-VIDEO                        | Sortie S-Vidéo, brancher au téléviseur/moniteur                                                                                |
| 5    | MIC IN                         | Parler                                                                                                    |
| 6    | USB MOUSE PORT                 | Uniquement pour une souris USB                                                                                                 |
| 7    | PS/2 PORT                      | Brancher à une souris PS/2                                                                                                    |
| 8    | VGA PORT                       | Sortie VGA, brancher au téléviseur                                                                                             |
| 9    | RS232                          | Pour déboguer                                                                                                    |
| 10   | LAN                            | Port réseau                                                                                                    |
| 11   | ALARM IN                       | Brancher à l'alarme externe 1 à 16.                                                                                            |
| 12   | RS485                          | Brancher à la caméra à dôme à grande vitesse                                                                                   |
| 13   | ALARM OUT                      | Sortie relais 1 à 4. Brancher à l'alarme externe.                                                                              |
| 14   | + 5V AND GND                   | Tension de +5 V et mise à la terre                                                                                             |
| 15   | VENTILATEUR                    | Refroidir le matériel                                                                                                    |
| 16   | ENTRÉE<br>D'ALIMENTATION       | CA 110V ou 220 V                                                                                                    |
| 17   | INTERRUPTEUR<br>D'ALIMENTATION | Mise sous/hors tension                                                                                                    |
| 18   | LOOP OUT                       | Permet d'afficher l'image de chaque caméra indépendamment                                                                      |
| 19   | E-SATA                         | Brancher au disque dur e-SATA pour la sauvegarde                                                                               |
| 20   | VIDEO IN                       | Entrée vidéo pour canaux 1 à 16                                                                                                |
| 21   | VIDEO OUT                      | Sortie vidéo, brancher au téléviseur ou au moniteur                                                                            |

La résolution de la sortie VGA est de 800x600/60 Hz. Si la connexion est effectuée par le port VGA, assurez-vous que ce mode d'affichage est pris en charge par votre matériel (la plupart des écrans ACL s'adaptent automatiquement sans réglage manuel nécessaire).

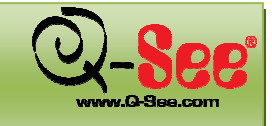

### DÉMARRAGE

#### 2.3.1 Installation des capteurs et des alarmes (facultatif)

Selon le modèle, ce DVR est doté de 8 ou 16 entrées alarme pour canaux et 4 sorties alarme pour canaux.

L'entrée alarme se déclenche par niveau électrique (haut : 5 V, bas : 0 V). Vous pouvez raccorder des capteurs externes, tels que des détecteurs de gaz, de fumée ou à infrarouge. Une fois que le DVR détecte que le niveau électrique a atteint celui paramétré par l'utilisateur, l'enregistrement ou le retentissement de l'alarme se déclenche alors. Par exemple, un capteur est connecté à l'entrée alarme 1 comme sur l'image 2.7, les câbles A et B se connectent dès que le capteur détecte un événement. Si l'appareil est réglé sur NC (fermeture normale), voir l'image 2.1, et que l'entrée atteint +5 V (niveau haut) à l'entrée 1, le DVR commence à enregistrer dès le déclenchement.

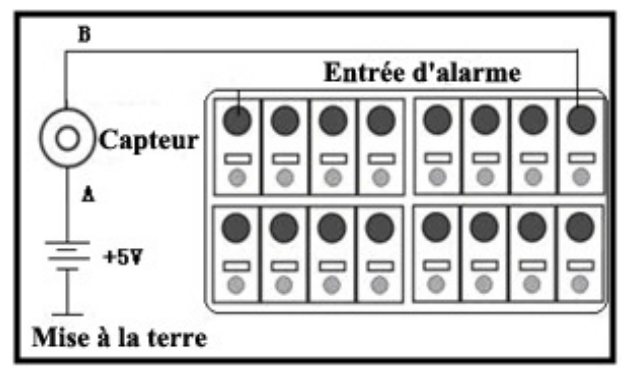

#### Image 2.8 Connexion capteur

#### Sortie d'alarme :

Le DVR a 4 canaux sortie relais alarme qui ne servent qu'à donner un signal marche/arrêt à l'alarme externe. L'état de ces connexions est illustré sur l'image 2.9.

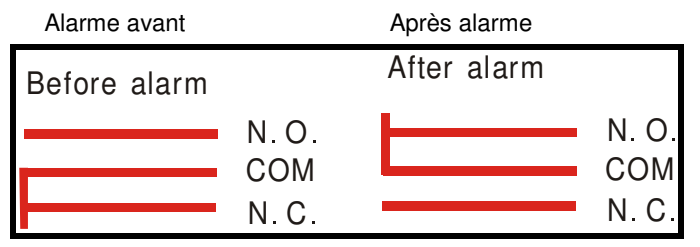

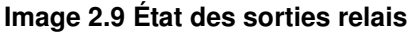

Il vous faut connecter l'alarme en fonction du type NO ou NF de l'alarme. Un exemple de connexion est décrit sur l'image 2.10.

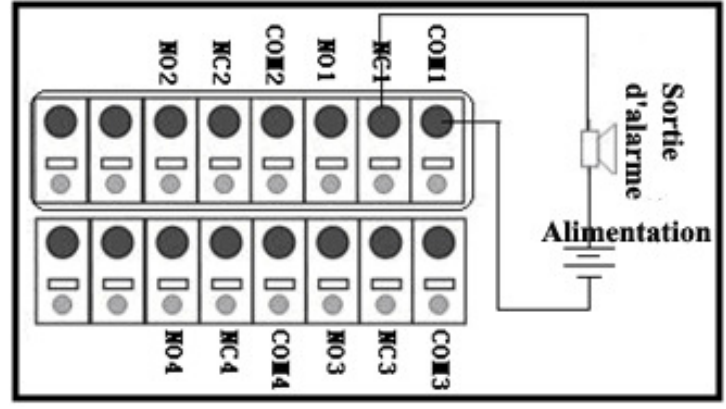

Image 2.10 Connexion de la sortie alarme

Bemarque : Le courant des séries ne doit pas excéder 277 V CA/10 A ou 30 V CC/10 A.

## DÉMARRAGE

Guide d'utilisation QT518 et QT5116

#### 2.4 Télécommande

Celle-ci fonctionne avec deux piles AAA à installer comme suit :

Étape 1 : Retirez le couvercle de l'emplacement des piles sur la télécommande Étape 2 : Insérez les piles en respectant la polarité (+ et -) puis replacez le couvercle.

🖞 Si la télécommande ne fonctionne pas, vérifiez les items suivants avant de contacter Q-See :

- 1. Vérifiez que les piles respectent la polarité;
- 2. Vérifiez que le niveau des piles est suffisant;
- 3. Vérifiez que rien ne bloque le capteur infrarouge du DVR;

La fonction des touches de la télécommande est décrite dans l'image 2.11 ci-dessous :

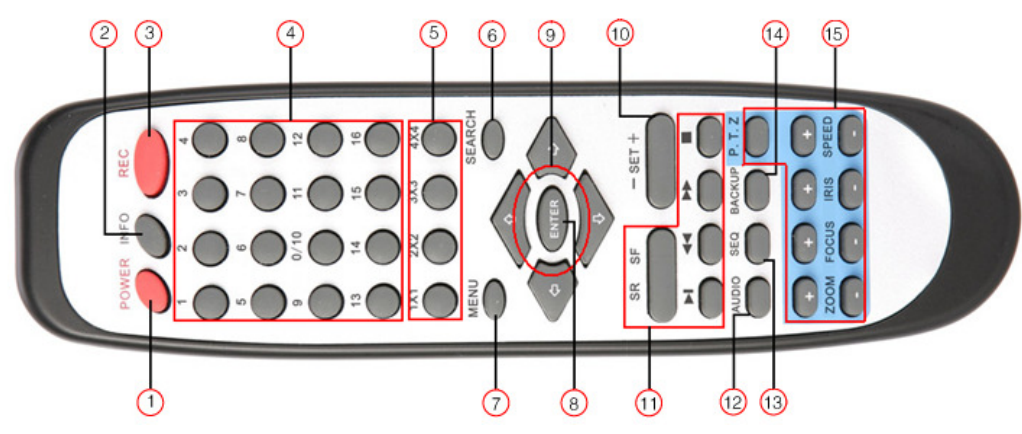

Image 2.11 Télécommande

| ITEM | TOUCHE                                | DESCRIPTION                                                                                                    |  |
|------|---------------------------------------|----------------------------------------------------------------------------------------------------|--|
| 1    | TOUCHE POWER                          | Appuyez sur cette touche pour arrêter le micrologiciel. Maintenir enfoncée afin de mettre le DVR hors tension.                          |  |
| 2    | TOUCHE INFO                           | Dbtenez des informations sur le DVR, comme la version du micrologiciel utilisé, des<br>nformations sur le disque dur                    |  |
| 3    | TOUCHE REC                            | Pour enregistrer manuellement                                                                                                    |  |
| 4    | TOUCHES NUMÉROTÉES                    | Entrer des chiffres ou choisir la caméra                                                                                                |  |
| 5    | TOUCHE MULTI-ÉCRAN                    | Choisir le mode d'affichage à plusieurs écrans                                                                                          |  |
| 6    | TOUCHE SEARCH                         | Accéder au mode recherche                                                                                                    |  |
| 7    | BOUTON MENU                           | Accéder au menu                                                                                                    |  |
| 8    | TOUCHE ENTER                          | Confirmer un choix ou un paramètre                                                                                                    |  |
| 9    | TOUCHE DE DÉFILEMENT                  | Déplacer le curseur durant la configuration ou pour commander la caméra PTZ                                                             |  |
| 10   | TOUCHE +/-                            | Pour augmenter ou diminuer la valeur des paramètres                                                                                     |  |
| 11   | TOUCHE DE COMMANDE DE<br>VISIONNEMENT | Commande pour le visionnement, avance rapide/retour/arrêt/image par image                                                               |  |
| 12   | TOUCHE AUDIO                          | Pour activer une sortie audio lors du visionnement en direct                                                                            |  |
| 13   | TOUCHE AUTO DWELL                     | Pour configurer le mode temps d'arrêt de l'image                                                                                        |  |
| 14   | TOUCHE BACKUP                         | Entrer en mode sauvegarde                                                                                                    |  |
| 15   | TOUCHE DE COMMANDE PTZ                | Pour commander la caméra PTZ : Possibilité de changer le ZOOM, le FOCUS (mise au point), l'IRIS (diaphragme) et la VITESSE de la caméra |  |

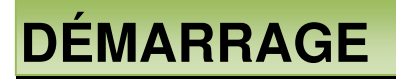

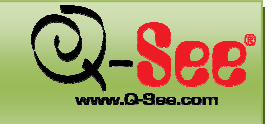

#### 2.5 Souris

#### 2.5.1 Connexion de la souris

Le DVR prend en charge une souris PS/2 ou USB via les ports du panneau arrière. Reportez-vous à l'image 2.6 et 2.7, numéro 5 et 6.

🖞 Remarque : Si la souris n'est pas détectée ou ne fonctionne pas, faites ce qui suit :

1. Assurez-vous que la souris est bien branchée au port souris USB du panneau arrière du DVR, et non au port USB du panneau avant.

- 2. Débranchez, puis rebranchez la souris à quelques reprises afin de voir si elle est détectée.
- 3. Essayez d'utiliser une autre souris.

#### 2.5.2 Utilisation de la souris

#### Visionnement en direct :

Faites un double-clique gauche sur une des caméras pour l'afficher en plein écran. Cliquez à nouveau pour retourner à l'affichage précédent.

Faites un clic droit pour afficher la barre de contrôle au bas de l'écran, comme illustré sur l'image 4.1 Télécommande.

Faites un clic droit à nouveau pour masquer la barre de contrôle.

#### En mode configuration :

Faites un clic gauche afin d'entrer dans le menu de configuration. Faites un clic droit pour annuler le paramétrage ou pour retourner à l'écran précédent.

Si vous désirez entrer une valeur dans le menu de configuration comme sur l'image 2.12, déplacez le curseur au-dessus du caractère et cliquez-le. Vous pouvez entrer des numéros, des lettres et des symboles.

| -                 |   |
|-------------------|---|
| 0123456789        | J |
| qwertyuioP        | ) |
| asdf9hjk1@        |   |
| · z x c v b n m 🗲 |   |
|                   | ] |

#### Image 2.12 Écran de saisie

Les utilisateurs peuvent changer les valeurs telles que l'heure en utilisant la molette. Déplacez le curseur sur la valeur, puis faites rouler la molette jusqu'à ce que la valeur désirée clignote et cliquez dessus.

Il est possible de déplacer la souris pour sélectionner, comme pour régler une zone de détection de mouvement : cliquez sur « customized », faites un clic gauche et maintenez-le, puis déplacez la souris pour déterminer la zone de

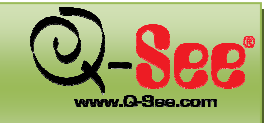

## DÉMARRAGE

détection de mouvement. Pour programmer : faites un clic gauche et maintenez-le, puis déplacez la souris pour régler une heure de programmation.

#### En mode de visionnement d'enregistrement :

Faites un clic gauche pour choisir les options. Faites un clic droit pour retourner en mode de visionnement en direct.

#### En mode sauvegarde :

Faites un clic gauche pour choisir les options. Faites un clic droit pour retourner à l'image précédente.

#### En mode commande PTZ :

Faites un clic gauche pour choisir les touches contrôlant le PTZ. Faites un clic droit pour retourner en mode de visionnement en direct.

**Remarque :** La souris est l'outil utilisé par défaut dans toutes les opérations décrites ci-dessous, sauf indication contraire.

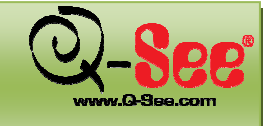

### **3. FONCTIONNEMENT DE BASE**

#### 3.1 Mise sous/hors tension

Avant de mettre l'appareil sous tension, assurez-vous que toutes les connexions ont été faites correctement.

#### 3.1.1 Mise sous tension

Étape 1 : Branchez le câble d'alimentation, puis appuyez sur l'interrupteur d'alimentation du panneau arrière.

Étape 2 : Lorsque vous mettez l'appareil sous tension, le système affiche l'écran en Image 3.1 Chargement du système. Une fois que l'initialisation du système est complétée, le système affiche 8 fenêtres en direct (image 3.2).

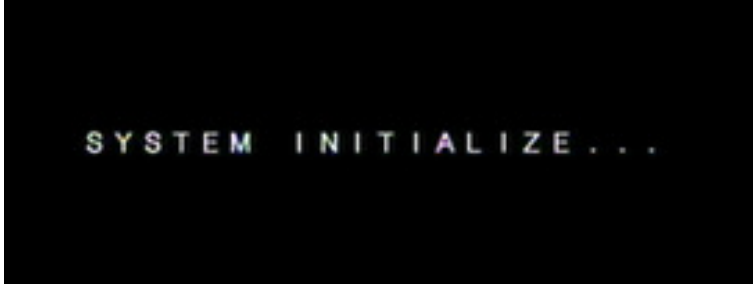

Image 3.1 Chargement du système

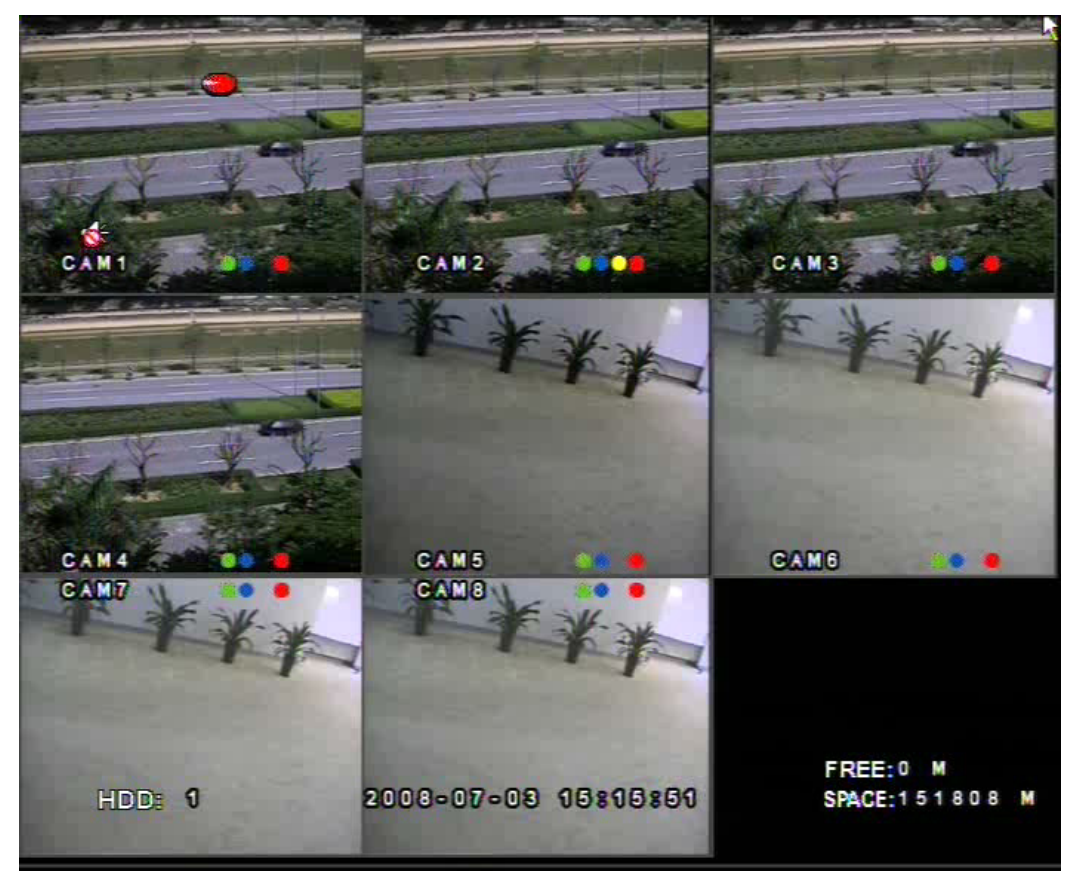

Image 3.2 Visionnement

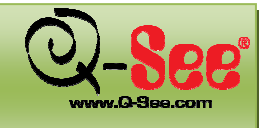

| Symbole  | Signification                                   | Symbole | Signification                                |
|----------|-------------------------------------------------|---------|----------------------------------------------|
| <b>•</b> | Son du direct activé                            | *       | Son du direct désactivé                      |
|          | Enregistrement manuel                           |         | Enregistrement programmé                     |
| 9        | Enregistrement par détection de mouvement       |         | Enregistrement par alarme                    |
| HDD      | Disque dur en cours d'utilisation               | Space   | Taille du disque dur<br>actuellement utilisé |
| Free     | Espace libre du disque dur actuellement utilisé | 4       | Périphériques USB connectés                  |
| 9        | Disque dur plein                                |         |                                              |

La signification des symboles affichés est expliquée dans le tableau suivant :

#### 3.1.2 Mise hors tension

L'appareil peut être mis hors tension à l'aide de la télécommande, du clavier ou de la souris.

#### Par télécommande :

Étape 1 : Appuyez sur la touche Power. La fenêtre de fermeture du système devrait s'afficher comme dans l'image 3.3 Fermeture du système.

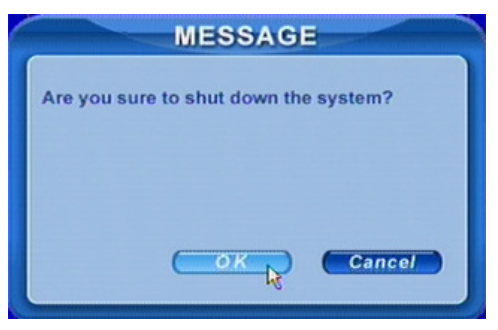

Image 3.3 Fermeture du système

Étape 2 : Cliquez OK et l'appareil s'éteindra automatiquement après avoir fermé le micrologiciel.

Étape 3 : Débranchez le câble d'alimentation.

#### Par le panneau avant ou la souris :

Étape 1 : Faites un clic droit sur la souris, ou appuyez sur la touche ENTER du panneau avant pour afficher la barre de contrôle illustrée ci-dessous en Image 4.1 Barre de contrôle.

**Étape 2 :** Faites un clic droit pour afficher la barre de contrôle au bas de l'écran, comme illustré sur l'image 4.1, puis la fenêtre de fermeture du système devrait s'afficher comme sur l'image 3.3. et l'appareil s'éteindra automatiquement après avoir fermé le micrologiciel.

Étape 3 : Débranchez le câble d'alimentation.

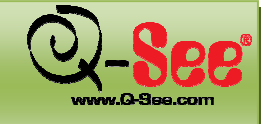

#### 3.2 Connexion et gestion des utilisateurs

Les utilisateurs peuvent se connecter et se déconnecter du système DVR. Ils ne sont pas en mesure d'effectuer d'autres opérations, sauf de changer l'affichage multi-écrans une fois déconnecté. L'administrateur (Admin) a accès à toutes les fonctions du DVR.

#### 3.2.1 Connexion

Faites un clic droit pour afficher la barre de contrôle au bas de l'écran, comme illustré sur l'image 4.1 Barre de contrôle. Cliquez sur l'option de connexion dans le bas de la barre de contrôle afin d'afficher la fenêtre de connexion (Image 3.4 Connexion).

| LOG IN |        |
|--------|--------|
| edm0a  | 00     |
|        | R      |
|        | Cancel |
|        | LOG IN |

Image 3.4 Connexion

#### 🖑 Remarque : Le nom d'utilisateur et le mot de passe par défaut sont « admin » et « 123456 ».

#### 3.2.2 Gestion des utilisateurs

#### Modification du mot de passe utilisateur :

Chaque utilisateur peut modifier son propre mot de passe. Voici les Étapes à suivre :

**Étape 1 :** Cliquez sur l'icône « clé » dans la barre de contrôle (Image 4.1 Barre de contrôle). Une fenêtre contextuelle devrait s'afficher vous offrant des options : Déconnexion et modification du mot de passe. Cliquez sur l'option de modification de mot de passe afin d'afficher la fenêtre de modification (Image 3.5 Modification du mot de passe).

| Jser name   | 60m0 0    |
|-------------|-----------|
| ld password |           |
| assword     |           |
| onfirm      |           |
|             | OK Cancel |

Étape 2 : Entrez le mot de passe actuel dans le champ approprié, puis entrez et confirmez le nouveau mot de passe.

Étape 3 : Appuyer sur la touche OK pour confirmer la modification.

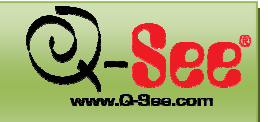

#### Ajouter et supprimer des utilisateurs

Cet appareil est doté de permissions utilisateur par défaut : Administrateur, utilisateurs avancés et administrateur normal. Au total, il prend en charge un administrateur et 15 utilisateurs. L'administrateur peut ajouter ou supprimer des utilisateurs, mais également changer le niveau de l'utilisateur afin de leur accorder des permissions. Un administrateur ne peut être ajouté ou supprimé du système.

Remarque : Définition des permissions des utilisateurs
 Administrateur : accède à toutes les fonctions.
 Avancé : accède à toutes les fonctions sauf de gérer les utilisateurs.
 Normal : accède à toutes les fonctions sauf d'entrer dans le SYSTÈME pour modifier les paramètres.
 Les noms et mot de passe de l'utilisateur sont une combinaison de chiffres, lettres et/ou symboles. Le nombre de caractères doit être d'un minimum.

Pour ajouter des utilisateurs, l'administrateur doit suivre les Étapes suivantes :

- Étape 1 : Faites un clic droit sur la souris pour afficher la barre de contrôle au bas de l'écran, comme illustré sur l'image 4.1 Barre de contrôle. Sélectionnez Menu>System, puis User Configuration. Cliquez sur « Add » afin d'ouvrir la fenêtre comme indiqué dans l'image 3.6 Ajouter un utilisateur.
- Étape 2 : Entrez le nom d'utilisateur et le mot de passe dans les champs appropriés et sélectionnez le groupe d'utilisateur en cliquant sur les flèches droite et gauche afin de parcourir les différents groupes d'utilisateur disponibles. Cliquez sur OK pour ajouter l'utilisateur.

|           | ADD USER |
|-----------|----------|
| User name | 12845    |
| Password  | 000000   |
| Confirm   | 000000   |
| Group     | Normal   |
|           | Cancel   |

Image 3.6 Ajouter un utilisateur

Pour modifier le niveau de permission des utilisateurs, l'administrateur doit suivre les Étapes suivantes :

Étape 1 : Choisissez un utilisateur parmi la liste des utilisateurs afin d'afficher les paramètres et le niveau de permission de l'utilisateur. Cliquez sur l'icône Authority pour changer le niveau de groupe de l'utilisateur.

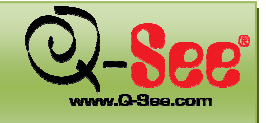

Pour supprimer un utilisateur, l'administrateur doit suivre les Étapes suivantes :

- Étape 1 : Choisissez un utilisateur parmi la liste des utilisateurs afin d'afficher les paramètres et le niveau de permission de l'utilisateur. Cliquez sur Delete pour supprimer l'utilisateur. Une fenêtre s'affichera comme celle dans l'image 3.7. Supprimer un utilisateur, vous demandant de confirmer la suppression.
- Étape 2 : Cliquez sur OK pour supprimer l'utilisateur.

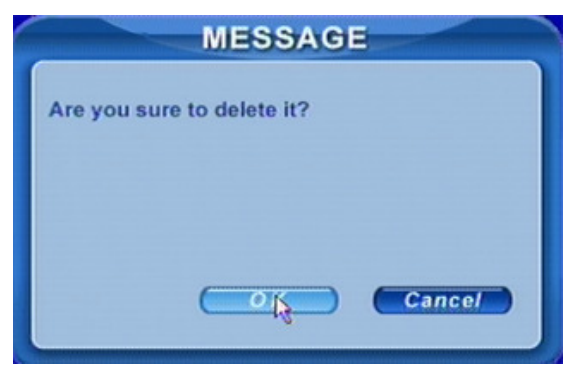

Image 3.7 Supprimer un utilisateur

#### 3.3 Enregistrement 3.3.1 Configuration de l'enregistrement

Vous devez installer et formater le disque dur et régler tous les paramètres d'enregistrement avant de pouvoir enregistrer.

Remarque : certains revendeurs vendent le DVR avec un disque dur déjà installé. Si tel est le cas pour vous, vous devez uniquement régler les paramètres d'enregistrement.

Le DVR possède 4 modes d'enregistrement. Il est possible de les activer simultanément, mais seul un mode d'enregistrement fonctionne à la fois. Ils ont un ordre de priorité, qui va ainsi :

Enregistrement par détection de mouvement > Enregistrement par alarme > Enregistrement manuel > Enregistrement programmé

Faites un clic droit sur la souris pour afficher la barre de contrôle, comme illustré sur l'image 4.1 Barre de contrôle. Cliquez sur Menu---->System.

Étape 1 : Cliquez sur RECORD pour entrer dans le menu configuration de l'enregistrement (Image 3.8 Configuration de l'enregistrement). Sélectionnez les caméras à partir du menu déroulant.

|               | RECORD                           |        |
|---------------|----------------------------------|--------|
| Channel       | 1.00                             |        |
| Video quality | Higher Audio                     |        |
| Frame rate    | 30 Time stamp                    |        |
| Record        | 1 2 3 4 5 6 7 8<br>V V V V V V V |        |
| Resolution    | DI Recycle                       |        |
| Alarm record  |                                  | Cancel |

Image 3.8 Configuration de l'enregistrement

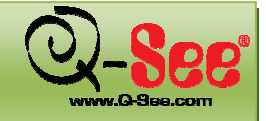

Étape 2 : Réglez la qualité vidéo, le rythme de défilement des images et la résolution.

**Étape 3 :** Cochez la case Audio si vous utilisez l'entrée audio et que vous souhaitez enregistrer. Cochez la case Time stamp pour enregistrer la date et l'heure de l'enregistrement.

Étape 4 : Activez la fonction d'enregistrement pour les caméras dans l'option Record.

**Remarque :** si l'une des caméras n'est pas cochée ici, celle-ci n'effectuera aucun enregistrement dans quelque mode que ce soit.

Étape 5 : Réglez le temps maximal de suspens pour l'enregistrement qui suit le déclenchement de l'alarme.

Étape 6 : Activez l'option Recycle. Cela permet d'écraser les anciennes vidéos et de les remplacer avec de nouveaux fichiers lorsque le disque dur est plein. Si cette case n'est pas cochée, l'enregistrement s'arrête automatiquement lorsque le disque dur est plein.

Étape 7 : Cliquez sur OK pour terminer.

**Remarque :** plus la qualité vidéo, le rythme de défilement des images et la résolution sont élevés, plus d'espace de stockage est utilisé chaque heure.

Cet appareil prend en charge l'enregistrement pré-alarme. Cependant, il n'existe aucune option

permettant de régler le temps d'enregistrement pré-alarme, le temps par défaut est de 10 secondes.

#### 3.3.2. Enregistrement manuel :

Appuyez sur la touche REC du panneau avant de l'appareil après avoir quitté la configuration du système. Appuyez sur la touche Stop pour arrêter l'enregistrement.

ои

Appuyez sur la touche REC de la télécommande, puis appuyez à nouveau pour arrêter l'enregistrement.

ои

Cliquez sur le bouton REC de la barre de contrôle (Image 4.1) avec la souris, puis appuyez à nouveau pour arrêter l'enregistrement.

#### 3.3.3. Enregistrement par programmation :

Vous pouvez programmer différentes heures pour chaque jour de la semaine. Si vous souhaitez un horaire spécial pour un seul jour, vous pouvez utiliser la fonction Holiday.

**Étape 1 :** Entrez dans la programmation (SCHEDULE configuration). Sélectionnez les caméras et Always (Image 3.8 Configuration de la programmation).

|                       | SCHEDULE |          |
|-----------------------|----------|----------|
| Channel               | 1        |          |
| Sunday                |          |          |
| Monday<br>Tuesday     |          | Always 🔽 |
| Wednesday<br>Thursday |          | Motion   |
| Friday<br>Saturday    |          | Sensor   |
| Holiday               |          |          |
| Motion<br>Sensor      |          | Add      |
| Schedule              |          | Delete   |
|                       | OK       | Cancel   |

Image 3.9 Configuration de la programmation

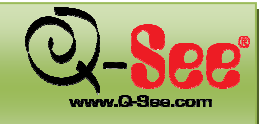

Guide d'utilisation QT518 et QT5116

**Étape 2 :** La première colonne énumère les 7 jours de la semaine. Les lignes indiquent 24 heures. Choisissez les heures souhaitées. Vert signifie coché. Transparent signifie non coché.

**Étape 3 :** Cliquez sur le bouton Add pour sélectionner la date, si vous souhaitez une programmation particulière pour un certain jour. Une fenêtre s'affichera comme celle dans l'image 3.10 Calendrier.

| 20  | 00  |     | I   | 3   |     |     |
|-----|-----|-----|-----|-----|-----|-----|
| Sun | Mon | Tue | Wed | Thu | Fri | Sat |
|     |     |     |     | 1   | 2   | 3   |
| 4   | 5   | 6   | 7   | 8   | 9   | 10  |
| 11  | 12  | 13  | 14  | 1   | 16  | 17  |
| 18  | 19  | 20  | 21  | 22  | 23  | 24  |
| 25  | 26  | 27  | 28  | 29  | 30  | 31  |

Image 3.10 Calendrier

Étape 4: Sélectionnez la date et réglez les heures de programmation. Si vous désirez supprimer cette programmation spéciale, cliquez sur le bouton Delete (Image 3.9 Configuration de la programmation).

Étape 5 : Cliquez ensuite sur le bouton OK afin de sauvegarder la programmation. Le DVR lance automatiquement l'enregistrement lorsqu'il atteint l'heure et la date programmées.

#### 3.3.4. Enregistrement par détection de mouvement :

Cet appareil prend en charge l'enregistrement par canal et le lien PTZ. Cela signifie qu'il enregistre n'importe quelle caméra, ou déclenche n'importe quel dôme à grande vitesse en préréglage ou effectue un balayage panoramique une fois qu'un mouvement a été détecté sur le canal de la caméra.

Étape 1 : Entrez dans le menu MOTION (Image 3.11 Configuration de la détection de mouvement). Sélectionnez les caméras.

| MOTION |               |                                         |            |  |
|--------|---------------|-----------------------------------------|------------|--|
| 1      |               |                                         |            |  |
|        |               |                                         |            |  |
| Set    |               | Area                                    | Set        |  |
| 10     | 00            |                                         |            |  |
|        |               | ОК                                      | Cancel     |  |
|        | 1<br>✓<br>Set | 1 C C C C C C C C C C C C C C C C C C C | I Set Area |  |

Image 3.11 Configuration de la détection de mouvement

**Étape 2 :** Activez d'abord la détection. Entrez la zone pour régler la sensibilité et la zone de détection. Pour la zone de détection, rouge signifie que la zone n'est pas active et transparent signifie qu'elle est active (Image 3.11 Configuration de la zone de détection de mouvement).

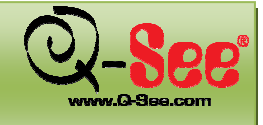

Guide d'utilisation QT518 et QT5116

### FONCTIONNEMENT DE BASE

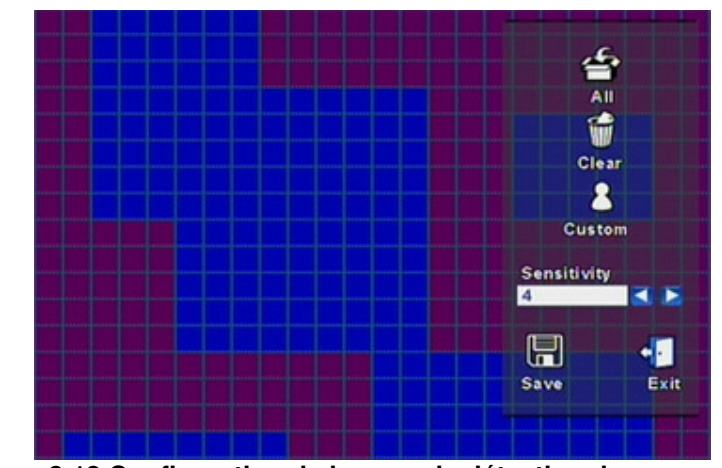

Image 3.12 Configuration de la zone de détection de mouvement

Étape 3 : Entrez dans le menu TRIGGER (Image 3.13 Configuration de la sortie d'alarme).

|                        | TRIGGER                                            |
|------------------------|----------------------------------------------------|
| Alarm out<br>To record | 1 2 3 4<br>V V V<br>1 2 3 4 5 6 7 8<br>V V V 0 0 0 |
| Buzzer<br>To P.T.Z CH  |                                                    |
| <b>∀</b><br>Preset     |                                                    |
|                        | OK Cancel                                          |

Image 3.13 Configuration de la sortie alarme

Étape 4 : Sélectionnez les sorties alarme et les canaux d'enregistrement. Ceci permet aux caméras de lancer l'enregistrement une fois qu'un mouvement a été détecté.

**Étape 5 :** Activez ou désactivez la sonnerie en cochant/décochant la case Buzzer. Sélectionnez la vitesse de dôme (PTZ) et activez le préréglage ou le balayage panoramique. Cliquez sur OK pour sauvegarder.

Étape 6 : Réglez le temps d'arrêt. Il représente l'intervalle de temps écoulé entre deux événements de mouvement consécutifs. Si un deuxième événement est détecté pendant le temps d'arrêt, celui-ci est considéré comme la continuation du premier événement de mouvement. Si un deuxième mouvement est détecté après le temps d'arrêt, ce mouvement et le précédent sont considérés comme deux événements de mouvement différents.

Étape 7 : Cliquez sur OK pour sauvegarder les paramètres.

Étape 8 : Entrez dans le menu SCHEDULE. Sélectionnez Motion et les caméras reliées à régler.

**Remarque :** Il n'est pas possible d'utiliser les options préréglage et balayage panoramique en même temps.

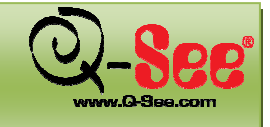

#### 3.3.5 Enregistrement par alarme (facultatif)

Cet appareil prend en charge l'enregistrement de canaux et le balayage PTZ suite au déclenchement d'une alarme.

Étape 1 : Entrez dans le menu ALARM (Image 3.14 Configuration des alarmes). Sélectionnez les caméras.

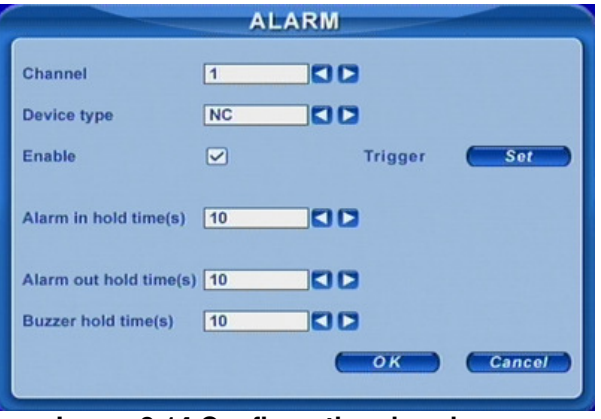

Image 3.14 Configuration des alarmes

Étape 2 : Activez d'abord la détection. Réglez le type de dispositif (NC : Normalement fermé, NO : Normalement ouvert).

Étape 3 : Entrez dans le menu TRIGGER. Réglez la sortie alarme, les caméras d'enregistrement et le lien PTZ, reportez-vous à l'image 3.3.4 Enregistrement par détection de mouvement.

Étape 4 : Réglez le temps d'arrêt de l'alarme. Il représente l'intervalle de temps écoulé entre deux événements de mouvement consécutifs. Il s'agit du même temps que dans le menu MOTION.

Étape 5 : Réglez le temps d'arrêt de la sortie alarme, ainsi que le temps d'arrêt de la sonnerie. Cliquez sur OK pour sauvegarder les paramètres.

**Étape 6 :** Entrez dans le menu SCHEDULE. Sélectionnez le capteur et les caméras reliées à régler, en vous reportant à l'image 3.9 Configuration de la programmation.

**Remarque :** Il n'est pas possible d'utiliser les options préréglage et balayage panoramique en même temps.

#### 3.4 Visionnement

Cet appareil prend en charge la recherche par date et par événement. Il affiche un plein écran ou 4 écrans en mode lecture. Faites un clic droit sur la souris pour afficher la barre de contrôle, comme illustré sur l'image 4.1 Barre de contrôle. Cliquez sur Search, afin d'afficher la fenêtre ci-dessous.

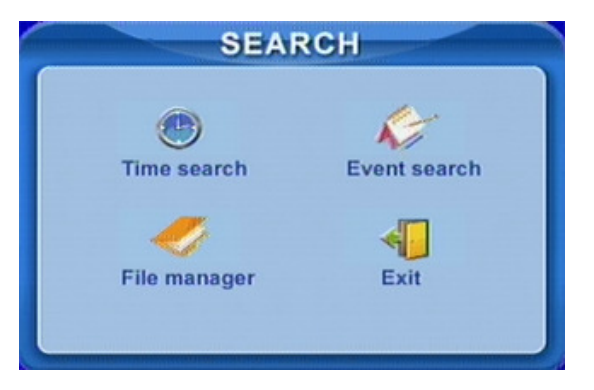

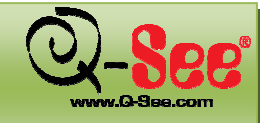

#### Recherche par date :

Entrez dans le menu Search, sélectionnez Time search (recherche par date). Une fenêtre s'affichera comme celle dans l'image 3.15 Recherche à partir du calendrier. Si des enregistrements ont été effectués à une certaine date, celle-ci est surlignée.

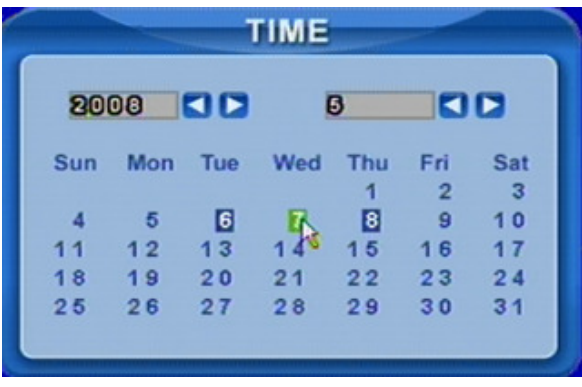

Image 3.15 Recherche à partir du calendrier

Étape 1 : Choisissez le jour pour lequel vous souhaitez faire une recherche par date (Image 3.16 Recherche par date).

| Date   | 8000-00-00 90880800                                                                                                    | 25     |
|--------|----------------------------------------------------------------------------------------------------|--------|
| hannel | 1 2 3 4 5 6 7 8                                                                                                    | Date   |
| R      |                                                                                                    | Search |
|        |                                                                                                    | Play   |
|        | 0 4 6 12 16 20                                                                                                    |        |
|        | And the second second se |        |

Image 3.16 Recherche par date

Étape 2 : Le DVR affiche un plein écran ou 4 écrans en mode lecture. Sélectionnez le mode d'affichage (cases en dessous des canaux) et les canaux.

Étape 3 : Si vous désirez changer la date, cliquez sur l'icône Date. Réglez l'heure et les minutes de début. Si un enregistrement a été effectué à ces heures, les cases sont colorées en vert.

Étape 4 : Cliquez sur l'icône Play. Le visionnement commence à l'heure spécifiée.

Étape 5 : Cliquez sur les boutons de fonction à l'écran pour faire défiler les images et pour changer le mode d'affichage et pour effectuer une nouvelle recherche (Image 3.17 Visionnement).

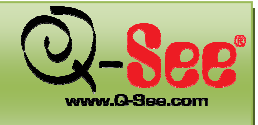

#### Guide d'utilisation QT518 et QT5116

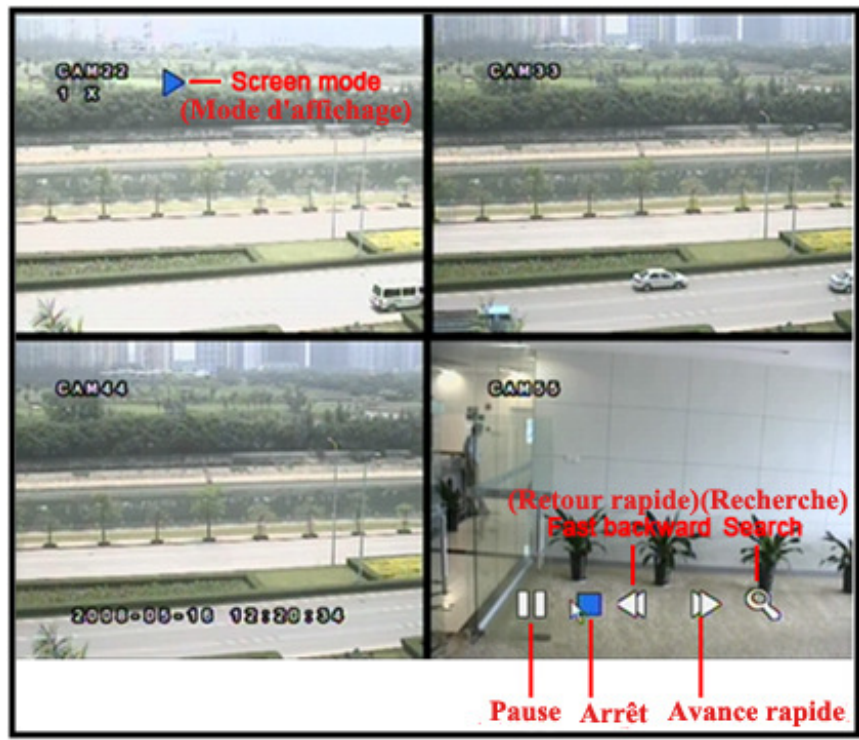

Image 3.17 Visionnement

#### Recherche par événement :

Étape 1 : Entrez dans le menu Search---->Event search. La fenêtre contenant le calendrier apparaît comme pour la recherche par date.

Étape 2 : Choisissez une date pour trouver un événement (Image 3.18 Recherche par événement).

|      |             | EVENT   | S           |      |        |
|------|-------------|---------|-------------|------|--------|
| Cha  | nnel All    |         | Motion      | 25   | ,0     |
| Date | 8000-05     | •00     | Sensor      | Date | Search |
| СН   | Start time  |         | End time    |      |        |
| 1    | 20080508 1  | 6:55:46 | 20080508    | 16:5 | 8:35   |
| 8    | 200000000 1 | 0800800 | 20080508    | 1080 | 0880   |
| 3    | 20080508 1  | 6:55:46 | 20080508    | 16:5 | 8:35   |
| 4    | 20080508 1  | 6:55:46 | 20080508    | 16:5 | 8:35   |
| 5    | 20080508 1  | 6:55:46 | 20080508    | 16:5 | 8:35   |
| 6    | 20080508 1  | 6:55:46 | 20080508    | 16:5 | 8:35   |
| 7    | 20080508 1  | 6:55:46 | 20080508    | 16:5 | 8:35   |
| 8    | 20080508 1  | 6:55:46 | 20080508    | 16:5 | 8:35   |
| 9    | 20080508 1  | 6:55:46 | 20080508    | 16:5 | 8:35   |
| 10   | 20080508 1  | 6:55:46 | 20080508    | 16:5 | 8:35   |
|      | 1/2         |         | <b>(+</b> ) | -    |        |

Image 3.18 Recherche par événement

Étape 3 : Choisissez une caméra et un type d'événement : mouvement ou capteur.

Étape 4 : Double-cliquez sur un fichier vidéo à visionner.

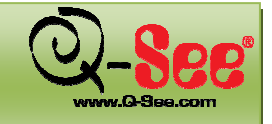

Guide d'utilisation QT518 et QT5116

### FONCTIONNEMENT DE BASE

#### 3.5 Sauvegarde et visionnement

Cet appareil prend en charge la sauvegarde vers une clé de mémoire ou un disque dur externe USB grâce au port USB du panneau avant. Vous pouvez également faire la sauvegarder sur un PC via Internet Explorer (veuillez vous reporter à la section 6.3.1).

Appuyez sur la touche Backup sur le panneau avant ou faites un clic droit sur la souris pour afficher la barre de contrôle (Image 4.1 Barre de contrôle).

#### Sauvegarder à partir du DVR :

| Étape 1 | : Entrez dans | le menu l | Backup | (Image | 3.19 | Configuration | de la sa | Jvegarde | e). |
|---------|---------------|-----------|--------|--------|------|---------------|----------|----------|-----|
|         |               |           |        |        |      | BACKUB        |          |          |     |

| and the local division of the | BACKUP                     |
|-------------------------------|----------------------------|
| Channel                       |                            |
| Start time                    | 8000-00-10 11:80:00        |
| Hour                          | Date 0 8 16 24 32 40 48 56 |
| Minute<br>End time            | 8000-05-10 11883800        |
| Hour                          | 0 4 8 12 16 20 25<br>Date  |
| Minute                        | 0 8 16 24 32 40 48 56      |
| Attach rec                    | ord player                 |
|                               | Enckup Cancel              |

Image 3.19 Configuration de la sauvegarde

Étape 2 : Choisissez la caméra, puis réglez l'heure de début et de fin. Cliquez sur l'icône Date pour changer la date.

Étape 3 : Activez « Attach record player » (joindre un lecteur enregistreur) pour sauvegarder simultanément un lecteur spécial pour la sauvegarde de fichiers. Ce lecteur permet aux utilisateurs d'effectuer des recherches de fichiers selon l'heure et l'événement.

Étape 4 : Cliquez sur la touche Backup. Une fenêtre s'affichera comme celle dans l'image 3.20 Renseignements de sauvegarde.

|                | BACKUP INFO         |
|----------------|---------------------|
| Start time     | 8008-08-18 17880800 |
| End time       | 8000-05-18 17883800 |
| Required space | 00mb                |
| Device type    | USD                 |
| Free space     | 20520B              |
|                | OK Cancel           |

Image 3.20. Informations de sauvegarde

Remarque : si vous installez un graveur DVD intégré et un périphérique USB, c'est le périphérique USB qui est affiché dans cette fenêtre. CD-ROM est affiché même si vous avez installé un graveur DVD.

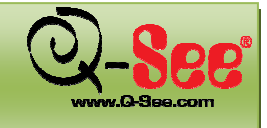

Étape 5 : Cliquez sur le bouton OK afin de lancer la sauvegarde des fichiers vidéo du disque dur du DVR sur le périphérique de sauvegarde, et la barre de progression ci-dessous s'affiche :

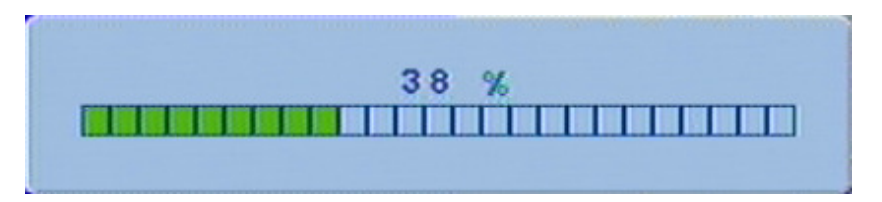

Étape 6 : « Backup complete » (sauvegarde terminée) s'affiche une fois la sauvegarde terminée :

| 6 | MESSAGE          |
|---|------------------|
|   | Backup complete. |
|   |                  |
|   | οκ               |

#### Vérification et visionnement :

Vous pouvez visionner la sauvegarde directement sur un logiciel tiers, tel que Real Player ou Windows Media Player. Vous pouvez également visionner la sauvegarde grâce au logiciel spécial joint aux fichiers pendant la sauvegarde. Voici ci-dessous les Étapes à suivre pour visionner la sauvegarde à l'aide du logiciel spécial.

Étape 1 : Déplacez le périphérique de sauvegarde vers un ordinateur. Sélectionnez le dossier de sauvegarde et ouvrez le lecteur (Image 3.21 Lecteur de sauvegarde).

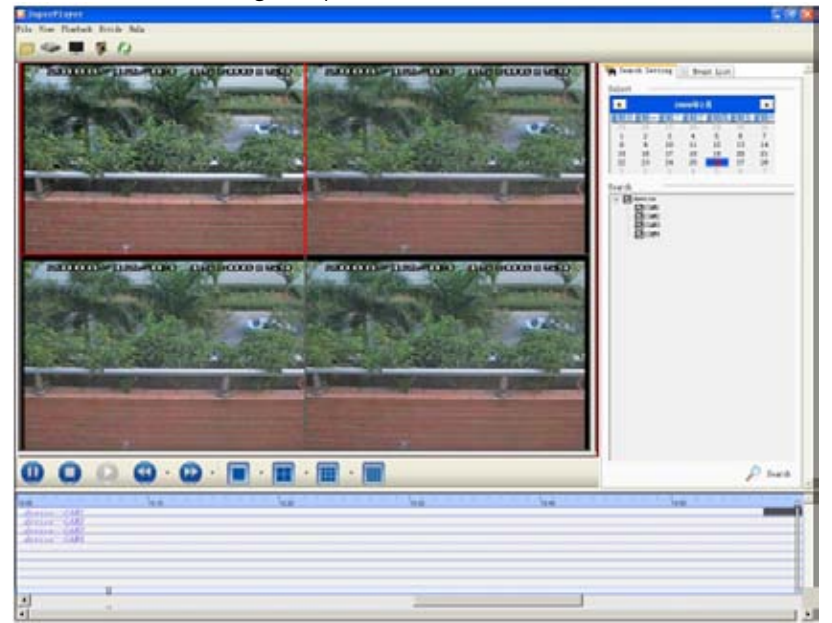

Image 3.21 Lecteur de sauvegarde

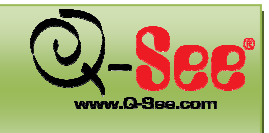

Étape 2 : Cliquez sur Browse pour sélectionner le dossier contenant la sauvegarde vidéo (Image 3.22 Sélection du dossier de sauvegarde).

| rowse for Folder        | ?      |
|-------------------------|--------|
|                         |        |
| 🖃 🎯 Desktop             | ^      |
| My Documents            |        |
| 🖃 😼 My Computer         |        |
| E Gocal Disk (C:)       |        |
| 💿 🥪 New Volume (D:)     |        |
| E Sev Volume (E:)       |        |
| 😑 🤝 Removable Disk (F:) |        |
| - 🚞 2316                |        |
| E 20080508195329        |        |
| 🗀 00                    |        |
| - 🗀 VideoPlay           |        |
| 🗈 🧰 picture             |        |
| - Change and a second   | ×      |
|                         |        |
| OK                      | Cancel |

Image 3.22 Sélection du dossier de sauvegarde

**Étape 3 :** Sélectionnez le fichier et cliquez sur OK afin de générer la fenêtre de recherche des données de sauvegarde indiquée à l'image 3.23 Recherche des données de sauvegarde. Les fichiers vidéo s'affichent dans une fenêtre comme ci-dessous.

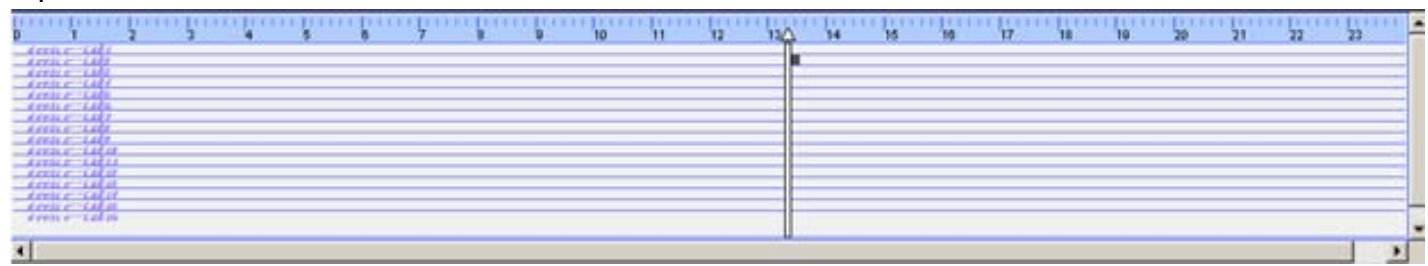

Image 3.23 Recherche des données de sauvegarde

**Étape 4 :** Ces fichiers doivent être convertis au format AVI avant de pouvoir être visionnés. Pour les convertir, cliquez sur « Change File to AVI » une fois le fichier sélectionné afin de faire afficher le convertisseur de fichiers AVI (Image 3.24 Convertisseur de fichiers AVI).

**Étape 5 :** Sélectionnez les fichiers qui apparaissent dans la fenêtre du convertisseur et cliquez sur le bouton Conversion afin de lancer le processus de conversion. Une fois le processus lancé, la barre de progression apparaît dans le bas de la fenêtre du convertisseur.

|    | Channel | File name     | New name                      | Start time      |
|----|---------|---------------|-------------------------------|-----------------|
| 2  | 2       | 00000000. dat | CH 2-2009-03-10-13-18-50. avi | 2009-03-10 13:1 |
|    |         |               |                               |                 |
|    |         |               |                               |                 |
|    |         |               |                               |                 |
|    |         |               |                               |                 |
|    | 1       |               |                               |                 |
| rg | et D:   | \My Documents |                               | Conversi        |
| æ  |         |               |                               | Close           |

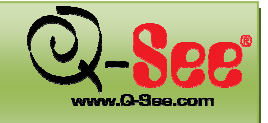

#### Image 3.25 Convertisseur de fichiers AVI

Étape 6 : Une fois le processus de conversion complété, les fichiers peuvent être visionnés à partir de n'importe quel logiciel tiers.

Étape 7 : Une image de l'application Supper Player ainsi qu'en brève explication de toutes ses fonctions se trouve à l'image 3.25 et au tableau 3.1.

| E Supe Player<br>File Vier Plophack Sivide Help |                                                                                                    |
|-------------------------------------------------|----------------------------------------------------------------------------------------------------|
|                                                 | Search Setting         Event List           Salact         2009429         Image: Comparison of the set of the set of the |
|                                                 | Search                                                                                                    |
|                                                 | D Search                                                                                                    |

Image 3.24 Visionnement d'un fichier sauvegardé

| ITEM | Fonction                                                                                      |
|------|-----------------------------------------------------------------------------------------------|
| 1    | OUVRIR FICHIERS (Recherche de fichiers sur le disque dur)                                     |
| 2    | OUVRIR DISQUE (Recherche de fichiers sur CD-ROM ou dans<br>les fichiers de sauvegarde du DVR) |
| 3    | PLEIN ÉCRAN                                                                                   |
| 4    | CAPTURES D'ÉCRAN                                                                              |
| 5    | CONVERTIR LE FICHIER AU FORMAT AVI                                                            |
| 6    | PAUSE DU VISIONNEMENT                                                                         |
| 7    | ARRÊT DU VISIONNEMENT                                                                         |
| 8    | VISIONNEMENT                                                                                  |
| 9    | AVANCE/RETOUR RAPIDE                                                                          |
| 10   | MODE D'AFFICHAGE                                                                              |

#### TABLEAU 3.1

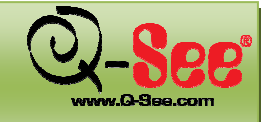

#### 3.6 Commandes PTZ

Branchez d'abord les caméras à dôme grande vitesse au DVR à l'aide d'un connecteur RS485 (reportez-vous à la section 2.3 Panneau arrière). Assurez-vous que le protocole de la caméra à dôme à grande vitesse est pris en charge par le DVR et que les paramètres sont réglés selon les spécifications du manuel des caméras.

Étape 1 : Faites un clic droit sur la souris pour afficher la barre de contrôle, comme illustré sur l'image 4.1 Barre de contrôle. Cliquez sur Enter Menu---->System-→PTZ. Une fenêtre comme celle illustrée sur l'image 3.26 Configuration PTZ devrait s'afficher.

| incer |
|-------|
|       |

3.26 Configuration du panorama, inclinaison et zoom (PTZ)

Étape 2 : Réglez le protocole, le rythme baud et l'adresse selon les paramètres de la caméra à dôme à grande vitesse.

**Étape 3 :** Cliquez sur « Set » à droite du champ Preset (Image 3.26) pour spécifier les options PTZ qui seront sauvegardées par le système. Comme l'indique l'image 3.27 Configuration des préréglages, vous pouvez régler le zoom, la mise au point, le diaphragme et la vitesse. Jusqu'à 16 préréglages peuvent être sauvegardés par le système.

| •         | •     | •         |
|-----------|-------|-----------|
| +         | ZOOM  | -         |
| +         | FOCUS | -         |
| +         | IRIS  | -         |
| +         | SPEED | -         |
| Pres<br>1 | et    |           |
| Save      | ]     | e<br>Exit |

Image 3.27 Configuration des préréglages

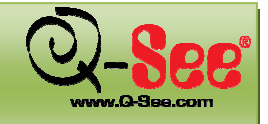

#### Guide d'utilisation QT518 et QT5116

**Étape 4 :** Cliquez sur « Set » à droite du champ Cruise (Image 3.26) pour régler les courses du balayage panoramique comme illustré à l'image 3.28 Configuration du balayage panoramique. Choisissez le préréglage et configurez le temps d'action de chaque préréglage. Cliquez le bouton + pour ajouter le préréglage au préréglage de gauche pour la course du balayage.

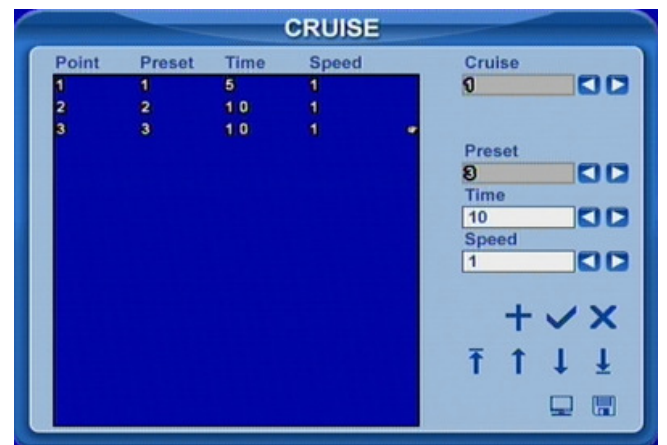

Image 3.28 Configuration du balayage panoramique

**Étape 5 :** Choisissez un préréglage dans la liste de gauche, cliquez sur le bouton – pour supprimer le préréglage. Cliquez sur  $\uparrow,\downarrow,\uparrow,\downarrow$  pour ajuster la séquence des préréglages dans la configuration du balayage panoramique. Cliquez sur Save pour sauvegarder et retourner au menu précédent. Cliquez sur le bouton OK pour sauvegarder et quitter.

Étape 6 : Faites un clic droit sur la souris pour afficher la barre de contrôle, comme illustré sur l'image 4.1 Barre de contrôle. Cliquez sur Enter Menu---->System-→PTZ. Une fenêtre comme celle illustrée sur l'image 3.29 Commandes PTZ devrait s'afficher.

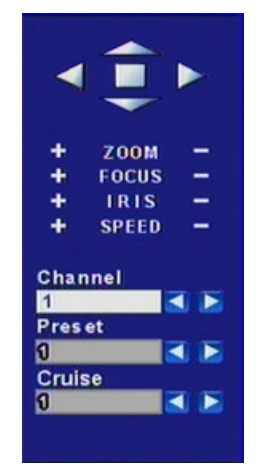

Image 3.29 Commandes PTZ

Choisissez le dôme à grande vitesse. Cliquez sur les touches directionnelles pour déplacer la caméra. Cliquez sur le + ou le – correspondant pour régler le zoom, le focus, l'iris et la vitesse. Cliquez sur 🛛 afin d'effacer les réglages et de revenir aux réglages précédents.

Sélectionnez le préréglage (preset), le dôme à grande vitesse se rend directement à ce point. Sélectionnez balayage (Cruise), il se met à effectuer un balayage panoramique.

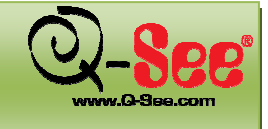

Guide d'utilisation QT518 et QT5116

### 4. MENU PRINCIPAL

4.1 Navigation du menu

| Device Name & ID           Video Format           Language           Date & Time Setup           Live Audio Switch           Authorization Check Switch           Video Quality           Frame Rate           RECORD           Record Switch           Post Alarm Record Time           Alarm Switch           Sensor Type           Alarm Out & Time Setup           Recorded Cameras and PTZ Linking           HTTP & Server Ports           IP Address Setup           PPPOE           NETWORK           PPPOE           Add Users           Delete Users           Change Authorization           Camera Mask           LIVE           Name and Time Switch           SCHEDULE           Motion Switch           Sensor Schedule           Motion Switch           Sensor Schedule           Motion Switch           Speed Setup           Protocol, Baud Rate and Address           Speed Setup           Presets Setup           Cruise Setup           Presets Setup           Cruise Setup           Presets Setup <t< th=""><th></th><th></th></t<>                                   |          |                                    |
|----------------------------------------------------------------------------------------------------|----------|------------------------------------|
| BASIC       Video Format<br>Language<br>Date & Time Setup<br>Live Audio Switch<br>Authorization Check Switch         PRECORD       Frame Rate<br>Record Switch<br>Resolution<br>Recycle Switch<br>Post Alarm Record Time         ALARM       Sensor Type<br>Alarm Switch<br>Sensor Type<br>Alarm Out & Time Setup<br>Recorded Cameras and PTZ Linking         NETWORK       PPPOE<br>Network Video Setup<br>DDNS         USER       Delete Users<br>Change Authorization         LIVE       Name and Time Switch<br>Sensor Schedule         MUSER       Delete Users<br>Change Authorization         Camera Mask<br>Kurve Nideo Setup<br>DDNS       Camera Mask<br>Name and Time Switch<br>SPOT Out Switch<br>SPOT Out Switch<br>SPOT Out Switch<br>Color Adjustment         SCHEDULE       Motion Schedule<br>Motion Switch<br>Sensitivity & Detection Area Setup<br>Alarm Out & Time Setup<br>Recorded Cameras and PTZ Linking         PTZ       Speed Setup<br>Presets Setup         PTZ       Speed Setup<br>Presets Setup         TOOLS       Update<br>Load Default                       |          | Device Name & ID                   |
| BASIC       Language         Date & Time Setup         Live Audio Switch         Authorization Check Switch         Video Quality         Frame Rate         RECORD         Record Switch         Record Switch         Resolution         Record Switch         Post Alarm Record Time         ALARM         Sensor Type         Alarm Out & Time Setup         Recorded Cameras and PTZ Linking         HTTP & Server Ports         IP Address Setup         DDNS         Add Users         Delete Users         Change Authorization         Camera Name         Camera Mask         LIVE       Name and Time Switch         SPOT Out Switch         Color Adjustment         Color Adjustment         Color Adjustment         SCHEDULE       Motion Switch         Sensor Schedule         Sensor Schedule         Prize Setup         Protocol, Baud Rate and Address         Speed Setup         Presets Setup         Cruise Setup         Presets Setup         Cruise Setup         Disk Manager <th></th> <td>Video Format</td>                                                      |          | Video Format                       |
| Date & Time Setup         Live Audio Switch         Authorization Check Switch         Video Quality         Frame Rate         Record Switch         Record Switch         Resolution         Recycle Switch         Post Alarm Record Time         ALARM         Sensor Type         Alarm Out & Time Setup         Recorded Cameras and PTZ Linking         HTTP & Server Ports         IP Address Setup         PPPoE         NETWORK         PPPoE         Add Users         Delete Users         Change Authorization         Camera Name         Camera Mask         LIVE       Name and Time Switch         SPOT Out Switch         SCHEDULE       Motion Schedule         MOTION       Recording Schedule         Motion Switch       Sensitivity & Detection Area Setup         Alarm Out & Time Setup       Recorded Cameras and PTZ Linking         PTZ       Presets Setup         PTZ       Speed Setup         Presets Setup       Cruise Setup         Presets Setup       Cruise Setup         Presets Setup       Cruise Setup <t< td=""><th>BASIC</th><td>Language</td></t<> | BASIC    | Language                           |
| Live Audio Switch Authorization Check Switch Video Quality Frame Rate Record Switch Record Switch Resolution Recycle Switch Post Alarm Record Time Alarm Switch ALARM ALARM ALARM HTTP & Server Ports IP Address Setup PPoE Network Video Setup DDNS Add Users Delete Users Change Authorization Camera Mask LIVE Name and Time Switch SPOT Out Switch SPOT Out Switch SPOT Out Switch SCHEDULE Motion Schedule Motion Schedule Motion Switch Sensor Schedule PTZ Poist Setup Presets Setup Presets Setup Presets Setup Pised Setup Disk Manager Update Load Default                                                                                                    | DASIC    | Date & Time Setup                  |
| Authorization Check Switch           Video Quality           Frame Rate           Record Switch           Resolution           Recycle Switch           Post Alarm Record Time           ALARM           ALARM           ALARM           Alarm Switch           Sensor Type           Alarm Out & Time Setup           Recorded Cameras and PTZ Linking           HTTP & Server Ports           IP Address Setup           PPPoE           NETWORK           PPPoE           Network Video Setup           DDNS           Add Users           Delete Users           Change Authorization           Camera Name           Camera Name           Camera Name           Color Adjustment           Color Adjustment           SCHEDULE           Motion Schedule           Sensor Schedule           Motion Switch           Sensitivity & Detection Area Setup           Alarm Out & Time Setup           Recorded Cameras and PTZ Linking           Protocol, Baud Rate and Address           Speed Setup           Presets Setup           Cruis                                               |          | Live Audio Switch                  |
| Video Quality<br>Frame RateRECORDRecord Switch<br>Resolution<br>Recycle Switch<br>Post Alarm Record TimeALARMAlarm Switch<br>Sensor Type<br>Alarm Out & Time Setup<br>Recorded Cameras and PTZ LinkingNETWORKPPPoE<br>NETWORKNETWORKPPPoE<br>DDNSAdd Users<br>Delete Users<br>Change AuthorizationLIVEAdd Users<br>Delete Users<br>Change AuthorizationSCHEDULERecording Schedule<br>Sensor Schedule<br>Sensor ScheduleMOTIONRecorded Cameras and PTZ LinkingPTZProcol, Baud Rate and Address<br>Speed Setup<br>Presets SetupPTZDisk Manager<br>Update<br>Load DefaultTOOLSUpdate<br>Load Default                                                                                                    |          | Authorization Check Switch         |
| Frame RateRECORDRecord SwitchRecycle SwitchResolutionRecycle SwitchPost Alarm Record TimeAlarm SwitchSensor TypeAlarm Out & Time SetupRecorded Cameras and PTZ LinkingNETWORKPPPoENETWORKPPPoENETWORKDolksUSERDelete UsersChange AuthorizationCamera MaskLIVEName and Time SwitchSPOT Out SwitchColor AdjustmentColor AdjustmentMOTIONSensitivity & Detection Area SetupPTZSpeed SetupPTZDisk ManagerTOOLSUpdateLoad Default                                                                                                    |          | Video Quality                      |
| RECORD       Record Switch         Resolution       Recycle Switch         Post Alarm Record Time       Alarm Switch         ALARM       Sensor Type         Alarm Out & Time Setup       Recorded Cameras and PTZ Linking         NETWORK       PPPOE         NETWORK       PPPOE         NETWORK       PPPOE         NETWORK       PPPOE         NETWORK       PPPOE         NETWORK       PPPOE         NETWORK       PPPOE         NETWORK       PPPOE         Network Video Setup       DDNS         Add Users       Delete Users         Change Authorization       Camera Mask         LIVE       Name and Time Switch         SPOT Out Switch       Color Adjustment         Color Adjustment       Recording Schedule         MOTION       Recording Schedule         MOTION       Sensitivity & Detection Area Setup         Alarm Out & Time Setup       Recorded Cameras and PTZ Linking         PTZ       Speed Setup         Presets Setup       Cruise Setup         Cruise Setup       Disk Manager         Update       Load Default                                           |          | Frame Rate                         |
| Resolution       Resolution         Recycle Switch       Post Alarm Record Time         Alarm Switch       Sensor Type         Alarm Out & Time Setup       Recorded Cameras and PTZ Linking         HTTP & Server Ports       IP Address Setup         NETWORK       PPPoE         NETWORK       PPPoE         NETWORK       Delete Users         Change Authorization       Camera Name         Camera Name       Camera Mask         LIVE       Name and Time Switch         SPOT Out Switch       Color Adjustment         SCHEDULE       Motion Schedule         MOTION       Sensitivity & Detection Area Setup         PTZ       Protocol, Baud Rate and Address         PTZ       Speed Setup         PTZ       Disk Manager         Update       Load Default                                                                                                    | DECODD   | Record Switch                      |
| Recycle Switch<br>Post Alarm Record TimeALARMAlarm Switch<br>Sensor Type<br>Alarm Out & Time Setup<br>Recorded Cameras and PTZ LinkingNETWORKHTTP & Server Ports<br>IP Address Setup<br>PPPoE<br>Network Video Setup<br>DDNSUSERAdd Users<br>Delete Users<br>Change AuthorizationLIVEName and Time Switch<br>SPOT Out Switch<br>Color AdjustmentSCHEDULERecording Schedule<br>Motion Schedule<br>Sensor ScheduleMOTIONRecording Schedule<br>Protocol, Baud Rate and Address<br>Speed Setup<br>Presets Setup<br>Cruise SetupPTZDisk Manager<br>Update<br>Load DefaultTOOLSUpdate<br>Load Default                                                                                                    | RECORD   | Resolution                         |
| Post Alarm Record TimeALARMAlarm Switch<br>Sensor Type<br>Alarm Out & Time Setup<br>Recorded Cameras and PTZ LinkingNETWORKHTTP & Server Ports<br>IP Address Setup<br>PPPoE<br>Network Video Setup<br>DDNSUSERAdd Users<br>Delete Users<br>Change AuthorizationLIVECamera Name<br>Camera Mask<br>SPOT Out Switch<br>Soft AdjustmentSCHEDULERecording Schedule<br>Motion Schedule<br>Sensitivity & Detection Area Setup<br>Alarm Out & Time Setup<br>Protocol, Baud Rate and AddressPTZProtocol, Baud Rate and Address<br>Speed Setup<br>Cruise SetupTOOLSUsk Manager<br>Update<br>Load Default                                                                                                    |          | Recycle Switch                     |
| ALARMAlarm Switch<br>Sensor Type<br>Alarm Out & Time Setup<br>Recorded Cameras and PTZ LinkingNETWORKHTTP & Server Ports<br>IP Address Setup<br>PPPoE<br>Network Video Setup<br>DDNSUSERAdd Users<br>Delete Users<br>Change AuthorizationLIVEName and Time Switch<br>SPOT Out Switch<br>Color AdjustmentSCHEDULERecording Schedule<br>Motion Schedule<br>Sensor ScheduleMOTIONMotion Switch<br>Sensitivity & Detection Area Setup<br>Alarm Out & Time Setup<br>Presets Setup<br>Presets SetupPTZProtocol, Baud Rate and Address<br>Speed Setup<br>Cruise SetupTOOLSUbik Manager<br>Update<br>Load Default                                                                                                    |          | Post Alarm Record Time             |
| ALARMSensor Type<br>Alarm Out & Time Setup<br>Recorded Cameras and PTZ LinkingNETWORKHTTP & Server Ports<br>IP Address Setup<br>PPPoE<br>Network Video Setup<br>DDNSUSERAdd Users<br>Delete Users<br>Change AuthorizationLIVECamera Name<br>Camera Mask<br>SPOT Out Switch<br>Color AdjustmentSCHEDULERecording Schedule<br>Motion Switch<br>Sensor ScheduleMOTIONSensor Schedule<br>Presets Setup<br>Presets Setup<br>Disk ManagerPTZProtocol, Baud Rate and Address<br>Speed Setup<br>Disk ManagerTOOLSUpdate<br>Load Default                                                                                                    |          | Alarm Switch                       |
| ALAHM       Alarm Out & Time Setup         Recorded Cameras and PTZ Linking         HTTP & Server Ports         IP Address Setup         NETWORK         PPPoE         Network Video Setup         DDNS         Add Users         Delete Users         Change Authorization         Camera Name         Camera Name         Camera Mask         LIVE         Name and Time Switch         SPOT Out Switch         Color Adjustment         Recording Schedule         Motion Schedule         Sensor Schedule         Motion Switch         Sensitivity & Detection Area Setup         Alarm Out & Time Setup         Recorded Cameras and PTZ Linking         PTZ         Protocol, Baud Rate and Address         Speed Setup         Presets Setup         Cruise Setup         Ptotocol, Baud Rate and Address         Speed Setup         Presets Setup         Cruise Setup         Disk Manager         Update         Load Default                                                                                                    |          | Sensor Type                        |
| Recorded Cameras and PTZ Linking         HTTP & Server Ports         IP Address Setup         PPPoE         NETWORK         PPPoE         Network Video Setup         DDNS         Add Users         Delete Users         Change Authorization         Camera Name         Camera Mask         LIVE         Name and Time Switch         SPOT Out Switch         Color Adjustment         Recording Schedule         SCHEDULE         Motion Schedule         Sensor Schedule         Motion Switch         Sensitivity & Detection Area Setup         Alarm Out & Time Setup         Recorded Cameras and PTZ Linking         Protocol, Baud Rate and Address         Speed Setup         Presets Setup         Cruise Setup         Disk Manager         Update         Load Default                                                                                                    | ALARM    | Alarm Out & Time Setup             |
| NETWORK       HTTP & Server Ports         IP Address Setup         PPPoE         Network Video Setup         DDNS         Add Users         Delete Users         Change Authorization         Camera Name         Camera Mask         LIVE         Name and Time Switch         SPOT Out Switch         Color Adjustment         SCHEDULE         Motion Schedule         Sensor Schedule         Motion Switch         Sensitivity & Detection Area Setup         Alarm Out & Time Setup         Recorded Cameras and PTZ Linking         Protocol, Baud Rate and Address         Speed Setup         Presets Setup         Cruise Setup         Disk Manager         Update         Load Default                                                                                                    |          | Recorded Cameras and PTZ Linking   |
| NETWORK       IP Address Setup         PPPoE       Network Video Setup         DDNS       Add Users         USER       Delete Users         Change Authorization       Camera Name         Camera Name       Camera Mask         LIVE       Name and Time Switch         SPOT Out Switch       Color Adjustment         SCHEDULE       Motion Schedule         MOTION       Sensor Schedule         MOTION       Sensitivity & Detection Area Setup         Alarm Out & Time Setup       Alarm Out & Time Setup         PTZ       Speed Setup         PTZ       Speed Setup         PTO       Disk Manager         Update       Load Default                                                                                                    |          | HTTP & Server Ports                |
| NETWORK       PPPoE         Network Video Setup         DDNS         Add Users         Delete Users         Change Authorization         Camera Name         Camera Mask         LIVE         Name and Time Switch         SPOT Out Switch         Color Adjustment         SCHEDULE         Motion Schedule         Motion Switch         Sensor Schedule         Motion Switch         Sensitivity & Detection Area Setup         Alarm Out & Time Setup         Recorded Cameras and PTZ Linking         Protocol, Baud Rate and Address         Speed Setup         Presets Setup         Cruise Setup         Disk Manager         Update         Load Default                                                                                                    |          | IP Address Setup                   |
| Network Video Setup<br>DDNSUSERAdd Users<br>Delete Users<br>Change AuthorizationLIVECamera Name<br>Camera MaskLIVEName and Time Switch<br>SPOT Out Switch<br>Color AdjustmentSCHEDULERecording Schedule<br>Motion ScheduleMOTIONSensor Schedule<br>Sensitivity & Detection Area Setup<br>Alarm Out & Time Setup<br>Recorded Cameras and PTZ LinkingPTZProtocol, Baud Rate and Address<br>Speed Setup<br>Presets Setup<br>Cruise SetupTOOLSDisk Manager<br>Update<br>Load Default                                                                                                    | NETWORK  | PPPoE                              |
| DDNSAdd UsersDelete UsersChange AuthorizationCamera NameCamera MaskLIVEName and Time SwitchSPOT Out SwitchColor AdjustmentSCHEDULEMotion ScheduleSensor ScheduleMotion SwitchSensitivity & Detection Area SetupAlarm Out & Time SetupRecorded Cameras and PTZ LinkingPTZPTCDisk ManagerUpdateLoad Default                                                                                                    |          | Network Video Setup                |
| Add Users<br>Delete Users<br>Change AuthorizationUSERDelete Users<br>Change AuthorizationLIVECamera Name<br>Camera MaskLIVEName and Time Switch<br>SPOT Out Switch<br>Color AdjustmentSCHEDULERecording Schedule<br>Motion Schedule<br>Sensor ScheduleMOTIONMotion Switch<br>Sensitivity & Detection Area Setup<br>Alarm Out & Time Setup<br>Recorded Cameras and PTZ LinkingPTZProtocol, Baud Rate and Address<br>Speed Setup<br>Presets Setup<br>Cruise SetupTOOLSDisk Manager<br>Update<br>Load Default                                                                                                    |          | DDNS                               |
| USERDelete Users<br>Change AuthorizationLIVECamera Name<br>Camera MaskLIVEName and Time Switch<br>SPOT Out Switch<br>Color AdjustmentSCHEDULERecording Schedule<br>Motion Schedule<br>Sensor ScheduleMOTIONMotion Switch<br>Sensitivity & Detection Area Setup<br>Alarm Out & Time Setup<br>Recorded Cameras and PTZ LinkingPTZProtocol, Baud Rate and Address<br>Speed Setup<br>Presets Setup<br>Cruise SetupTOOLSDisk Manager<br>Update<br>Load Default                                                                                                    |          | Add Users                          |
| Change AuthorizationCamera NameCamera MaskName and Time SwitchSPOT Out SwitchColor AdjustmentSCHEDULEMotion ScheduleSensor ScheduleMOTIONMOTIONPTZPTZPTOCOL, Baud Rate and AddressSpeed SetupPresets SetupCruise SetupDisk ManagerUpdateLoad Default                                                                                                    | USER     | Delete Users                       |
| LIVECamera Name<br>Camera Mask<br>Name and Time Switch<br>SPOT Out Switch<br>Color AdjustmentSCHEDULERecording Schedule<br>Motion Schedule<br>Sensor ScheduleMOTIONMotion Switch<br>Sensitivity & Detection Area Setup<br>Alarm Out & Time Setup<br>Recorded Cameras and PTZ LinkingPTZProtocol, Baud Rate and Address<br>Speed Setup<br>Presets Setup<br>Cruise SetupTOOLSDisk Manager<br>Update<br>Load Default                                                                                                    |          | Change Authorization               |
| LIVE Camera Mask<br>Name and Time Switch<br>SPOT Out Switch<br>Color Adjustment<br>Recording Schedule<br>Motion Schedule<br>Sensor Schedule<br>Sensor Schedule<br>Motion Switch<br>Sensitivity & Detection Area Setup<br>Alarm Out & Time Setup<br>Recorded Cameras and PTZ Linking<br>Protocol, Baud Rate and Address<br>Speed Setup<br>Presets Setup<br>Cruise Setup<br>Cruise Setup<br>Disk Manager<br>Update<br>Load Default                                                                                                    |          | Camera Name                        |
| LIVEName and Time Switch<br>SPOT Out Switch<br>Color AdjustmentSCHEDULERecording Schedule<br>Motion Schedule<br>Sensor ScheduleMOTIONMotion Switch<br>Sensitivity & Detection Area Setup<br>Alarm Out & Time Setup<br>Recorded Cameras and PTZ LinkingPTZProtocol, Baud Rate and Address<br>Speed Setup<br>Presets Setup<br>Cruise SetupTOOLSDisk Manager<br>Update<br>Load Default                                                                                                    |          | Camera Mask                        |
| SPOT Out Switch<br>Color AdjustmentSCHEDULERecording Schedule<br>Motion Schedule<br>Sensor ScheduleMOTIONMotion Switch<br>Sensitivity & Detection Area Setup<br>Alarm Out & Time Setup<br>Recorded Cameras and PTZ LinkingPTZProtocol, Baud Rate and Address<br>Speed Setup<br>Presets Setup<br>Cruise SetupTOOLSDisk Manager<br>Update<br>Load Default                                                                                                    | LIVE     | Name and Time Switch               |
| Color AdjustmentRecording ScheduleMotion ScheduleSensor ScheduleSensor ScheduleMotion SwitchSensitivity & Detection Area SetupAlarm Out & Time SetupRecorded Cameras and PTZ LinkingPTZProtocol, Baud Rate and AddressSpeed SetupPresets SetupCruise SetupDisk ManagerUpdateLoad Default                                                                                                    |          | SPOT Out Switch                    |
| SCHEDULE       Recording Schedule         Motion Schedule       Sensor Schedule         MOTION       Motion Switch         Sensitivity & Detection Area Setup         Alarm Out & Time Setup         Recorded Cameras and PTZ Linking         PTZ         Protocol, Baud Rate and Address         Speed Setup         Presets Setup         Cruise Setup         Disk Manager         Update         Load Default                                                                                                    |          | Color Adjustment                   |
| SCHEDULEMotion Schedule<br>Sensor ScheduleMOTIONMotion Switch<br>Sensitivity & Detection Area Setup<br>Alarm Out & Time Setup<br>Recorded Cameras and PTZ LinkingPTZProtocol, Baud Rate and Address<br>Speed Setup<br>Presets Setup<br>Cruise SetupTOOLSDisk Manager<br>Update<br>Load Default                                                                                                    |          | Recording Schedule                 |
| Sensor ScheduleMOTIONMotion Switch<br>Sensitivity & Detection Area Setup<br>Alarm Out & Time Setup<br>Recorded Cameras and PTZ LinkingPTZProtocol, Baud Rate and Address<br>Speed Setup<br>Presets Setup<br>Cruise SetupTOOLSDisk Manager<br>Update<br>Load Default                                                                                                    | SCHEDULE | Motion Schedule                    |
| MOTION       Motion Switch         Sensitivity & Detection Area Setup         Alarm Out & Time Setup         Recorded Cameras and PTZ Linking         PTZ         Protocol, Baud Rate and Address         Speed Setup         Presets Setup         Cruise Setup         Disk Manager         Update         Load Default                                                                                                    |          | Sensor Schedule                    |
| MOTION       Sensitivity & Detection Area Setup<br>Alarm Out & Time Setup<br>Recorded Cameras and PTZ Linking         PTZ       Protocol, Baud Rate and Address<br>Speed Setup<br>Presets Setup<br>Cruise Setup         TOOLS       Disk Manager<br>Update<br>Load Default                                                                                                    |          | Motion Switch                      |
| MOTION       Alarm Out & Time Setup         Recorded Cameras and PTZ Linking         Protocol, Baud Rate and Address         Speed Setup         Presets Setup         Cruise Setup         Disk Manager         Update         Load Default                                                                                                    |          | Sensitivity & Detection Area Setup |
| Recorded Cameras and PTZ Linking         Protocol, Baud Rate and Address         Speed Setup         Presets Setup         Cruise Setup         Disk Manager         Update         Load Default                                                                                                    | MOTION   | Alarm Out & Time Setup             |
| PTZ Protocol, Baud Rate and Address<br>Speed Setup<br>Presets Setup<br>Cruise Setup<br>Disk Manager<br>Update<br>Load Default                                                                                                    |          | Recorded Cameras and PTZ Linking   |
| PTZ     Speed Setup<br>Presets Setup<br>Cruise Setup       TOOLS     Disk Manager<br>Update<br>Load Default                                                                                                    |          | Protocol, Baud Rate and Address    |
| PTZ     Presets Setup       Cruise Setup       Disk Manager       Update       Load Default                                                                                                    |          | Speed Setup                        |
| Cruise Setup Disk Manager Update Load Default                                                                                                    | PTZ      | Presets Setup                      |
| TOOLS Disk Manager<br>Update<br>Load Default                                                                                                    |          | Cruise Setup                       |
| TOOLS Update<br>Load Default                                                                                                    |          | Disk Manager                       |
| Load Default                                                                                                    | TOOLS    | Update                             |
|                                                                                                    |          | Load Default                       |
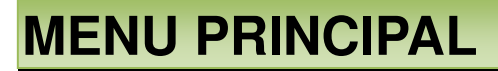

#### 4.2 Configuration du menu principal

Faites un clic droit sur la souris, ou appuyez sur la touche ENTER du panneau avant pour afficher la barre de contrôle illustrée ci-dessous en Image 4.1 Barre de contrôle.

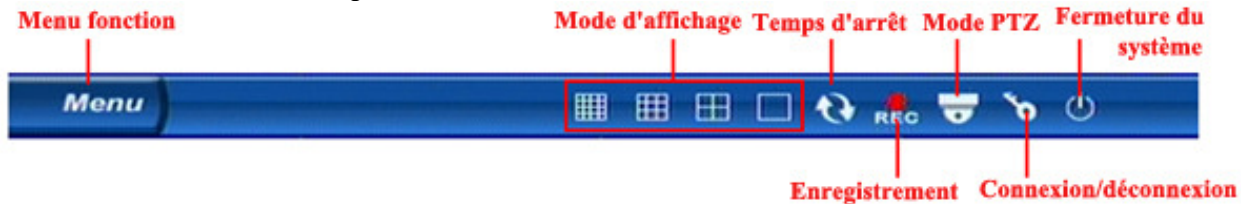

Image 4.1 Barre de contrôle

Cliquer le bouton Menu de la barre de contrôle afin d'ouvrir un menu contextuel et d'accéder aux sous-menus qui permettent de faire apparaître la fenêtre de l'image 4.2 Menu contextuel.

| Ţ    | System |  |  |
|------|--------|--|--|
| ۲    | Search |  |  |
| 1    | Info   |  |  |
|      | Backup |  |  |
| Menu |        |  |  |

Image 4.2 Menu contextuel

À partir du menu contextuel illustré à l'image 4.2, sélectionnez System afin d'afficher une interface qui permet d'accéder à toutes les fonctions système (Image 4.3 Configuration système).

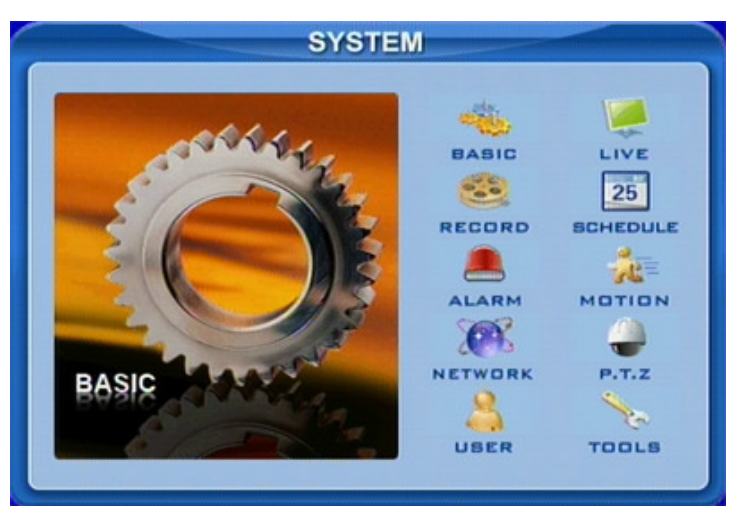

Image 4.3 Configuration système

**Remarque :** seuls l'administrateur et les utilisateurs avancés peuvent accéder à la configuration du système et changer la configuration.

Le DVR doit être redémarré après certaines modifications de paramètres, telles que le format vidéo.

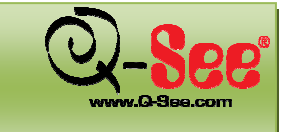

#### 4.2.1 Menu Basic

À partir du menu contextuel illustré à l'image 4.3 Configuration système, sélectionnez Basic afin d'afficher une interface qui permet d'accéder à toutes les fonctions de base du système (Image 4.4 Configuration de base).

| and an other states of the second | BAS                                                     | OIC                                                                                                    |                                                                                                    |
|-----------------------------------|---------------------------------------------------------|----------------------------------------------------------------------------------------------------|----------------------------------------------------------------------------------------------------|
| XDVR08                            |                                                         |                                                                                                    |                                                                                                    |
| 0                                 |                                                         | Authorization check                                                                                     |                                                                                                    |
| NTSC                              |                                                         | Audio 🗹 🚺                                                                                               |                                                                                                    |
| ENGLISH                           |                                                         |                                                                                                    |                                                                                                    |
| YY-MM-DD                          |                                                         |                                                                                                    |                                                                                                    |
| 8000-00                           | - 10 10                                                 | 3806860                                                                                                 | Adjust                                                                                                    |
|                                   |                                                         | ок                                                                                                    | Cancel                                                                                                    |
|                                   | 2007808<br>0<br>NTSC<br>ENGLISH<br>YY-MM-DD<br>2008-084 | XDVR02       XDVR02       IO       INTSC       ENGLISH       YY-MM-DD       2000-05-00       2000-05-00 | DASIC   XDVR02   Image: Constraint of the second second sec |

Image 4.4 Configuration de base

Ici, vous pouvez régler le système vidéo, la langue, le son, la date et l'heure et la vérification de l'autorisation. Voici des explications pour chacune des options

**Device name (nom de l'appareil) : Il** s'agit du nom de l'appareil. Il peut apparaître sur le profil client ou sur le système de gestion du contenu (CMS). Le nom vous aide à reconnaître l'appareil à distance.

**Device ID (identité de l'appareil) :** Elle sert à identifier plusieurs appareils au même emplacement. Vous pouvez les gérer à distance.

Video format (format vidéo) : Vous pouvez choisir entre PAL et NTSC. Le choix s'effectue en fonction du format des caméras. En Amérique, nous utilisons NTSC.

Language (langue) : Vous pouvez choisir la langue du menu.

Authorization check (vérification de l'autorisation) : Si cette case est cochée, le DVR requiert un nom d'utilisateur et un mot de passe pour entrer dans la configuration du système, pour le visionnement ou pour la sauvegarde, etc.

Audio (son) : Active le son en mode de visionnement en direct. Vous pouvez choisir un canal pour le son.

Date format (format de date) : vous pouvez choisir entre trois aspects, AA-MM-JJ, JJ-MM-AA, MM-JJ-AA.

System time (heure du système) : Réglez l'heure. Lorsque l'appareil est en cours d'enregistrement, l'heure ne peut pas être changée. Pendant l'enregistrement, cliquez sur le bouton Adjust pour afficher une fenêtre de sécurité.

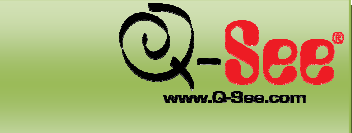

#### 4.2.2 Menu Live

À partir du menu contextuel illustré à l'image 4.3 Configuration système, sélectionnez Live afin d'afficher une interface qui permet d'accéder à toutes les fonctions du visionnement en direct (Image 4.5 Configuration du visionnement en direct).

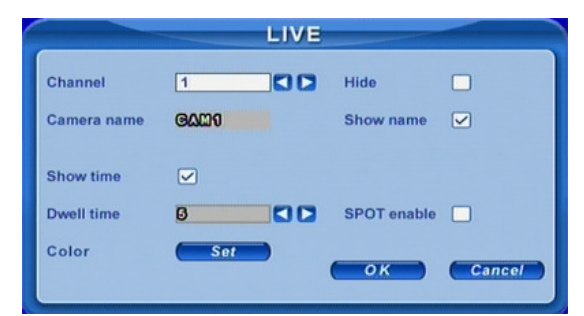

Image 4.5 Configuration du visionnement en direct

Ici, vous pouvez régler l'affichage nom/heure, la couleur de l'image et masquer des caméras. Voici des explications pour chacune des options

Camera name (nom caméra) : Réglez le nom des caméras. Le nom peut contenir des chiffres, des lettres et des symboles.

Show name (afficher nom) : Affiche le nom de la caméra lors du visionnement en direct.

**Hide (masquer) :** Masquer l'image en direct. Les utilisateurs non autorisés ne peuvent pas voir l'image de la caméra. Mais l'enregistrement de fond est toujourss possible.

Show time (afficher heure) : Affichage de l'heure durant le visionnement en direct.

**Dwell time (temps d'arrêt) :** Disponible simultanément pour Sequence et SPOT. Ce DVR est muni de deux canaux de sortie vidéo (Image 2.3 Interface du panneau arrière). Le premier est la sortie principale, le second est la sortie spot. Vous pouvez régler l'affichage de l'heure des caméras en repos automatique (auto dwell) et sortie spot (spot out).

SPOT enable (activation spot) : Active la sortie vidéo spot.

À partir du menu Live (Image 4.5), cliquez sur le bouton Set pour faire apparaître la fenêtre de l'image 4.6 Réglage de la couleur. Vous pouvez régler les paramètres pour la teinte, la saturation, le contraste de l'image. Vous pouvez également cliquer sur le bouton Default pour utiliser tous les paramètres par défaut du système.

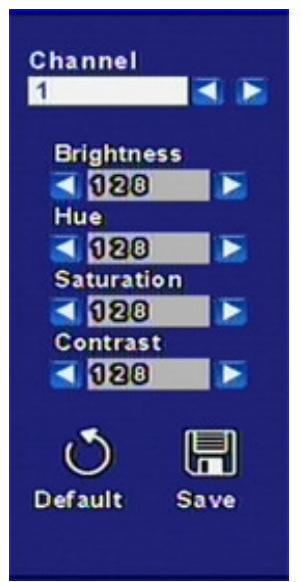

Image 4.6 Réglage des couleurs

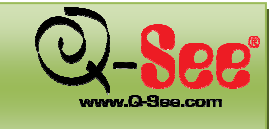

#### 4.2.3 Menu Record

À partir du menu contextuel illustré à l'image 4.3 Configuration système, sélectionnez Record afin d'afficher une interface qui permet d'accéder à toutes les fonctions d'enregistrement (Image 4.7 Configuration de l'enregistrement).

|                 | 1444 - 1444 - 1444 - 1444 - 1444 - 1444 - 1444 - 1444 - 1444 - 1444 - 1444 - 1444 - 1444 - 1444 - 1444 - 1444 - | RECOR | RD             |        |
|-----------------|----------------------------------------------------------------------------------------------------|-------|----------------|--------|
| Channel         | [1                                                                                                    |       |                |        |
| Video quality   | Higher                                                                                                    |       | Audio          |        |
| Frame rate      | 30                                                                                                    |       | Time stamp     |        |
| Record          | 1 2 3<br>V V V                                                                                                  | 4 5   | 6 7 8<br>V V V |        |
| Resolution      | D1                                                                                                    |       | Recycle        |        |
| Alarmi record i | noid diffe(s)                                                                                                   | 130   |                | Cancel |

Image 4.7 Configuration de l'enregistrement

Ici, vous pouvez régler la qualité de l'enregistrement, le rythme de défilement des images, la résolution et le recyclage. Voici des explications pour chacune des options

Video quality (qualité vidéo) : Il y a 5 options, de la plus faible à la plus haute. Plus la valeur est élevée, plus l'image enregistrée est nette.

**Frame rate (rythme de défilement des images) :** Réglez le rythme de défilement des images de l'enregistrement.

Audio (son) : Active le son de l'enregistrement.

**Time stamp (heure tampon) :** Enregistre l'heure actuelle au fichier si la case est cochée. **Record (enregistrement) :** Active/désactive la fonction enregistrement pour chaque caméra. Le DVR enregistre uniquement les caméras dont les cases sont cochées ici. Vous pouvez ensuite choisir l'enregistrement manuel, programmé, par détection de mouvement et par alarme pour la caméra. **Resolution (résolution) :** Le DVR prend en charge uniquement le D1.

Alarm record hold time(S) (temps d'arrêt de l'enregistrement après alarme) : Réglez le temps pendant lequel le DVR enregistre après le retentissement de l'alarme. Il y a 4 options : 30, 60, 120 et 180 secondes. **Recycle (recyclage) :** Active le recyclage du disque dur. Si cette case est cochée, le disque dur réécrit sur les anciens fichiers une fois qu'il est plein. Si cette case n'est pas cochée, l'enregistrement s'arrête une fois que le disque dur est plein.

Remarque : la qualité vidéo, le rythme de défilement des images et la résolution sont en étroite relation avec l'espace de stockage libre. Plus les valeurs sont élevées et plus le débit binaire est élevé, plus les enregistrements prennent de place sur le disque dur.

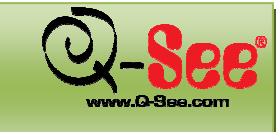

#### 4.2.4 Menu Schedule

À partir du menu contextuel illustré à l'image 4.3 Configuration système, sélectionnez Schedule afin d'afficher une interface qui permet d'accéder à toutes les fonctions de programmation (Image 4.8 Configuration de la programmation).

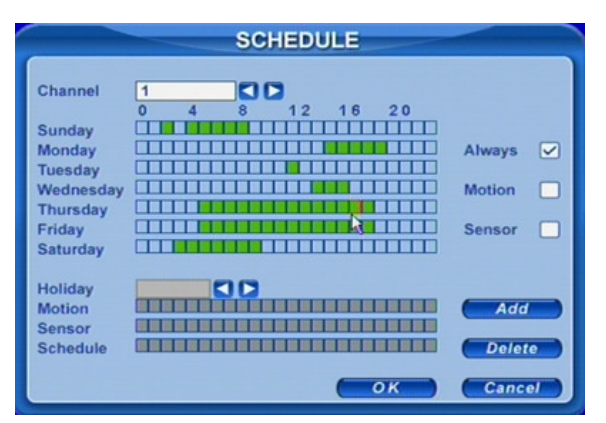

Image 4.8 Configuration de la programmation

Ici, vous pouvez régler la programmation pour l'enregistrement programmé, par détection de mouvement et par alarme, respectivement. Voici des explications pour chacune des options

**Grille couleur :** La première colonne sur l'image 4.8 Configuration de la programmation énumère les jours de la semaine de dimanche à samedi. Les lignes indiquent 24 heures. Cliquez sur les cases ou maintenez le bouton droit de la souris afin de régler l'heure du programme. Vert signifie coché. Transparent signifie non coché.

Always, Motion and Sensor (toujourss, mouvement, alarme) : Correspond à l'enregistrement programmé, par détection de mouvement et par alarme respectivement.

Add (ajouter) : Vous pouvez configurer la programmation pour un jour particulier par date (veuillez vous reporter à la section 3.3.3 Configuration de la programmation : Image 3.9 Calendrier).

Delete (supprimer) : Pour supprimer la programmation spéciale (holiday schedule).

#### 4.2.5 Menu Alarm (facultatif)

À partir du menu contextuel illustré à l'image 4.3 Configuration système, sélectionnez Alarm afin d'afficher une interface qui permet d'accéder à toutes les fonctions d'alarme (Image 4.9 Configuration des alarmes).

|                        | AI | ARM     |        |
|------------------------|----|---------|--------|
| Channel                | 1  |         |        |
| Device type            | NC |         |        |
| Enable                 |    | Trigger | Set    |
| Alarm in hold time(s)  | 10 |         |        |
| Alarm out hold time(s) | 10 |         |        |
| Buzzer hold time(s)    | 10 |         |        |
|                        |    | ОК      | Cancel |

Image 4.9 Configuration des alarmes

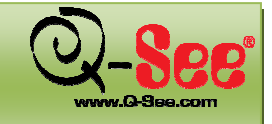

lci, vous pouvez régler le type de capteur, le déclenchement de l'alarme et la durée de l'alarme. Voici des explications pour chacune des options

**Device type (type d'appareil) :** NF et NO (normalement fermé et normalement ouvert). Réglez la valeur en fonction du niveau du signal de l'alarme des capteurs.

Enable (activer) : Activez le capteur de l'alarme.

**Trigger (déclenchement) :** Réglez la sortie alarme, le canal d'enregistrement et le lien dôme à grande vitesse. Cliquez sur le bouton Set pour faire apparaître la fenêtre de l'image 4.10 Configuration de la sortie d'alarme.

| TRIGGER                                                      |  |
|--------------------------------------------------------------|--|
| 1 2 3 4<br>Alarm out 9 9<br>1 2 3 4 5 6 7 8<br>To record 9 9 |  |
| Buzzer 🗸<br>To P.T.Z CH 1                                    |  |
| Preset 1 Cruise 1                                            |  |

Image 4.10 Configuration de la sortie d'alarme

Alarm out (sortie d'alarme) : Réglez le canal de sortie relais alarme. Vous pouvez sélectionner n'importe quel canal alarme.

**To record (à enregistrer) :** Réglez les canaux d'enregistrement. Vous pouvez sélectionner n'importe quel canal d'enregistrement. L'enregistrement s'effectue sur les caméras choisies ici lorsque l'alarme est déclenchée.

Buzzer (avertisseur sonore) : Activez la sonnerie pour l'alarme.

**To P.T.Z CH (canal pour PTZ) :** Sélectionnez le préréglage ou le balayage associé à cette alarme. Vous pouvez choisir n'importe quel canal ou plusieurs canaux.

Alarm in hold time(S) (temps d'arrêt entrée alarme) : Intervalle de temps entre deux événements alarme consécutifs. Si une deuxième alarme est détectée pendant le temps d'arrêt, celle-ci est considérée comme la continuité de la première alarme. Si une deuxième alarme est détectée après le temps d'arrêt, les deux alarmes sont considérées comme deux événements d'alarme différents.

Alarm out hold time(S) (temps d'arrêt sortie alarme) : Réglez le temps d'arrêt de la sortie relais alarme une fois que l'alarme s'est déclenchée.

Buzzer hold time(S) (temps d'arrêt sonnerie) : Réglez le temps d'arrêt de la sonnerie une fois que l'alarme s'est déclenchée.

#### 4.2.6 Menu Motion

À partir du menu contextuel illustré à l'image 4.3 Configuration système, sélectionnez Motion afin d'afficher une interface qui permet d'accéder à toutes les fonctions de détection de mouvement (Image 4.11 Configuration de l'enregistrement par détection de mouvement).

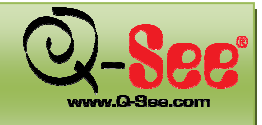

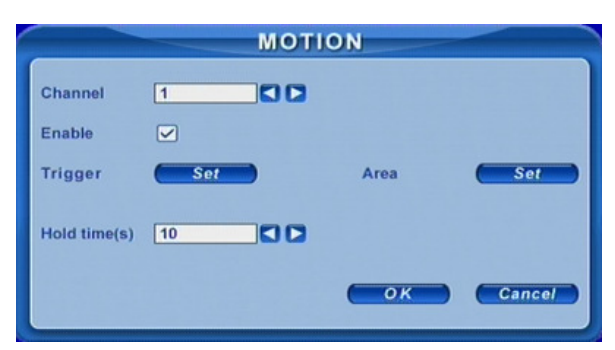

#### Image 4.11 Configuration de l'enregistrement par détection de mouvement

Ici, vous pouvez régler la sensibilité du détecteur de mouvement, la zone de détection et la sortie alarme. Voici des explications pour chacune des options

#### Enable (activer) : Active la détection de mouvement.

**Trigger (déclenchement) :** réglage similaire à celui pour l'alarme, mais les caméras à dômes à grande vitesse reliées doivent utiliser des canaux différents. Par exemple, si vous activez la détection de mouvement pour la caméra 1, les dômes à grande vitesse reliés doivent être l'une des caméras 2 à 16.

**Area (zone) :** Réglez la sensibilité et la zone de détection de mouvement. Le DVR prend en charge plusieurs zones de détection (Image 4.12 Configuration de la zone de détection). Cliquez sur les blocs ou déplacez la souris tout en cliquant pour activer ou désactiver. Rouge signifie non disponible, transparent signifie disponible. Cliquez sur Save pour sauvegarder et quitter.

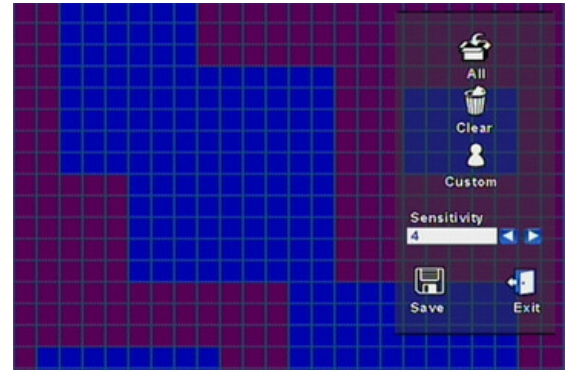

Image 4.12 Configuration de la zone de détection

Sensitivity (sensibilité) : Réglez la sensibilité de la détection de 1 à 8, 8 étant le plus sensible. Le réglage par défaut est 4.

Exit (quitter) : Quittez sans sauvegarder

Hold Time (S) (temps d'arrêt) : Intervalle de temps entre deux événements de mouvement consécutifs. Identique au temps d'arrêt de l'alarme

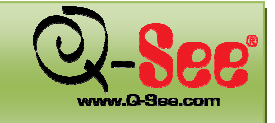

#### 4.2.7 Menu Network

Cet appareil prend en charge les protocoles DHCP, PPPoE et DDNS. À partir du menu contextuel illustré à l'image 4.3 Configuration système, sélectionnez Network afin d'afficher une interface qui permet d'accéder à toutes les fonctions réseau (Image 4.13 Configuration réseau). Ici, vous pouvez configurer l'adresse IP associée à votre système, le serveur DDNS que vous désirez utiliser, les paramètres de transmission vidéo et les différents paramètres des ports.

| NETWORK                |           |                 |  |  |
|------------------------|-----------|-----------------|--|--|
| HTTP port 000          | Server po | ort 0000        |  |  |
| DHCP                   | IP        | 102.100.000.101 |  |  |
| Subnet 200.200.200.000 | Gateway   | 102.100.000.001 |  |  |
| DNS1 000.004.950.009   | DNS2      | 000.004.957.009 |  |  |
| PPPOE                  |           |                 |  |  |
| User name              |           |                 |  |  |
| Password               |           |                 |  |  |
| Video DDNS             | Mail      | <u>ок</u>       |  |  |
|                        |           |                 |  |  |

Image 4.13 Configuration réseau

Voici des explications pour chacune des options

**HTTP port (port HTTP) :** Le réglage par défaut est 80. Si vous changez la valeur, vous devez ajouter le numéro du port lorsque vous tapez l'adresse IP dans la barre d'adresse IE. Par exemple, pour régler le port sur 82, lorsque l'adresse IP est 192.168.0.25., tapez http://192.168.0.25:82 dans le moteur de recherche IE.

Server Port (port du serveur): Port de communication, 2000 par défaut.

**PROTOCOLE DHCP :** Active DHCP. Pour que cette tâche fonctionne, vous devez activer DHCP sur le routeur ou le serveur virtuel. Une fois cette tâche activée, le DVR obtient automatiquement les informations concernant l'adresse IP auprès du routeur au lieu de devoir entrer l'IP, le sous-réseau et la passerelle manuellement. Une fois que le routeur a assigné les adresses, appuyez sur la touche info du DVR ou de la télécommande afin de prendre note des adresses assignées, puis retournez au menu Network, décochez la case DHCP et entrez manuellement l'adresse IP dans le champ. De cette façon, les adresses ne seront pas modifiées si le système redémarre.

**IP, Subnet, Gateway, DNS1 and 2 (IP, sous-réseau, passerelle, DNS1 et 2) :** Informations sur l'adresse IP. Si vous n'activez pas le DHCP, il faut entrer l'IP manuellement ici.

**PROTOCOLE PPPOE :** Active le protocole PPPoE. Si vous désirez connecter le DVR à l'Internet directement par DSL, sans passer par un routeur ou un serveur virtuel, activez cette fonction.

**User name, Password (nom d'utilisateur, mot de passe) :** Information sur le compte du PPPoE Entrez les informations fournies par votre fournisseur de service Internet.

**DDNS :** Cliquez sur le bouton DDNS du menu Network afin d'afficher la fenêtre de l'image 4.14 Configuration DDNS. Le DVR prend en charge MYQ-SEE et DYNDNS. Vous devez vous inscrire sur myq-see.com ou www.dyndns.com, puis enregistrer un identifiant et un mot de passe ici. Cliquez sur OK. L'appareil devrait se connecter via MYQ-SEE or DYNDNS.

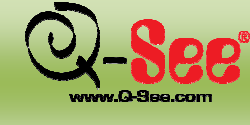

#### Guide d'utilisation QT518 et QT5116

|                | DDNS                                    |
|----------------|-----------------------------------------|
| Server         | WVQ-986 🔇 🖸                             |
| User name      | 000000000000000000000000000000000000000 |
| Password       | 000000                                  |
| Domain         | q800d0m0.myq.800.80m                    |
| Host Domain    | ⊠yq•000.60m                             |
|                | OK Cancel                               |
| and the second | R.                                      |

Image 4.14 Configuration DDNS

Voici des explications pour chacune des options

Server (serveur) : Sélectionnez le serveur DDNS.

User name and Password (nom d'utilisateur et mot de passe) : Enregistrez les informations fournies par l'opérateur DDNS.

\*Pour des instructions plus détaillées sur la configuration du service DDNS myq-see, veuillez vous reporter au chapitre 6 section 6.1.5.

**Mail :** Cliquez sur le bouton Mail du menu Network afin d'afficher la fenêtre de l'image 4.15 Configuration du courrier électronique.

|             | MAIL                 |
|-------------|----------------------|
| Port        | 006 SSL              |
| SMTP Server | Sant p. gaal 0. com  |
| From        | pageetv@gmall.com    |
| Password    | 0000000000           |
| То          | То                   |
|             | Test Email OK Cancel |
|             |                      |

Image 4.15 Configuration du courrier électronique

L'exemple donné dans l'image 4.15 Configuration du courrier électronique démontre la configuration d'un compte Gmail :

| Port : 465.                                                           |
|-----------------------------------------------------------------------|
| SSL : Cochez cette case.                                              |
| SMTP server (serveur SMTP) : smtp.gmail.com.                          |
| From (expéditeur) : Votre adresse de courriel Gmail.                  |
| Password (mot de passe) : Votre mot de passe pour votre compte Gmail. |

To (destinataire) : Cliquez sur cette icône afin d'afficher la fenêtre de l'image 4.16 Configuration du destinataire.

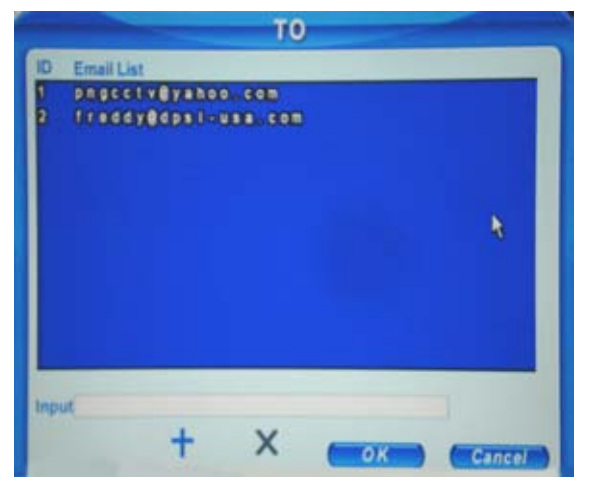

Image 4.16 Configuration du destinataire

Dans le champ Input, entrez l'adresse de courrier électronique à laquelle vous désirez envoyer des notifications d'alerte par courriel. Par exemple, vous pouvez entrer votre adresse Yahoo ou toute autre adresse que vous utilisée à laquelle vous aimeriez recevoir des notifications d'alerte. Une fois l'adresse entrée dans le champ Input, cliquez sur + afin d'ajouter cette adresse à la liste. Cliquez sur OK. Lorsque la fenêtre MAIL s'affiche à nouveau (Image 4.15), cliquez sur le bouton Test Email afin d'envoyer un courriel afin de vérifier si les paramètres sont corrects.

**Video (vidéo) :** Cet appareil prend en charge le dual stream (double bande). Vous pouvez régler la qualité de l'image, le rythme de défilement des images et la résolution en fonction de la largeur de bande du réseau. Cliquez sur le bouton Video du menu NETWORK (Image 4.13) afin d'afficher la fenêtre de l'image 4.17 Configuration vidéo réseau.

|               |        | VIDEO |              |
|---------------|--------|-------|--------------|
| Channel       | 1      |       |              |
| Video quality | Medium |       |              |
| Frame rate    | 3      |       | Time stamp 🕑 |
| Resolution    | CIF    |       |              |
|               |        |       | Cancel       |
|               |        |       | Cancer       |
|               |        |       |              |

Image 4.15 Configuration vidéo réseau

Voici des explications pour chacune des options :

Video quality (qualité vidéo) : Qualité de l'image du réseau. Frame rate (rythme de défilement des images) : Il y a trois options : 1, 2 ou 3 ips. Resolution (résolution) : Pour le moment, seule la résolution CIF est offerte. Time stamp (heure tampon) : Affiche l'heure lors du visionnement à distance.

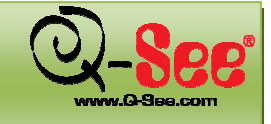

#### 4.2.8 Menu PTZ

À partir du menu contextuel illustré à l'image 4.2 Configuration système, sélectionnez PTZ afin d'afficher une interface qui permet d'accéder aux paramètres PTZ (Image 4.18 Configuration PTZ). Ici, vous pouvez régler le protocole, le rythme baud, l'adresse, les préréglages et la course du balayage panoramique.

| Channel  | 1      |    |          |      |  |
|----------|--------|----|----------|------|--|
| Protocol | PELCOP |    | Baudrate | 9600 |  |
| Address  | 00     | 0  | Speed    | 4    |  |
| Preset   | 0      | 00 | Set      |      |  |
| Name     | POEN   |    |          |      |  |
| Cruise   | 0      | 00 | Set      |      |  |
| Name     | 0000   |    |          |      |  |

Image 4.18 Configuration PTZ

Voici des explications pour chacune des options :

**Protocol, Baud rate, Address (protocole, rythme baud, adresse) :** Réglez la valeur selon le paramétrage du dôme à grande vitesse.

Speed (vitesse) : Réglez la vitesse du dôme à grande vitesse.

**Preset, Name (préréglage, nom) :** Sélectionnez un préréglage et donnez-lui un nom. Cliquez sur Set pour faire apparaître la fenêtre en Image 4.19 qui permet de sélectionner un préréglage et d'ajuster la caméra à dôme à grande vitesse. Cliquez sur Save pour sauvegarder et quitter.

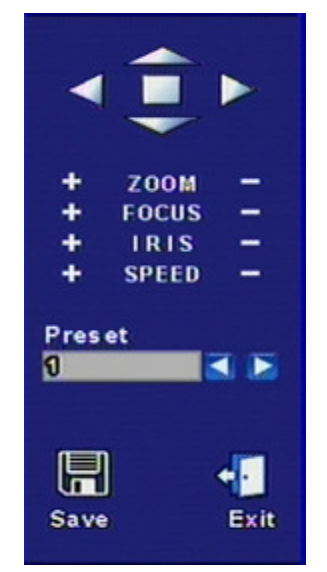

Image 4.19 Préréglages PTZ

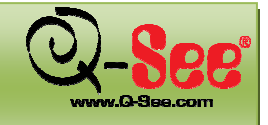

**Cruise, Name (balayage, nom) :** Sélectionnez une course de balayage et nommez-la. Cliquez sur Set dans la ligne Cruise pour faire apparaître la fenêtre de l'image 4.20 Commandes PTZ.

| -                                    | •        |   |
|--------------------------------------|----------|---|
| +                                    | ZOOM     | - |
| +                                    | FOCUS    | - |
| +                                    | IRIS     | - |
| +                                    | SPEED    | - |
| Char<br>1<br>Pres<br>0<br>Cruis<br>0 | et<br>se |   |

Image 4.20 Commandes PTZ

🖞 **Remarque :** le DVR dispose de 128 préréglages et 32 courses de balayage au total

#### 4.2.9 Menu User

À partir du menu contextuel illustré à l'image 4.2 Configuration système, sélectionnez User afin d'afficher une interface qui permet d'accéder à la configuration utilisateur (Image 4.21 Configuration utilisateurs). L'administrateur peut ajouter et supprimer des utilisateurs, ainsi que modifier leur accès.

|   |           | USER      |                 |
|---|-----------|-----------|-----------------|
|   | User name | Group     |                 |
| 0 | admin     | Admin     | 2               |
| 1 | 1234      | Advance 🛩 | <del>(1</del> ) |
| 2 | 12345     | Normal    | Add             |
|   |           |           | Delete          |
|   |           |           | Authority       |
| L |           |           |                 |

Image 4.21 Configuration utilisateurs

b **Remarque :** le DVR prend en charge un administrateur et un maximum de 15 utilisateurs.

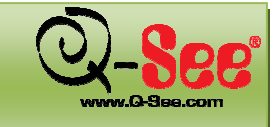

#### 4.2.10 Menu Tools

À partir du menu contextuel illustré à l'image 4.2 Configuration système, sélectionnez Tools afin d'afficher une interface qui permet d'accéder à la gestion d'outils (Image 4.22 Configuration utilisateurs). L'administrateur peut ajouter et supprimer des utilisateurs, ainsi que modifier leur accès.

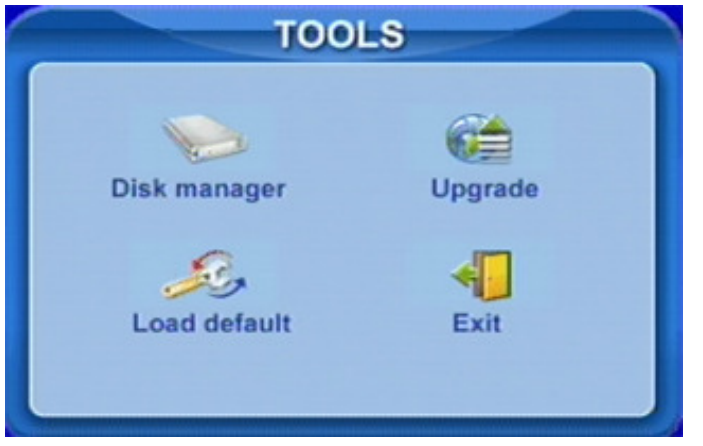

Image 4.22 Configuration utilisateurs

Voici des explications pour chacune des options :

**Disk manager (gestion disque) :** Reportez-vous à la section 5.1. Formatage du disque dur. **Update (mise à jour) :** Reportez-vous à la section 5.2. Mise à jour du micrologiciel **Load Default (charger le réglage par défaut) :** Reportez-vous à la section 5.3. Charger le réglage par défaut.

### 5. GESTION DU DVR

#### 5.1 Formatage du disque dur

Le disque dur doit d'abord être formater afin de pouvoir enregistrer avec le DVR. Si le disque dur n'est pas formater, l'espace disque libre du système sera de 0 Mo. Suivez les Étapes suivantes afin de formater le disque dur :

**Étape 1 :** Entrez dans le menu USER (configuration utilisateurs), reportez-vous à la section 4.2.9. À partir du menu Tools, cliquez sur Disk Manager afin d'afficher la fenêtre indiquée sur l'image 5.1 Gestionnaire du disque dur.

| ID | Туре | Size/MB | Free/MB | Status |      |
|----|------|---------|---------|--------|------|
| 01 | SATA | 238475  | 238475  | NEW    |      |
|    |      |         |         |        |      |
|    |      |         |         |        |      |
|    |      |         |         |        |      |
|    |      |         |         |        |      |
|    |      |         | Forma   | Ca     | icer |

Image 5.1 Gestion du disque dur

Étape 2 : Si le disque dur n'a jamais été formaté, son état, sous Status, indique "new" (nouveau). Afin de lancer le formatage du disque, cliquez sur le disque à formater, puis sur le bouton Format.

Étape 3 : Une fenêtre de sécurité s'affiche pour vous rappeler que cette opération efface toutes les données du disque dur. Cliquez sur OK afin de continuer. Une barre de progression devrait s'afficher comme sur l'image ci-dessous.

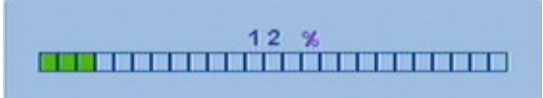

#### 5.2 Mise à jour du micrologiciel

Actuellement, le DVR ne prend en charge que la mise à jour par USB. Assurez-vous que vous utilisez la dernière version du micrologiciel. Si non, vous pouvez la télécharger à partir du site Internet de Q-See. Vous pouvez vérifier les informations relatives à la connexion USB dans le menu Disk Manager (Image 5.1).

Veuillez suivre la procédure suivante pour faire la mise à jour du micrologiciel :

Étape 1 : Connectez un lecteur USB flash à l'ordinateur branché au DVR. Copiez le fichier .tar de mise à jour du micrologiciel sur la clé USB.

**Étape 2 :** Insérez la clé USB dans le port USB de l'enregistreur vidéo numérique. Suivez les Étapes de la section 4.2.9 et cliquez ensuite sur le bouton Upgrade (Image 4.22 de la section 4.2.10).

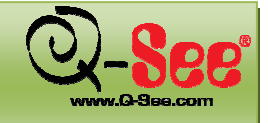

### **GESTION DU DVR**

**Étape 3 :** Une fenêtre s'affiche indiquant que les paramètres par défaut seront chargés une fois la mise à jour complétée. Cliquez sur OK afin de lancer le processus de mise à jour. Une barre de progression s'affiche comme dans l'image ci-dessous.

Please wait ...

Étape 4 : Une fois la mise à jour terminée, le DVR doit être redémarré. La mise à jour peut prendre 2 à 3 minutes.

**Remarque :** Si le message d'erreur « no device » ou « no file » s'affiche, il peut y avoir un problème d'incompatibilité avec la clé ou le lecteur USB utilisé. Si cela se produit, essayez d'utiliser une autre clé USB ou un autre lecteur USB.

#### 5.3 Charger les paramètres par défaut

Le DVR offre différents blocs de paramétrages, comme Basic, Record, Schedule, Motion, etc. Vous pouvez choisir n'importe quel bloc pour remettre les paramètres par défaut (Image 5.2 Réinitialisation des blocs).

|         | Res    | et |          |    |
|---------|--------|----|----------|----|
| Basic   | Record |    | Schedule |    |
| Network | Alarm  |    | Motion   |    |
| Live    | P.T.Z  |    | All      |    |
|         | •      | ок | Canc     | e/ |

Image 5.2 Réinitialisation des blocs

Étape 1 : Entrez dans le menu Tools, reportez-vous à la section 4.2.10 Configuration outils.

Étape 2 : Cliquez sur Load default. Sélectionnez les blocs de paramétrages, reportez-vous à l'image 5.2 Réinitialisation des blocs.

Étape 3 : Cliquez sur OK afin de régler ce bloc par défaut. La fenêtre Tools devrait s'afficher de nouveau.

#### 5.4 Vérification de l'Informations système

lci, vous pouvez vérifier les informations système, comme la version du micrologiciel, l'adresse IP, etc. Étape 1 : Faites un clic droit pour afficher la barre de contrôle comme illustré sur l'image 4.2 Menu contextuelle. Étape 2 : Cliquez sur Info pour afficher la fenêtre ci-dessous.

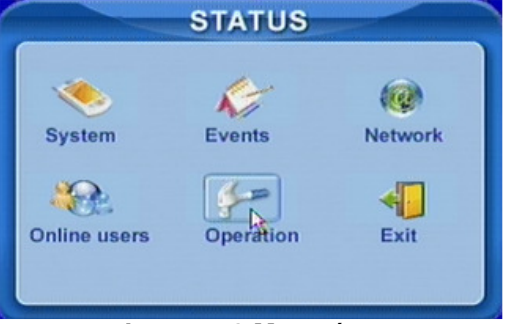

Image 5.3 Menu état

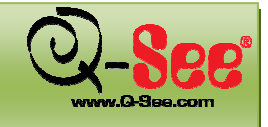

### **GESTION DU DVR**

#### Guide d'utilisation QT518 et QT5116

Étape 3 : Cliquez sur System pour afficher la fenêtre ci-dessous. Ici, vous pouvez vérifier la version du micrologiciel et les paramètres d'enregistrement (Image 5.4 Informations système).

| XDVR02             |  |
|--------------------|--|
|                    |  |
| 0                  |  |
| 8.8.0.0000000011.0 |  |
| 8000-8-8           |  |
|                    |  |
| D1                 |  |
| Higher             |  |
| 30                 |  |
|                    |  |

Image 5.4 Informations système

Étape 4 : Retournez au menu précédent, cliquez sur Network pour afficher la fenêtre ci-dessous. Ici, vous pouvez vérifier l'adresse IP, l'adresse Mac du DVR et la qualité vidéo réseau.

| NETWORK              |                        |  |  |  |  |  |
|----------------------|------------------------|--|--|--|--|--|
| HTTP port 00         | Server port 8000       |  |  |  |  |  |
| IP 187.0.0.1         | DHCP 😪                 |  |  |  |  |  |
| Subnet 255.255.0.0   | Gateway 0.0.0.0        |  |  |  |  |  |
| DNS1 0.0.0.0         | DNS2 0.0.0.0           |  |  |  |  |  |
| MAC 008808808708808  | MAC 008803800870880818 |  |  |  |  |  |
| Channel 9            |                        |  |  |  |  |  |
| Resolution CIF       |                        |  |  |  |  |  |
| Video quality Medium | Frame rate 3           |  |  |  |  |  |
|                      |                        |  |  |  |  |  |

Image 5.5 Informations réseau

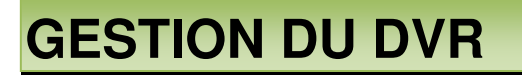

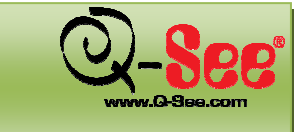

#### 5.5 Vérification de l'historique système

Le DVR est doté d'un historique système. Il enregistre son état de fonctionnement automatiquement, et les enregistrements sont divisés en deux groupes : événements et opérations. Le tableau 5.1 Détails des fichiers historiques du système explique les deux groupes de fichiers.

| GROUPE     | DÉTAILS                                                                                                    |  |  |  |
|------------|----------------------------------------------------------------------------------------------------|--|--|--|
| Événements | Mouvement, perte vidéo, alarme                                                                                                    |  |  |  |
| Opérations | Suppression de fichier, verrouillage de fichier, recherche, connexion, vérification activée, redémarrage, fermeture, remise à zéro, lancement de l'enregistrement, arrêt de l'enregistrement, configuration de base, configuration du visionnement en direct, configuration de l'enregistrement, configuration de l'enregistrement programmé, configuration de l'enregistrement par alarme, configuration réseau, configuration P.T.Z |  |  |  |

Tableau 5.1 Détails de l'historique système

**Étape 1 :** Faites un clic droit sur la souris, ou appuyez sur la touche ENTER du panneau avant pour afficher la barre de contrôle illustrée ci-dessous en Image 4.1 Barre de contrôle. Cliquez sur Menu---->Status---->Events pour afficher la fenêtre ci-dessous.

| Date | 8000-0     | 0-18          | 25            |
|------|------------|---------------|---------------|
| Туре | All        |               | Date Search   |
| сн   | Туре       | Start time    | End time      |
| 1    | Video loss | 080513-114137 | 080513-133903 |
| 1    | Video loss | 080513-133944 | 080513-133948 |
| 1    | Video loss | 080513-134000 | 080513-134031 |
| 5    | Video loss | 080513-114137 | 080513-135356 |
| 1    | SENSOR     | 080513-154903 | 080513-155036 |
| 2    | SENSOR     | 080513-154903 | 080513-155036 |
| 3    | SENSOR     | 080513-154903 | 080513-155036 |
| 4    | SENSOR     | 080513-154903 | 080513-155036 |
| 5    | SENSOR     | 080513-154903 | 080513-155036 |
| 6    | SENSOR     | 080513-154903 | 080513-155036 |

Image 5.6 Historique des événements

**Étape 2 :** Cliquez sur Date pour changer l'énumération de dates en un calendrier. Cliquez sur Type pour sélectionner le type d'événement. Puis cliquez sur le bouton Search pour actualiser la liste d'événement. **Étape 8 :** Cliquez les flèches afin de parcourir les pages des événements.

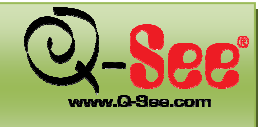

### **GESTION DU DVR**

#### Guide d'utilisation QT518 et QT5116

Étape 4 : Faites un clic droit sur la souris pour retourner au menu précédent. Cliquez sur Operation pour effectuer une recherche dans l'historique des opérations (Image 5.7 Historique des opérations).

|                                    | OPERATION                                          |                   |  |
|------------------------------------|----------------------------------------------------|-------------------|--|
| Date 2000-00                       | 3-98<br>S D                                        | 25<br>Date Search |  |
| Туре                               | Time                                               | User name         |  |
| BOOT<br>STOP RECORD<br>SETUP BASIC | 080513-11412<br>080513-11494<br>080513-12120       | 5<br>0<br>2       |  |
| SETUP BASIC<br>START RECORD        | 0 8 0 5 1 3 - 1 2 1 2 3<br>0 8 0 5 1 3 - 1 2 1 3 2 | 5                 |  |
| SEARCH<br>SEARCH<br>SEARCH         | 080513-13370<br>080513-13424<br>080513-13440       | 3<br>1<br>6       |  |
| SEARCH                             | 0 8 0 5 1 3 - 1 3 5 4 4<br>0 8 0 5 1 3 - 1 3 5 5 0 | 2                 |  |
| 1/19                               |                                                    |                   |  |

Image 5.7 Historique des opérations

Étape 5 : La recherche par opération est semblable à la recherche par événement.

Temarque : les fichiers d'historique sont sauvegardés sur le disque dur du DVR. Si aucun disque dur n'est installé, rien ne sera enregistré. Le nombre de fichiers historique est illimité.

#### 5.6 Vérification des utilisateurs réseau en ligne

Faites un clic droit sur la souris, ou appuyez sur la touche ENTER du panneau avant pour afficher la barre de contrôle illustrée sur l'image 4.1 Barre de contrôle. Cliquez sur Menu---->Online users afin d'afficher les détails des utilisateurs connectés au réseau (Image 5.8 Détails des connexions réseau en cours).

| ONLINE USERS |                 |       |  |  |
|--------------|-----------------|-------|--|--|
| User name    | IP              | Group |  |  |
| admin        | 192.168.011.102 | ADMIN |  |  |
|              |                 |       |  |  |
|              |                 |       |  |  |
|              |                 |       |  |  |
|              |                 |       |  |  |
|              |                 |       |  |  |
|              |                 |       |  |  |
|              |                 |       |  |  |
|              |                 |       |  |  |
|              |                 |       |  |  |
|              |                 |       |  |  |
|              |                 |       |  |  |
|              |                 |       |  |  |
|              |                 |       |  |  |

Image 5.8 Détails des connexions réseau en cours

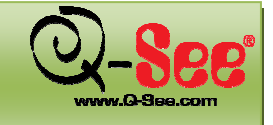

#### 5.7 Verrouillage et suppression de fichiers

Les utilisateurs peuvent verrouiller et supprimer les fichiers vidéo dans l'historique. Le verrouillage d'un fichier permet d'éviter qu'il soit supprimé par inadvertance ou écraser par le système. Il est cependant possible de supprimer tous les fichiers verrouillés en reformatant le disque dur.

**Étape 1 :** Faites un clic droit sur la souris, ou appuyez sur la touche ENTER du panneau avant pour afficher la barre de contrôle illustrée sur l'image 4.1 Barre de contrôle. Cliquez sur Search---->File manager pour afficher la fenêtre ci-dessous.

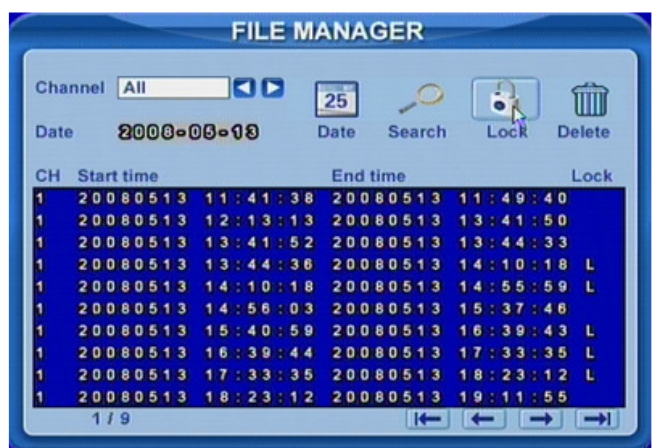

5.9 Gestionnaire de fichiers

**Étape 2 :** Cliquez sur Date pour changer l'énumération de dates en un calendrier, cliquez sur Search pour actualiser la liste. Les fichiers trouvés sont énumérés en bas du gestionnaire de fichiers dans la zone fichiers. Le détail de chaque fichier s'y trouve : heure de début/fin, état du verrouillage, etc.

Étape 3 : Sélectionnez les fichiers et cliquez sur Lock pour verrouiller les fichiers sélectionnés. À ce stade, un « L » s'affiche à la fin des lignes des fichiers, comme sur l'image 5.9 Gestionnaire de fichiers.

Étape 4 : Pour la suppression, sélectionnez n'importe quel fichier non verrouillé, cliquez sur Delete. Une boîte de dialogue apparaît, cliquez sur Ok pour supprimer les fichiers sélectionnés.

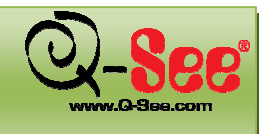

#### 6.1 Accès au DVR

Accès à l'enregistreur vidéo numérique via un ordinateur branché au même routeur : Si vous n'accédez à l'enregistreur que par un ordinateur branché au même routeur que l'enregistreur, vous n'avez qu'à configurer l'information dans les paramètres NETWORK à l'aide de l'option DHCP ou en assignant une adresse IP en suivant les instructions ci-dessous. Comme vous passez d'un endroit à l'autre sur le même réseau, il n'est pas important de faire la redirection de port ou de savoir l'adresse IP publique. Vous pouvez accéder à l'enregistreur en entrant l'adresse IP de l'enregistreur provenant de la configuration réseau (NETWORK) dans la fenêtre d'Internet Explorer. Une fois la configuration des paramètres réseau (NETWORK) faite à l'aide des instructions DHCP ou Adresse IP, défilez jusqu'à la section : Accès à l'enregistreur vidéo numérique via Internet Explorer.

#### 6.2 Configuration de l'accès à distance

Il y a 4 façons de configurer l'enregistreur afin de pouvoir y accéder à distance : DHCP, IP statique, PPPOE et DDNS.

#### 6.2.1 DHCP

Si votre routeur est configuré pour utiliser le protocole DHCP, la plupart le sont par défaut, vous pouvez faire assigner au routeur une adresse IP à l'enregistreur. Appuyez sur la touche Menu du DVR afin d'accéder au menu système (Image 6.1). Utilisez les touches de défilement sur le DVR pour sélectionner l'icône NETWORK (encadré rouge dans l'image 6.1) afin d'afficher la fenêtre NETWORK comme sur l'image 6.2. Cochez l'option DHCP (encadré rouge dans l'image 6.2), puis sélectionnez OK. Redémarrez le DVR afin que le routeur puisse l'identifier et lui assigner une adresse IP automatiquement. Pour connaître l'adresse IP assignée par le routeur, appuyez sur la touche INFO sur le panneau avant du DVR. C'est cette adresse IP que vous devez utiliser pour faire la redirection du port 80, du port 2000 et du port sur le routeur afin d'accéder à l'enregistreur via des ordinateurs distants. Une fois que le routeur a assigné une adresse par le protocole DHCP, il ne faut pas tenir compte de l'adresse IP et de l'information concernant le sous-réseau et la passerelle qui s'affiche dans la fenêtre réseau principale.

| SYSTEM |                                                    | NETWORK                                                                                                    |
|--------|----------------------------------------------------|----------------------------------------------------------------------------------------------------|
| NOTION | LIVE<br>25<br>SCHEDULE<br>MOTION<br>P.T.Z<br>TOOLS | HTTP port       00       Server port       2000         DHCP       IP       102.160.005.100         Subnet       255.255.255.000       Gateway       102.160.005.001         DNS1       102.160.005.001       DNS2       102.160.005.002         PPPOE |

Image 6.1 Menu système

Image 6.2 Menu réseau

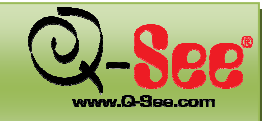

#### 6.2.2 Adresse IP statique :

Vous devez configurer le paramétrage réseau de l'enregistreur afin qu'il soit identique à celui du routeur auquel il est branché. Pour accéder aux paramètres du routeur, utilisez l'option Run sur l'ordinateur branché au même routeur que l'enregistreur et entrez « cmd » et appuyez sur OK afin de faire apparaître l'invite de commandes (Image 6.3), puis entrez « ipconfig » (flèche rouge sur l'image 6.3) afin d'accéder aux paramètres du routeur. Inscrivez les numéros de passerelle et de sous-réseau (flèches vertes sur l'image 6.3) afin que vous puissiez les copier dans les paramètres réseau de l'enregistreur (encadrés verts sur l'image 6.4). Appuyez sur la touche Menu sur l'enregistreur afin d'accéder au menu système (Image 6.1), utilisez ensuite les touches de défilement pour sélectionner l'option NETWORK et appuyez sur ENTER afin d'afficher la fenêtre NETWORK comme indiqué par l'image 6.4.

| Administrator, C./Windows/system32/cmd.exe                                                                                                    | _ 🗆 × |
|----------------------------------------------------------------------------------------------------|-------|
| Microsoft Windows [Uersion 6.0.6001]<br>Copyright (c) 2006 Microsoft Corporation. All rights reserved.                                                          | -     |
| C:\Users\Rod> ipconfig                                                                                                    |       |
| Windows IP Configuration                                                                                                    |       |
| Ethernet adapter Local Area Connection:                                                                                                    |       |
| Connection-specific DNS Suffix .: dps.local<br>Link-local IPv6 Address : fe80::e822:7476:52e7:8c3c%8<br>IPv4 Address : 192.168.1.131<br>Subnet Mask : 255.255.0 |       |
| Tunnel adapter Local Area Connection× 6:                                                                                                    |       |
| Media State Media disconnected<br>Connection-specific DNS Suffix . : dps.local                                                                                  |       |
| C:\Users\Rod>                                                                                                    |       |
|                                                                                                    | -     |

Image 6.3 Commande ipconfig

| NEI                    | WORK       |                 |
|------------------------|------------|-----------------|
| HTTP port 00           | Server por | 2000            |
| DHCP                   | IP         | 192.168.001.200 |
| Subnet 255.255.255.000 | Gateway    | 192.168.001.001 |
| DNS1 192.168.001.001   | DNS2       | 192.168.001.003 |
|                        |            |                 |
| User name              | 500        |                 |
| Password               |            |                 |
| Video DDNS             |            | OK Cancel       |
|                        |            |                 |

Image 6.4 Menu réseau

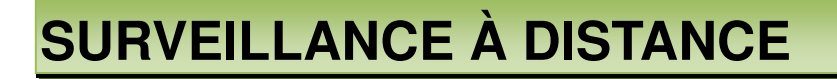

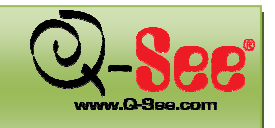

Pour l'adresse IP du DVR, vous entrez les mêmes trois premières séries de chiffres que la passerelle (Gateway), puis sélectionnez une quatrième série de chiffres qui est différente de tout autre appareil branché au même routeur. Si l'adresse IP de votre ordinateur dans la fenêtre ipconfig (flèche bleue dans l'image 6.3) est un numéro à un ou deux chiffres, un numéro à trois chiffres inférieur à 255 devrait faire. Si l'adresse IP de l'ordinateur se termine par un chiffre entre 100 et 199, vous devez utiliser un chiffre entre 200 et 299 (encadré bleu dans l'image 6.4).

#### 6.2.3 **PPPOE**

Si vous branchez l'enregistreur directement à un modem DSL ou câble sans passer par un routeur, vous devez sélectionner l'option PPPoE appropriée dans les options NETWORK. Pour se faire, appuyez sur la touche Menu sur l'enregistreur afin d'accéder au menu système (image 6.1), utilisez ensuite les touches de défilement pour sélectionner l'option NETWORK et appuyez sur ENTER afin d'afficher la fenêtre NETWORK de l'image 6.2. Cochez l'option PPPOE (encadré vert dans l'image 6.2), puis sélectionnez OK. Vous devez contacter votre fournisseur de service Internet afin d'obtenir le nom d'utilisateur et le mot de passe que vous devez entrer dans les champs sous l'option PPPOE.

#### 6.2.4 DDNS

Vous pouvez accéder à l'enregistreur par le biais d'une adresse IP statique ou dynamique, cependant une adresse dynamique peut changer de temps à autre. La fréquence varie selon le fournisseur internet. Lorsque l'adresse change, vous devez visiter un site Web tel que www.myipaddress.com à partir d'un ordinateur branché au même routeur que l'enregistreur afin de connaître la nouvelle adresse IP. Il y a deux solutions à ce problème. La première solution est d'obtenir une adresse IP statique de votre fournisseur Internet afin que vous n'ayez plus à vous soucier avec le changement d'adresse. L'autre solution est d'utiliser un service de noms de domaine afin d'attribuer un nom de domaine à votre adresse dynamique. Nous vous suggérons myq-see.com ou www.dyndns.com puisque l'enregistreur est déjà configuré pour accepter les informations de ces deux fournisseurs de noms de domaine.

Afin d'accéder à l'enregistreur via un nom de domaine dynamique, vous devez appuyer sur la touche Menu du DVR afin d'entrer dans le menu système (Image 6.1). Utiliser les touches de défilement sur le DVR afin de sélectionner l'option NETWORK et appuyez sur ENTER. La fenêtre de l'image 6.5 DDNS devrait s'afficher. Entrez le nom d'utilisateur et le mot de passe assignés par le serveur DDNS dans les champs appropriés. Vous pourrez ensuite accéder à l'enregistreur à distance en entrant le nom de domaine dans la fenêtre d'un navigateur d'un ordinateur distant.

Image 6.5 DDNS

**REMARQUE :** Avant de procéder à la configuration DDNS, vous devez d'abord configurer les paramètres pour la redirection de port comme indiqué dans la section 6.3 Redirection de port.

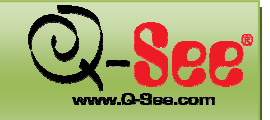

#### 6.2.5 MYQ-SEE DDNS

Le service de noms de domaine dynamique (Dynamic Domain Name Service ou DDNS) permet à un appareil branché en réseau d'utiliser le protocole Internet pour aviser un serveur DDNS de modifier la configuration active du nom ou l'adresse de domaine. Le système DVR Q-See est doté de cette fonction utile permettant d'éviter les problèmes qui peuvent survenir en raison de modifications fréquentes ou importunes de votre adresse IP publique/WAN. L'activation de la fonction DDNS du système DVR Q-See vous permet de vous brancher via un hôte DDNS tel que <u>www.myq-see.com</u>.

**REMARQUE : Avant de procéder à la configuration DDNS vous devez d'abord configurer les paramètres pour la redirection de port comme indiqué dans la section 6.3 Redirection de port.** Une fois la redirection de port activée, vous pouvez utiliser le service DDNS à l'aide des Étapes suivantes :

- a. En utilisant un ordinateur branché au même réseau que le système DVR Q-SEE, lancez Internet Explorer et visitez le site myq-see.com.
- b. Cliquez sur le lien « New User? » dans le bas de la page (http://myq-see.com/reg.asp).
- c. Complétez le processus d'enregistrement en suivant les instructions à l'écran, puis cliquez sur « Submit » dans le bas de l'écran (Image 6.6 Enregistrement myq-see).

| Welcome to Mint                       | DNS.                      |                        |
|---------------------------------------|---------------------------|------------------------|
| Create a user account or choose exist | ing users below to begin. |                        |
|                                       |                           | DDNS account creation. |
| NEW USER REGIST                       | RATION                    |                        |
| EMAIL ADDRESS                         | x000x@x000x.com           |                        |
| PASSWORD                              | •••••                     | 0                      |
| PASSWORD                              |                           |                        |
| FIRST NAME                            | X0000X                    |                        |
| LAST NAME                             | X0000X                    |                        |
| SECURITY<br>QUESTION.                 | My favorite place.        | <b>v</b>               |
| ANSWER                                | xxxxx                     |                        |
| *                                     | Submit Reset              |                        |

Image 6.6 Enregistrement MyQ-See

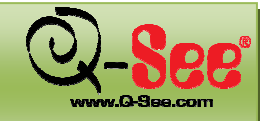

d. L'écran suivant vous invite à créer un nom de domaine. Les noms de domaine doivent débuter avec une lettre (a à z) ou un chiffre (0 à 9) et ne peuvent contenir de trait d'union. Une fois que vous avez sélectionné un nom de domaine, cliquez sur « Request Domain ». Une fenêtre de confirmation devrait s'afficher indiquant si le nom de domaine que vous avez sélectionné est disponible et son adresse IP (Image 6.7). Vérifiez que c'est bien votre adresse IP actuelle en visitant le site <u>www.myipaddress.com</u> et en comparant l'adresse sur ce site et l'adresse sur la fenêtre de confirmation (Image 6.7).

|               |                                                       |                                                      | Home (                                     |
|---------------|-------------------------------------------------------|------------------------------------------------------|--------------------------------------------|
|               |                                                       |                                                      |                                            |
|               |                                                       |                                                      |                                            |
| User Settings | My Domains                                            | low. Choose create ne                                | w domain to add additional domain names.   |
| Domains       |                                                       |                                                      |                                            |
| Logout        |                                                       | Your domain was                                      | successfully created.                      |
|               |                                                       |                                                      |                                            |
|               | Search by URL S                                       | earch                                                |                                            |
|               |                                                       |                                                      | Click a name to edit your domain settings. |
|               | NAME                                                  | STATUS                                               | URL                                        |
|               | HANNAN                                                | 0                                                    | http://hannan.myq-see.com                  |
|               | Last Update: Not yet updated                          | / IP Address: 64.206.                                | 234.34                                     |
|               | Create additional domain names                        |                                                      | [1]                                        |
|               |                                                       |                                                      | 14                                         |
|               | Download our automated<br>Download different a free 5 | ddns client software fo<br>and hanned 10 unrelater f | r Windows.                                 |
|               | A sample configuration file                           | can be found here.                                   | ni sernenyernen öljönöttii                 |
|               |                                                       |                                                      |                                            |

Image 6.7 Nom de domaine

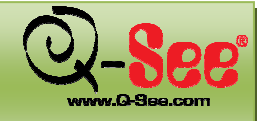

Guide d'utilisation QT518 et QT5116

e. Une fois que vous avez complété les Étapes a à d, allez à Main Menu et sélectionnez l'icône System (encadré rouge dans l'image 6.8), puis sélectionnez l'icône Network (encadré rouge dans l'image 6.8) afin d'accéder à la fenêtre Network comme indiqué sur l'image 6.9.

| SYSTEM                                                                                                    | NETWORK                                                                                                    |
|----------------------------------------------------------------------------------------------------|----------------------------------------------------------------------------------------------------|
| TOOLS   TOOLS     TOOLS     Tools | HTTP port       000       Server port       0500         DHCP       IP       002.003.000.000         Subnet       255.255.255.000       Gateway       002.003.000.000         DNS1       002.003.000       DNS2       002.003.0003.000         PPPOE |

Image 6.8 Menu système

Image 6.9 Menu réseau

f. Cochez l'option DDNS (encadré rouge dans l'image 6.9) et sélectionnez l'option MYQ-SEE à partir du menu déroulant, puis entrez l'information concernant votre compte que vous avez enregistré sur myq-see.com dans les champs appropriés (Image 6.10).

|               | DDNS                                                  |
|---------------|-------------------------------------------------------|
| MYQ-SEE       | 00                                                    |
| myname@mye    | emailaddress.com                                      |
| myqseeaccount | tpassword                                             |
| myaccount.my  | q-see.com                                             |
|               |                                                       |
|               | OK Cancel                                             |
|               | MYQ-SEE<br>myname@myd<br>myqseeaccoun<br>myaccount.my |

Image 6.10 Menu DDNS MYQ-SEE

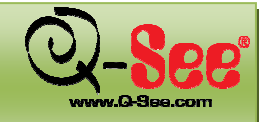

#### 6.3 Redirection de port

Avant de pouvoir accéder au DVR depuis un ordinateur distant, il est indispensable de rediriger le port 80 et le port 2000 sur le routeur relié au DVR à l'adresse IP du DVR. Vous pouvez obtenir des instructions pour savoir comment faire la redirection de port pour la plupart des routeurs sur le site http://www.portforward.com/qsee. Une fois sur le site, cliquez sur le lien orange « Routers » dans le second paragraphe (encadré rouge dans l'image 6.11) afin de consulter une liste de fabricants de routeurs et de trouver la marque et le modèle de votre routeur, cliquez ensuite sur ce lien. Sur la page qui s'ouvre, cliquez sur le lien orange « Default Guide » (encadré bleu dans l'image 6.12), afin d'obtenir les instructions pour rediriger un port sur votre routeur.

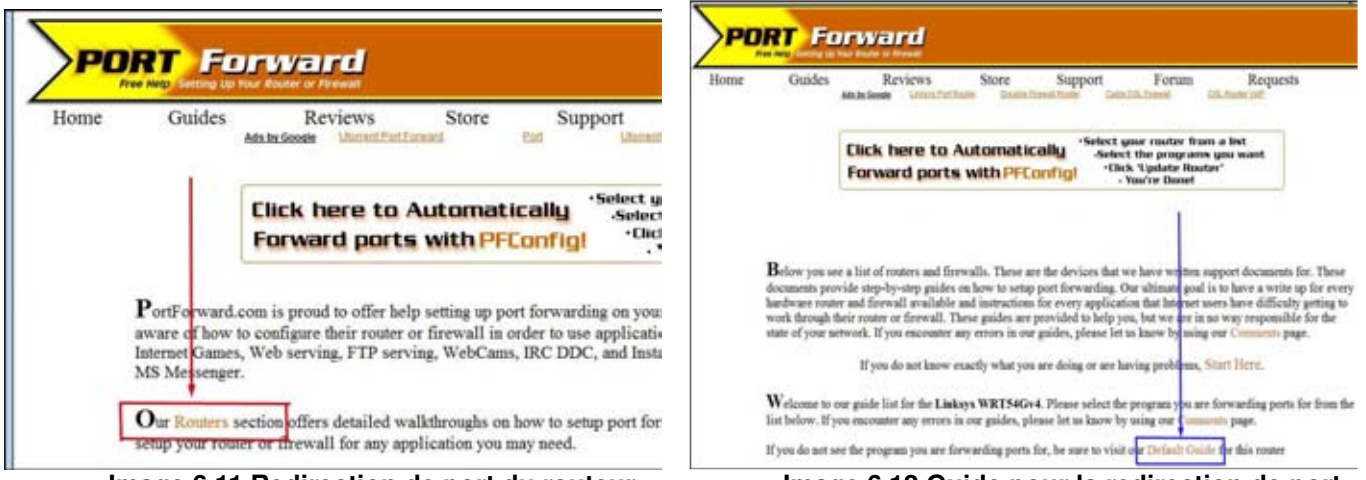

Image 6.11 Redirection de port du routeur

Image 6.12 Guide pour la redirection de port

Lorsque vous accédez au DVR par le biais d'un ordinateur distant vous devez également utiliser une adresse différente dans la fenêtre d'Internet Explorer. Au lieu d'entrer l'adresse IP du DVR, vous devez entrer l'adresse IP publique du routeur auquel le DVR est branché. Vous pouvez obtenir cette adresse en visitant le site Web www.myipaddress.com à partir d'un ordinateur branché au même routeur que le DVR. Ce site Web affichera une boîte de dialogue indiquant l'adresse IP que vous devez utiliser (Image. 6.13 ci-dessous). Elle apparaît dans l'espace où l'exemple indique 76.254.183.54.

| A MAR AND A MARKAN A MARKAN A MARKAN |  |
|--------------------------------------|--|
| Your computer's IP address is:*      |  |
| 76.254.183.54                        |  |

Image 6.13 myipaddress.com

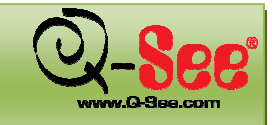

#### 6.4 Configuration d'Internet Explorer

Pour accéder à l'enregistreur par le biais de Internet Explorer : une fois le paramétrage réseau de l'enregistreur configuré pour être identique à celui du routeur et que vous avez redirigé les ports nécessaires (pour un accès à distance via Internet), vous devez modifier les commandes du fureteur. Il faut que les fenêtres publicitaires intempestives soient permises. Pour cela, il faut aller dans la barre de tâche d'Internet Explorer et sélectionner l'option « Outils » (encadré rouge dans l'image 6.14), puis sélectionner l'option « Bloqueur de fenêtres publicitaires intempestives » et enfin, sélectionner « Désactiver le bloqueur de fenêtres publicitaires intempestives » et enfin, sélectionner « Désactiver le bloqueur de fenêtres publicitaires intempestives » (flèches bleues dans l'image 6.14). Les commandes ActiveX doivent également être activées. Pour cela, vous devez aller dans la barre de tâche d'Internet Explorer et sélectionner l'option « Outils », puis « Options Internet » (flèche verte dans l'image 6.14). Dans la fenêtre qui s'ouvre (Image 6.15), cliquez sur l'onglet « Security » (encadré rouge dans l'image 6.15), cliquez ensuite sur « Custom Level » (encadré vert dans l'image 6.15), puis sur OK (flèche bleue dans l'image 6.15). La fenêtre dans l'image 6.16 devrait s'afficher. Défilez jusqu'aux Contrôles ActiveX et plug-ins et assurez-vous qu'ils sont configurés pour inviter (flèches rouges) ou qu'ils soient activé (flèches bleues).

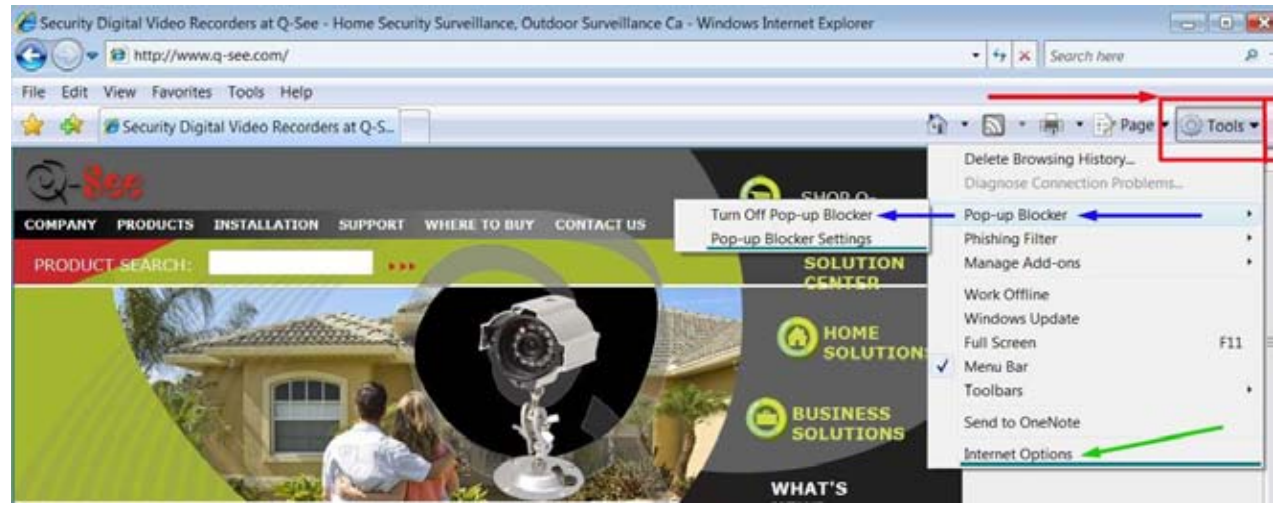

Image 6.14 Configuration d'Internet Explorer

| nternet Options                                                |                                                                        | ? 🛿                 | 3 | Secu |
|----------------------------------------------------------------|------------------------------------------------------------------------|---------------------|---|------|
| Gener I Security Privacy                                       | Content Connections Pro                                                | ograms Advanced     | 1 | Sett |
| Select a Web content zone                                      | to specify its security settings.                                      |                     |   | I    |
| Internet Local intra                                           | net Trusted sites Restric<br>sites                                     | ted                 |   | ī    |
| This zone contains of haven't placed in ot                     | all Web sites you                                                      | Sites               |   |      |
| Security level for this zone                                   | in an an an an an an an an an an an an an                              |                     |   |      |
| Custom<br>Custom setting<br>- To change the<br>- To use the re | js.<br>ne settings, click Custom Level<br>commended settings, click De | l.<br>efault Level. |   | <    |
|                                                                | Custom Level                                                           | efault Level        |   | Re   |
|                                                                | OK Cancel                                                              | Apply               |   |      |

Image 6.15 Options Internet

| ecurity Se                                                                                                    | ttings                                                                                                    |                                                   |                 | ? 🔀     |
|----------------------------------------------------------------------------------------------------|----------------------------------------------------------------------------------------------------|---------------------------------------------------|-----------------|---------|
| Settings:                                                                                                    |                                                                                                    |                                                   |                 |         |
| Constant of the second second se | able add signed Activ<br>sable<br>ompt add sable<br>ompt add sable<br>sable<br>compt add script Ac<br>sable<br>ompt add script Ac<br>sable<br>ompt | veX controls<br>ctiveX controls<br>tiveX controls | s<br>not marked | as safe |
| <                                                                                                    | -Li                                                                                                    |                                                   |                 | >       |
| Reset cust                                                                                                    | om settings                                                                                                    |                                                   |                 |         |
| Reset to:                                                                                                    | Medium                                                                                                    |                                                   |                 | Reset   |
|                                                                                                    |                                                                                                    |                                                   |                 | Cancel  |

Image 6.16 Paramètres de sécurité

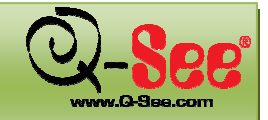

Pour vous brancher au DVR à partir d'un ordinateur distant, vous devez ouvrir le navigateur Internet Explorer et entrer l'adresse IP de votre routeur que vous avez obtenue en allant au site www.myipaddress.com.

Remarque : Une fois les ports redirigés, visitez canyouseeme.org afin de vérifier que les ports sont ouverts. Si vous ne pouvez utiliser le port HTTP 80 parce qu'il est déjà utilisé par une autre application, ou bloqué par votre fournisseur de service Internet, vous pouvez utiliser un autre port dans la même plage. Si vous utilisez un autre port, vous devez rediriger l'adresse IP du routeur vers l'autre port, changer le port dans les paramètres réseau de l'enregistreur (NETWORK), et vous devez ajouter le numéro de port à la fin de l'adresse IP. Par exemple, si vous utilisez le port HTTP 82, vous devez entrer l'adresse IP comme 192.168.0.25:82.

### Le nom d'utilisateur et le mot de passe sont les mêmes que ceux du DVR. Ceux par défaut sont admin et 123456.

Si vous obtenez un message d'erreur indiquant que l'application ne peut être lancé parce que l'éditeur est inconnu ou que l'application est non signée, ouvrez Internet Explorer, cliquez sur le menu Outil, ensuite sur Options internet (reportez-vous à l'image 6.14), puis cliquez sur l'onglet Avancé (encadré rouge dans l'image 6.17), la fenêtre de l'image 6.18 devrait s'afficher. Ensuite, défilez vers le bas jusqu'à l'option Sécurité, puis sélectionnez les options « Autoriser le logiciel à s'exécuter ou à s'installer même si la signature n'est pas valide » et « Autoriser le contenu actif à s'exécuter dans les fichiers de la zone Ordinateur local » (encadré rouge dans l'image 6.18).

| Home page                                                                                        | ans   Advanced   | Genera                 | a Security                                                                                                    | Privacy                                                        | Content                                                              | Connection                                                                  | s Programs                             | A LA        |
|--------------------------------------------------------------------------------------------------|------------------|------------------------|----------------------------------------------------------------------------------------------------|----------------------------------------------------------------|----------------------------------------------------------------------|-----------------------------------------------------------------------------|----------------------------------------|-------------|
| To create home page tabs, type each address                                                      | on its own line. | s<br>22<br>22<br>22    | Allow active<br>Allow active<br>Allow | ve conten<br>ve conten<br>ware to r<br>publisher<br>server ce  | t from CD<br>t to run in<br>un or inst<br>s cerofica<br>ertificate r | s to run on M<br>files on My C<br>Coven If the<br>revocation<br>evocation   | y Computer<br>Computer*<br>Signature I |             |
| Browsing history<br>Delete temporary files, history, cookies, saved<br>and web form information. | passwords,       | 2                      | Check for<br>Do not say<br>Empty Ter<br>Enable Int<br>Enable me                                                                                                    | signature<br>we encryp<br>mporary I<br>regrated \<br>tmory pro | is on down<br>ted pages<br>Internet Fi<br>Windows /<br>otection to   | nloaded prog<br>to disk<br>les folder wh<br>Authentication<br>help mitigate | en browser<br>1*<br>1 online atta      | is c        |
| Search Change search defaults.                                                                   | Settings         |                        | Enable na<br>Phishing P<br>Disable                                                                                                    | tive XMLF<br>ilter<br>Phishing<br>ff automa                    | TTP supp<br>Filter<br>stic websit                                    | ort<br>te checking                                                          |                                        |             |
| P                                                                                                |                  |                        | Takes effect                                                                                                    | after vo                                                       | III<br>u restart b                                                   | nternet Explo                                                               | rer                                    |             |
| Tabs Change how webpages are displayed in tabs                                                   | Settings         |                        |                                                                                                    |                                                                |                                                                      | Rest                                                                        | ore advance                            | ed se       |
| Appearance Colors Languages Fonts                                                                | Accessibility    | Rese<br>De<br>ad<br>Yo | t Internet E<br>letes all ten<br>d-ons, and i<br>u should on                                                                                                    | plorer se<br>nporary fi<br>resets all<br>ly use this           | ettings<br>les, disabl<br>the chang<br>s if your b                   | les browser<br>jed settings.<br>rowser is in a                              | an unusable                            | Res<br>stal |

Image 6.17 Avancé

Image 6.18 Autoriser le contenu

Apply

REMARQUE : Les logiciels antivirus peuvent également bloquer le Contrôle ActiveX, si vous éprouvez toujours des problèmes, essayez de le fermer. Désactivez tous les pare-feu dans Windows et dans le routeur s'il y lieu.

Si votre routeur est branché à un autre routeur, par exemple, si le DVR est branché à un routeur qui est branché à un routeur DSL ou câble, il se peut que vous ayez à rediriger l'autre dispositif au port 80 ou à celui que vous utilisez. Veuillez consulter la section 6.3 Redirection de port afin d'obtenir les instructions nécessaires pour rediriger le port sur l'autre routeur.

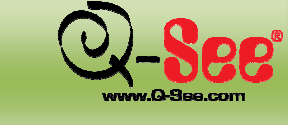

#### 6.5 Utilisation du logiciel d'accès à distance

Lorsque vous vous branchez à distance, la fenêtre ci-dessous s'affiche :

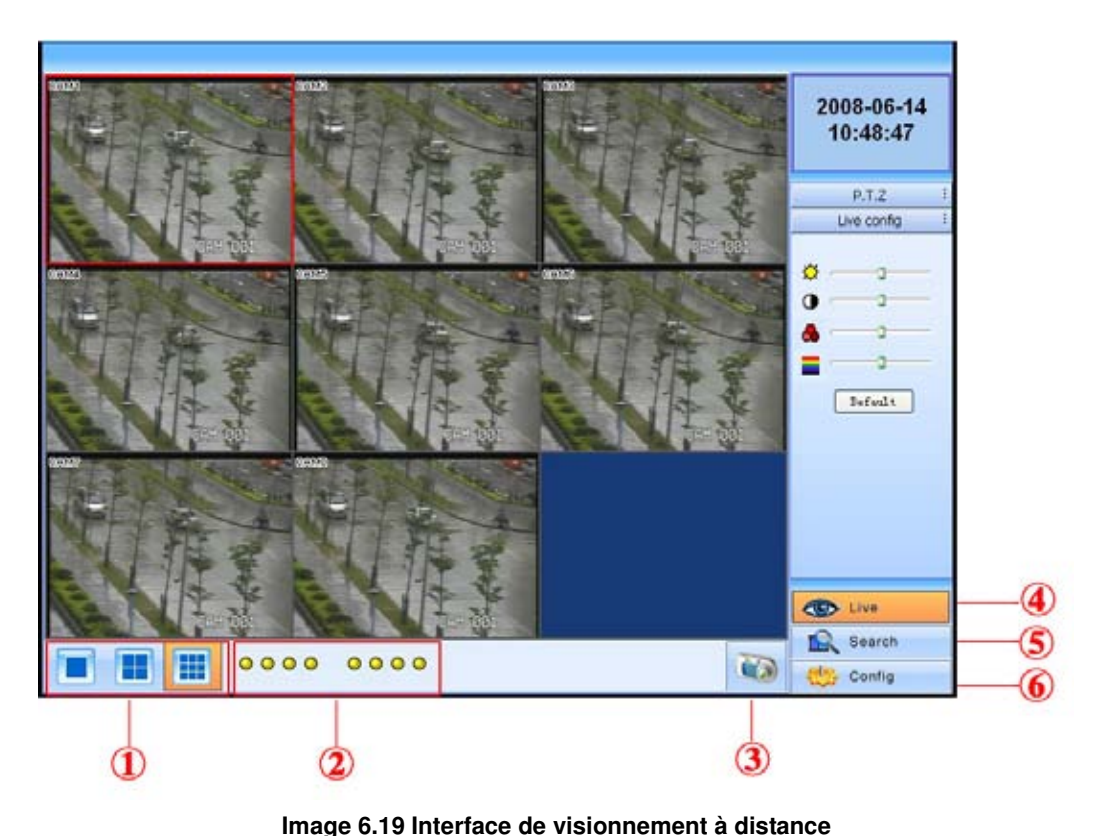

#### Symboles et fonctions :

① Mode d'affichage plein écran, 4/9/16 écrans.

② État de la caméra :

Il y a quatre lignes d'indicateurs : enregistrement, perte vidéo, détection de mouvement et alarme, respectivement. Si l'indicateur est rouge, cela signifie qu'il y a un événement relatif. S'il est gris, aucun événement n'existe. Par exemple, l'indicateur de la caméra 1 est rouge dans la ligne perte vidéo, cela signifie qu'il y a un événement de perte vidéo. S'il est gris, le canal 1 est normal.

Définition des indicateurs dans la ligne enregistrement :

| Symbole | Signification                             | Symbole | Signification                |
|---------|-------------------------------------------|---------|------------------------------|
| ٠       | Enregistrement manuel                     | ٥       | Enregistrement<br>programmé  |
| ٥       | Enregistrement par détection de mouvement | ٠       | Enregistrement par<br>alarme |
| ٥       | Pas d'enregistrement                      |         |                              |

#### ② Capture d'image

④ Visionnement à distance : réglez la couleur des caméras et la commande PTZ.

S Visionnement de fichiers à distance : Veuillez vous reporter à la section 6.6 Visionnement et sauvegarde à distance.

6 Configuration du menu à distance : permet de configurer les paramètres de l'enregistreur à distance.

④, ⑤ et ⑥ sont des blocs de fonction. Lorsqu'il y en a un d'activé, il devient orange.

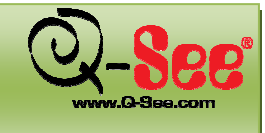

#### Captures d'image :

Snap caption 3 Snap V Title ✓ Time Frames -Exil Channel CAM1 C:\Documents and Settings\tongwei\My Documents\My Picture Save as Browse Save MORDAN D NUTRENDATE R OTEST SH CAM1 2008-05-16/06:51:34:169 CAM1 2008-05-16/06:51:34:24 CAM1 2008-05-16/06 4 ٠

Étape 1 : Cliquez sur un canal pour choisir. Cliquez sur le bouton pour afficher la fenêtre dans l'image 6.20 Aperçu de la capture d'image.

#### Image 6.20 Aperçu de la capture d'image

Étape 2 : Sélectionnez les images capturées une fois. Activez Title et Time (titre et date et heure), le titre et l'heure et la date sont capturés simultanément.

Étape 3 : Cliquez sur Snap pour capturer les images.

Étape 4 : Cliquez sur Browse pour régler le champ de sauvegarde. Cliquez sur Save pour sauvegarder les images sur le disque dur de l'ordinateur, une fenêtre de sauvegarde de dossier s'affiche.

Étape 5 : Cliquez sur Exit pour retourner en mode de visionnement en direct.

#### Réglage de la couleur :

Cliquez sur un canal. Faites glisser la barre pour régler la luminosité, le contraste, la teinte et la saturation. Cliquez sur Default pour remettre à la valeur par défaut.

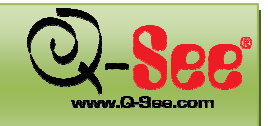

Guide d'utilisation QT518 et QT5116

#### Commande PTZ :

Cliquez sur P.T.Z pour entrer dans l'interface ci-dessous. Cliquez sur un canal pour sélectionner la caméra à dôme à grande vitesse.

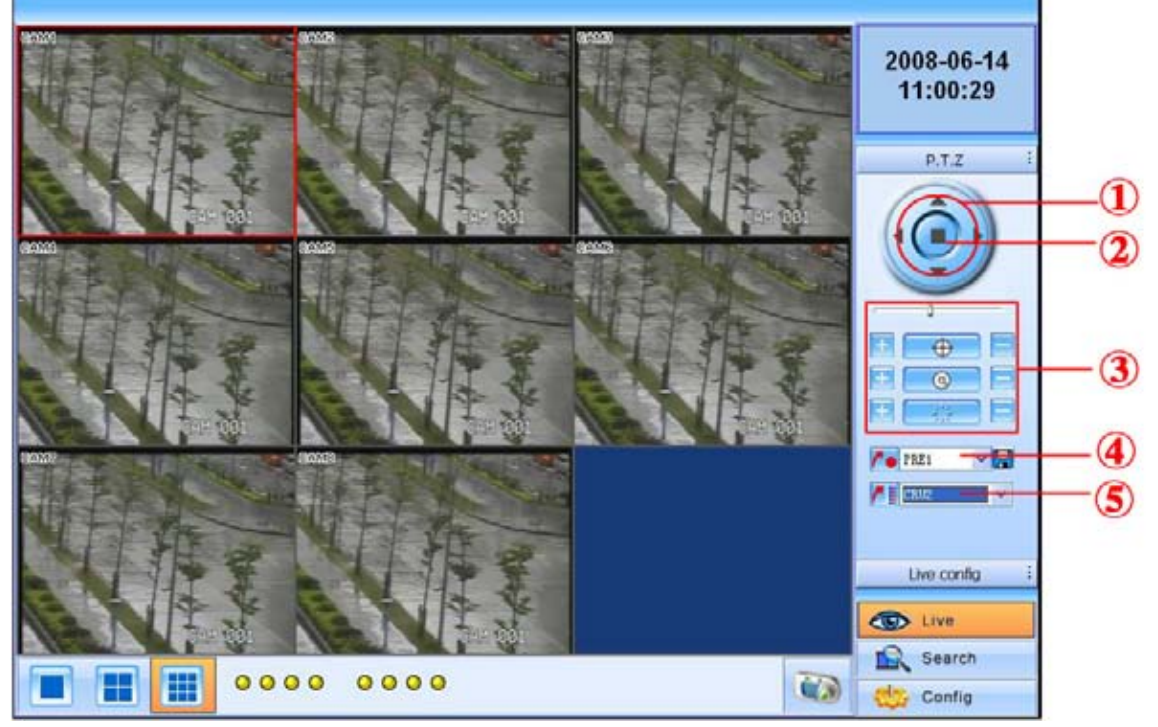

Image 6.21 Commande PTZ à distance

- ① Déplacement de la caméra à dôme à grande vitesse.
- ② Arrêter le réglage.
- ③ Réglage du zoom, du focus (mise au point), de l'iris (diaphragme) et de la vitesse.
- ④ Chargement du préréglage. 园 permet de renommer le préréglage.
- 5 Balayage panoramique.

Faites un clic droit sur la souris pour afficher le menu ci-dessous.

| Full screen |
|-------------|
| Set cruise  |
| Fast stream |
| Refresh     |

Image 6.22 Commande du visionnement

**Full screen (plein écran) :** L'image prend toute la largeur de l'écran, sans que s'affiche aucune barre d'outils. Double-cliquez ou faites un clic droit sur la souris pour retourner à l'interface précédente.

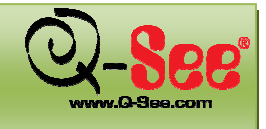

#### Guide d'utilisation QT518 et QT5116

Set cruise (réglage balayage) : Sélectionnez cette fonction pour régler le balayage. La fenêtre ci-dessous devrait s'afficher :

| Cruse | No | Prec | NC 11 | Time | Speed |
|-------|----|------|-------|------|-------|
| 01    | 1  | 001  |       | 5    | 5     |
| 02    | 2  | 002  | 14    | 5    | 5     |
| 003   | 3  | 003  | (     | 5    | 5     |
| 004   | 4  | 004  |       | 5    | 5     |
| 005   |    | 004  | -     |      |       |
| 06    |    | 005  | 100   |      |       |
| 07    |    | 006  |       |      |       |
| 08    | _  | 007  |       |      |       |
| 109   |    | 008  |       |      |       |
| 100   |    | 1010 |       |      |       |
| 119   |    | 011  |       |      |       |
| 112   |    | 012  |       |      |       |
| 14    |    | 013  |       |      |       |
| TR.   |    | 014  |       |      |       |

Image 6.23 Configuration du balayage panoramique

Double-cliquez sur Add pour ajouter des préréglages pour le balayage choisi. Cliquez sur le préréglage pour faire apparaître un menu sous forme de liste. Vous pouvez choisir les préréglages à ajouter. Double-cliquez sur Time pour régler l'affichage de l'heure dans le balayage panoramique. Cliquez sur Delete (supprimer) ou Clear all (supprimer tous) pour supprimer les préréglages. Cliquez sur OK pour sauvegarder et quitter.

**Fast stream (bande rapide) : Active** le flux principal. Le DVR prend en charge le dual stream (flux double), le sub stream (sous-flux) et le master stream (flux principal). Le sous-flux a un rythme de défilement des images faibles, max 3 IPS pour chaque canal, reportez-vous à la section 4.2.7 Configuration réseau. Vous pouvez utiliser cette option pour visualiser les caméras sur des connexions à faible largeur de bande.

Le flux principal a un rythme de défilement des images plus élevé, max 30 IPS pour chaque canal. Mais la largeur de bande doit être plus élevée pour afficher le rythme de défilement des images le plus élevé. Vous pouvez donc choisir le flux en fonction de la largeur de bande dont vous disposez.

**Refresh (actualiser) : Actualisez** l'image du canal. Parfois l'image d'un canal gèle à cause d'un blocage du réseau ou de la largeur de bande. Si cela se produit, vous pouvez actualiser les images.

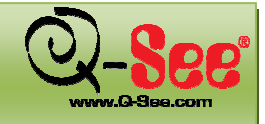

#### 6.6 Visionnement et sauvegarde des enregistrements à distance

#### 6.6.1 Visionnement de fichiers d'enregistrement à distance

Cliquez sur Search pour accéder à l'interface du visionnement et de sauvegarde à distance. Les utilisateurs peuvent visionner, sauvegarder et gérer les fichiers vidéo à distance à partir de cette fonction. Le DVR prend en charge la recherche par date, par événement et le visionnement d'un canal à distance. L'image 6.24 représente l'interface du visionnement et de sauvegarde à distance.

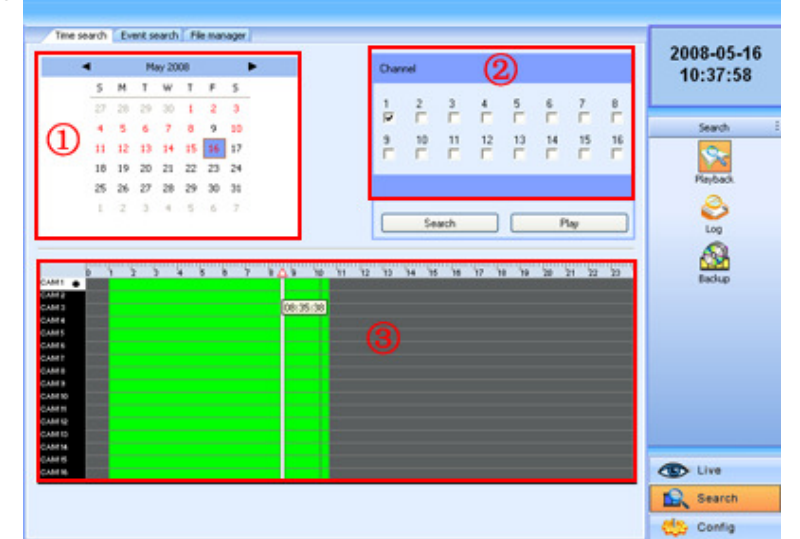

Image 6.24 Interface de visionnement et de sauvegarde à distance

#### Recherche par date :

Étape 1 : Sélectionnez la date dans la zone calendrier ①, puis le canal dans la zone canal ②.

Étape 2 : Cliquez sur le bouton Search pour mettre à jour les résultats de la recherche. Tous les fichiers enregistrés

trouvés sont affichés dans la zone de données vidéos ③.

**Étape 3 :** Dans la zone ③, la barre du haut représente les heures et les minutes d'une journée. La colonne de gauche indique les caméras. Faites glisser la barre sur une heure en particulier. Faites un clic droit sur △ dans la barre dans le bas de l'écran pour faire un zoom avant 10x.

**Étape 4 :** Cliquez sur le bouton de lecture pour visionner les enregistrements à distance, reportez-vous à l'image 6.25 Visionnement à distance.

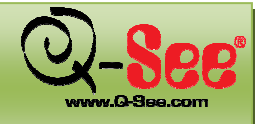

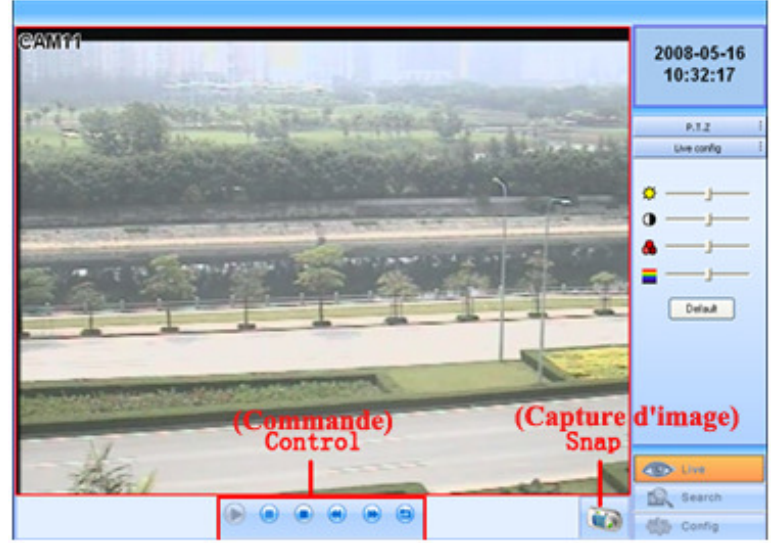

Image 6.25 Visionnement d'enregistrement à distance

Étape 5 : Vous pouvez sélectionner avance/retour rapide, pause, arrêt, lecture et capture d'image. Cliquez sur 🗐 pour retourner à l'interface de recherche.

#### Recherche par événement :

Étape 1 : Cliquez sur Event search pour afficher la fenêtre ci-dessous :

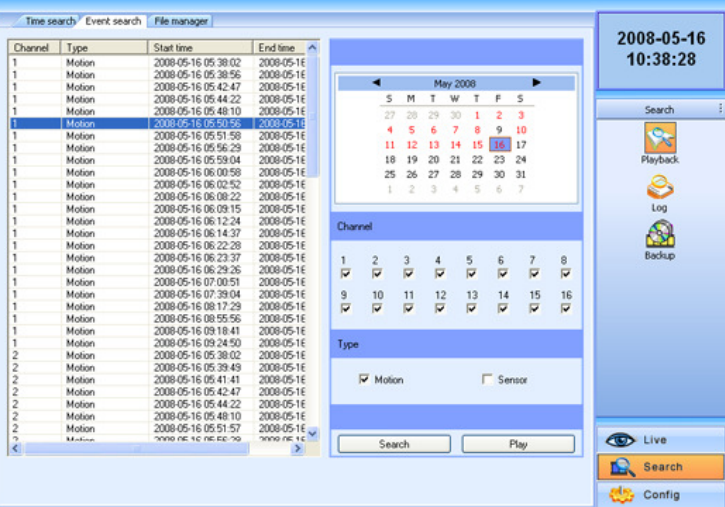

Image 6.26 Recherche par événement à distance

Étape 2 : Sélectionnez la date, le canal et le type d'événement. Puis cliquez sur Search. Tous les fichiers trouvés sont affichés dans la zone de gauche.

Étape 3 : Sélectionnez un fichier, puis cliquez sur le bouton de lecture pour lancer le visionnement d'enregistrement à distance.

Étape 4 : Vous pouvez sélectionner avance/retour rapide, pause, arrêt, lecture et capture d'image. Cliquez sur 😉 pour retourner à l'interface de recherche.

#### 6.6.2 Sauvegarde à distance

Vous pouvez télécharger les fichiers enregistrés depuis le DVR via un réseau. Cliquez sur Backup pour entrer dans l'interface ci-dessous :

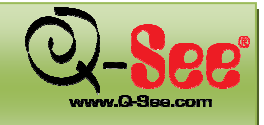

| Channel  | Start time          | Endtime                | Status 🔺 |                                       |       |     |      |       |     |     |       |    |     |    | 2000 05 4 |
|----------|---------------------|------------------------|----------|---------------------------------------|-------|-----|------|-------|-----|-----|-------|----|-----|----|-----------|
|          | 2008-05-15 23:58:42 | 2008-05-16 00:37:02    | 11       |                                       |       |     |      |       |     |     |       |    |     |    | 2008-03-1 |
|          | 2008-05-16 00:37:03 | 2008-05-16 01:15:23    |          | -                                     |       |     |      |       |     |     |       |    | _   |    | 11.12.03  |
|          | 2008-05-16 01:15:24 | 2008-05-16 01:53.49    |          |                                       | •     |     | M    | ay 20 | 68  |     |       | •  |     |    |           |
|          | 2008-05-16 01:53:50 | 2008-05-16 02:32:14    | Lock     |                                       | S     | M   | T    | W     | т   | F   | s     |    |     |    |           |
|          | 2008-05-16 02:32:16 | 2008-05-16 03:10:38    | Lock     |                                       | 97    | 20  | - 20 | - 20  |     | -   |       |    |     | _  |           |
|          | 2008-05-16 03:10:39 | 2008-05-16 03:48:57    | Lock     |                                       | -     |     | 67   | ~     | 1   | -   |       |    |     |    | Search    |
|          | 2008-05-16 03 48:58 | 2008-05-16 04:27:31    | Lock     |                                       | •     | 5   |      | 1     | 8   | ~   | 10    |    |     | _  | 200.01    |
|          | 2008-05-16 04:27:31 | 2008-05-16 05:05:59    | Lock     |                                       | 11    | 12  | 13   | 14    | 15  | 16  | 17    |    |     |    | 0         |
|          | 2008-05-16 05:06:00 | 2008-05-16 05:44:11    | Lock     |                                       | 18    | 19  | 20   | 21    | 22  | 23  | 24    |    |     |    | ~~~       |
|          | 2008-05-16 05:44 12 | 2008-05-16 06:22.27    |          |                                       | 25    | 26  | 27   | 28    | 29  | 30  | 31    |    |     |    | Dauback   |
|          | 2008-05-16 06:22:28 | 2008-05-16 07:00:51    |          |                                       |       |     |      |       |     | 1   | -     |    |     |    | Proyback. |
|          | 2008-05-16 07:00:51 | 2008-05-16 07:39:03    |          |                                       |       |     | - 2  |       | -0  | . 0 | 14    |    |     |    | 0         |
|          | 2008-05-16 07:39:04 | 2008-05-16 08:17:27    |          | -                                     |       |     |      |       |     |     |       |    |     | Se | 2         |
|          | 2008-05-16 08:17:29 | 2008-05-16 08:55:56    |          | 0                                     | 100   |     |      |       |     |     |       |    |     |    | Lon       |
|          | 2008-05-16 08:55:56 | 2008-05-16 09:23:10    |          | unar                                  | and a |     |      |       |     |     |       |    |     |    | Log       |
|          | 2008-05-16 09.24-49 | 2008-05-16 10:04:57    |          |                                       |       |     |      |       |     |     |       |    |     |    | 5         |
|          | 2008-05-16 10:04:58 | 2008-05-16 10:11:41    | Writing  | 1                                     | 2     | 3   | 4    |       | 5   | 6   | 2     |    | 8   |    | <b>N</b>  |
| 2        | 2008-05-15 23:58:44 | 2008-05-16 00:37:04    |          | i i i i i i i i i i i i i i i i i i i | Ū.    | ÷.  | - ê  | 1.11  | ÷.  | - D |       |    | ÷.  |    | Backup    |
| 2        | 2008-05-16 00:37:05 | 2008-05-16 01:15:26    |          | 1.                                    |       |     |      |       |     | 14  | 1     |    | 1.  |    |           |
| 2        | 2008-05-16 01:15:27 | 2008-05-16 01:53:51    | Lock     |                                       |       |     |      |       |     |     |       |    | 1.1 |    |           |
| 2        | 2008-05-16 01:53:52 | 2008-05-16 02:32:16    | Lock     |                                       |       |     |      |       |     |     |       |    |     |    |           |
| 2        | 2008-05-16 02:32:17 | 2008-05-16 03:10:39    | Lock     |                                       |       |     |      |       |     |     |       |    |     |    |           |
| 2        | 2008-05-16 03:10:40 | 2008-05-16 03:48:58    | Lock     |                                       |       |     |      |       |     |     |       |    | _   |    |           |
| 2        | 2008-05-16 03.48:59 | 2008-05-16 04:27:33    |          |                                       |       |     |      |       |     |     |       |    |     |    |           |
| 2        | 2008-05-16 04:27:33 | 2008-05-16 05:06:01    |          |                                       |       |     |      |       |     |     |       |    |     |    |           |
| 2        | 2008-05-16 05:06:01 | 2008-05-16 05:44:12    |          | -                                     |       |     |      |       |     |     |       |    | _   |    |           |
| 2        | 2008-05-16 05:44:13 | 2008-05-16 06:22:29    |          |                                       |       |     |      | Searc | h   |     |       |    |     |    |           |
| 2        | 2008-05-16 06:22:30 | 2008-05-16 07:00:54    |          | _                                     |       |     |      |       |     |     |       |    | _   |    |           |
| 2        | 2008-05-16 07:00:56 | 2008-05-16 07:39-08    | ×        |                                       | 10-   |     |      |       |     |     |       |    | _   |    |           |
| c        |                     |                        | 2        |                                       | 1 me  |     |      |       |     |     |       |    |     |    |           |
| ile path | C:\Documents and Se | ttings\tongwei\Desktop |          | _                                     |       | Ber | wie  |       | n r |     | Back  | up |     |    |           |
|          |                     |                        |          |                                       | _     |     |      |       |     | 1   | 2.000 |    | _   | <  | Live Cive |
|          |                     |                        |          |                                       |       |     |      |       |     |     |       |    |     |    | Search    |
|          |                     |                        |          |                                       |       |     |      |       |     |     |       |    |     | -  |           |
|          |                     |                        |          |                                       |       |     |      |       |     |     |       |    |     | 1  | Config    |

Image 6.27 Interface de sauvegarde à distance

Étape 1 : Sélectionnez la date et le canal. Puis cliquez sur le bouton Search Tous les fichiers trouvés pour ce jour sont affichés dans la zone de gauche.

Étape 2 : Cliquez sur le bouton Browse. Réglez le champ de sauvegarde.

**Étape 3 :** En maintenant la touche shift, vous pouvez sélectionner plusieurs fichiers simultanément à l'aide de la souris. Maintenir la touche Shift enfoncée lorsque vous cliquez sur d'autres fichiers permet d'en sélectionner plusieurs à la fois.

Étape 4 : Cliquez sur Backup afin de lancer la sauvegarde à distance. La barre de progression ci-dessous s'affiche en bas de l'écran :

| < l       | 2008-05-16/07/39/09 2008-05-16/08/17/32   | > | 1 files     | 24 % |
|-----------|-------------------------------------------|---|-------------|------|
| File path | C:\Documents and Settings\tongwei\Desktop |   | Browse Stop |      |
| [         |                                           |   |             |      |
|           |                                           |   |             |      |
| þ         |                                           |   |             |      |

Bemarque : le fichier sauvegardé est en format AVI. Vous pouvez le lire directement sur un lecteur tiers.

#### 6.7 Configuration du DVR à distance

Les utilisateurs peuvent configurer tous les paramètres à distance, sauf les paramètres réseau. Cliquez sur Setup pour entrer dans l'interface de configuration à distance ci-dessous.

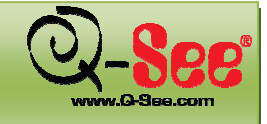

| Forsic Live Record<br>Device name<br>Device ID<br>Language<br>Video format | Aarm P.T.2 Network Users | Schedule Motion Motion area Sub menu<br>(Sous-menu) | 2008-05-16<br>11:12:46<br>config<br>Config |
|----------------------------------------------------------------------------|--------------------------|-----------------------------------------------------|--------------------------------------------|
| Authorization<br>Audio                                                     | Р<br>Г <u>Г 2</u>        | 3                                                   |                                            |
|                                                                            |                          | Save                                                | Clive<br>Search                            |

Image 6.28 Menu de configuration à distance

Toute modification faite à distance doit être sauvegardée. Pour sauvegarder les modifications, cliquez sur le bouton Save, comme indiqué dans le bas de l'image 6.28, et une boîte de dialogue devrait s'afficher vous avisant que le système doit être redémarré pour que les modifications prennent effet. Cliquez Yes pour redémarrer le DVR.

| DVROcx |                                                       |
|--------|-------------------------------------------------------|
| ⚠      | Video format changed, XDVR would restart, yes or no ? |
|        | Yes No                                                |

Les listes des sous-menus et les options de chaque sous-menu sont semblables à celles du DVR. Pour plus de renseignement sur la configuration, reportez-vous à la section 4.2.

#### 6.8 Gestion DVR à distance

#### 6.8.1 Vérification de l'historique du système à distance

Les utilisateurs peuvent vérifier l'historique du système à distance. Pour plus de détails sur l'historique système, reportez-vous au Tableau 5.1 Détails des fichiers historiques du système.

Étape 1 : Cliquez sur Search---->Log pour afficher la fenêtre ci-dessous. L'interface par défaut de la recherche à distance de l'historique du système est la recherche par événement.
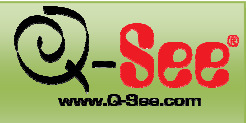

### E Guide d'utilisation QT518 et QT5116

# SURVEILLANCE À DISTANCE

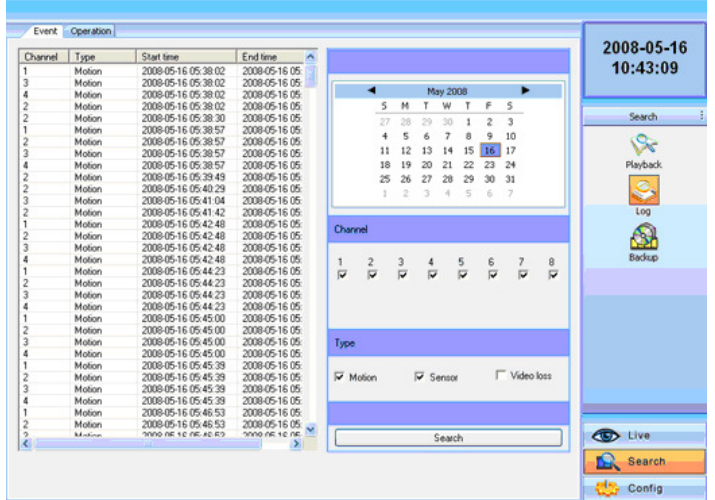

Image 6.29 Recherche à distance de l'historique du système

Étape 2 : Sélectionnez la date, le canal et le type d'événement. Puis cliquez sur Search.

Étape 3 : Tout l'historique trouvé s'affiche sous forme de liste dans la zone de gauche.

Étape 4 : Cliquez sur Operation pour entrer dans l'interface de recherche historique par date.

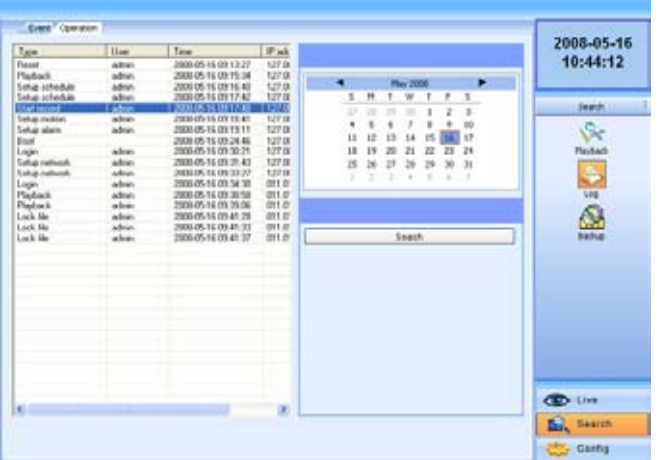

Image 6.30 Recherche à distance de l'historique des opérations

Étape 5 : Recherche historique par date à distance. Tous les fichiers trouvés pour ce jour sont affichés dans la zone de gauche.

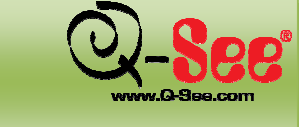

# SURVEILLANCE À DISTANCE

#### 6.8.2 Verrouillage et suppression de fichiers à distance

Vous pouvez verrouiller et supprimer les fichiers vidéo à distance.

Étape 1 : Cliquez sur Search---->Playback---->File manager pour afficher la fenêtre ci-dessous :

| hannel | Start time          | End time            | Status   | ^  |        |     |     |     |      |     |    |       |    | 2000-00-1   |
|--------|---------------------|---------------------|----------|----|--------|-----|-----|-----|------|-----|----|-------|----|-------------|
|        | 2008-05-15 23:58:42 | 2008-05-16-00.37:02 |          |    |        |     |     |     |      |     |    |       |    | 10:41:49    |
|        | 2008-05-16 00:37:03 | 2008-05-16 01:15:23 |          |    |        |     |     |     |      |     |    |       |    |             |
|        | 2008-05-16 01:15:24 | 2008-05-16 01:53:49 |          |    |        | •   |     | M   | w 20 | 08  |    |       |    |             |
|        | 2008-05-16 01:53:50 | 2008-05-16 02:32:14 | Lock     |    |        | s   | м   | т   | W    | т   | F. | 5     |    |             |
|        | 2008-05-16 02:32:16 | 2008-05-16 03:10:38 | Lock     |    |        | 22  | 28  | 20  | -90  |     |    |       |    | Search      |
|        | 2008-05-16 03:10:39 | 2008-05-16 03:48:57 | Lock     |    |        |     | -   | -   | -    | -   | -  |       |    |             |
|        | 2008-05-16 03:48:58 | 2008-05-16 04:27:31 | Lock     |    |        |     | 2   |     |      | 8   | -  | 10    |    |             |
|        | 2008-05-16 04:27:31 | 2008-05-16 05:05:59 | Lock     |    |        | 11  | 12  | 13  | 14   | 15  | 16 | 17    |    |             |
|        | 2008-05-16 05:06:00 | 2008-05-16 05:44:11 | Lock     |    |        | 18  | 19  | 20  | 21   | 22  | 23 | 24    |    | Playback.   |
|        | 2008-05-16 05:44:12 | 2008-05-16 06:22:27 |          |    |        | 25  | 26  | 27  | 28   | 29  | 30 | 31    |    |             |
|        | 2008-05-16 06:22:28 | 2008-05-16 07:00:51 |          |    |        |     |     |     |      |     | 1  | 7     |    |             |
|        | 2008-05-16 07:00:51 | 2008-05-16 07:39:03 |          |    |        |     | -   |     |      | - 2 | 0  | 2     |    |             |
|        | 2008-05-16 07 39:04 | 2008-05-16 08 17:27 |          |    | _      |     |     |     |      |     |    |       |    | Log         |
|        | 2008-05-16 08:17:29 | 2008-05-16-08:55:56 |          |    | ~      |     |     |     |      |     |    |       |    |             |
|        | 2008-05-16 08:55:56 | 2008-05-16 09:23:10 |          |    | Unar   | nei |     |     |      |     |    |       |    | Al          |
|        | 2008-05-16 09:24:49 | 2008-05-16 09 41:38 | Writing  |    |        |     |     |     |      |     |    |       |    | <u>6420</u> |
|        | 2008-05-15 23:58:44 | 2008-05-16 00:37:04 |          |    | 1      | 2   | 2   |     |      | 5   | 6  | 7     |    | Backup      |
|        | 2008-05-16 00:37:05 | 2008-05-16 01:15:26 |          |    | in the | à.  | ň.  | - 2 |      | ě.  |    | in .  | ÷. |             |
|        | 2008-05-16 01:15:27 | 2008-05-16 01:53 51 | Lock     |    | 14     |     | M.  |     |      | M.  | N. |       | M. |             |
|        | 2008-05-16 01:53:52 | 2008/05/16 02:32:16 | Lock     |    |        |     |     |     |      |     |    |       |    |             |
|        | 2008-05-16 02:32:17 | 2008-05-16 03:10:39 | Lock     |    |        |     |     |     |      |     |    |       |    |             |
|        | 2008-05-16 03:10:40 | 2008-05-16 03 48 58 | Lock     |    |        |     |     |     |      |     |    |       |    |             |
|        | 2008/05/16 03:48:59 | 2008-05-16-04:27:33 |          |    | _      |     |     |     |      |     |    |       |    |             |
|        | 2008-05-16 04-27:33 | 2008-05-16 05:06:01 |          |    |        |     |     |     |      |     |    |       |    |             |
|        | 2008-05-16 05 06:01 | 2008-05-16 05 44:12 |          |    |        |     |     |     |      |     |    |       |    |             |
|        | 2008-05-16 05:44:13 | 2008-05-16-06:22:29 |          |    |        |     |     |     |      |     |    |       |    |             |
|        | 2008-05-16 06:22:30 | 2008-05-16 07:00:54 |          |    |        |     |     |     |      |     |    |       |    |             |
|        | 2008-05-16 07 00 56 | 2008-05-16 07:39:08 |          |    |        |     |     |     |      |     |    |       |    |             |
|        | 2008/05/16 07:39:09 | 2008/05/16 08 17:32 |          |    |        |     |     |     |      |     |    |       |    |             |
|        | 2008-05-16 08:17:34 | 2008-05-16-08-56-00 |          |    |        | Sea | ch  |     | ור   |     | L  | ock   |    | l.          |
|        | 2008-05-16 08 56-01 | 2008-05-16 09 23 11 |          | 1. | -      |     |     |     | J (  |     | -  |       |    |             |
|        | 2000 0E 10 00-24-40 | 2000 0E 12 00 41-20 | heliking | ~  |        | Dal |     | -   | ור   | _   |    | da al |    | CD Live     |
| 1      |                     |                     | >        |    |        | Dek | 908 |     |      |     | Ur | YOCK  |    | - ciro      |

Image 6.31 Gestionnaire de fichiers à distance

Étape 2 : Sélectionnez la date et les canaux, cliquez sur Search. Tous les fichiers trouvés sont affichés dans la zone de gauche.

Étape 3 : L'état est montré en « Lock » si le fichier est verrouillé. « Writing » signifie que le fichier est en cours d'écriture.

Étape 4 : Sélectionnez les fichiers non verrouillés et cliquez sur Delete. Une fenêtre de sécurité s'affiche en rappel. Cliquez sur Ok pour les supprimer.

**Remarque :** Dans toute zone de recherche par date ci-dessus, la date est surlignée si des données ont été enregistrées.

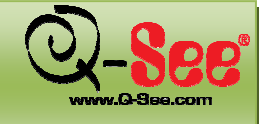

Ce DVR prend en charge la surveillance mobile via téléphones intelligents dotés des systèmes d'exploitation Win Mobile et Symbian sur réseau 3G. Voici les détails concernant les versions prises en charge. Veuillez vérifier que la version du système d'exploitation du téléphone mobile est prise en charge avant d'utiliser cette fonction.

| SYSTÈMES D'EXPLOITATION                                   | COMPATIBILITÉ |  |  |  |
|-----------------------------------------------------------|---------------|--|--|--|
| Windows Mobile 2003 pour Smartphone                       | Non supporté  |  |  |  |
| Windows Mobile 2003 pour Pocket PC                        | Supporté      |  |  |  |
| Windows Mobile 5.0 pour Smartphone                        | Non supporté  |  |  |  |
| Windows Mobile 5.0 pour Pocket PC Phone                   | Supporté      |  |  |  |
| Windows Mobile 5.0 pour Pocket PC                         | Supporté      |  |  |  |
| Windows Mobile 6 Standard                                 | Non supporté  |  |  |  |
| Windows Mobile 6 Professionnel                            | Supporté      |  |  |  |
| Windows Mobile 6 Classique                                | Supporté      |  |  |  |
| Symbian S40                                               | Non supporté  |  |  |  |
| Symbian UIQ                                               | Non supporté  |  |  |  |
| Symbian S80                                               | Non supporté  |  |  |  |
| Symbian S60 1st Edition-Symbian OS v6.1                   | Supporté      |  |  |  |
| Symbian S60 2nd Edition-Symbian OS v7.0s                  | Supporté      |  |  |  |
| Symbian S60 2nd Edition avec FP1-Symbian OS v7.0s avancée | Supporté      |  |  |  |
| Symbian S60 2nd Edition avec FP2-Symbian OS v8.0a         | Supporté      |  |  |  |
| Symbian S60 2nd Edition avec FP3-Symbian OS v8.1          | Supporté      |  |  |  |
| Symbian S60 3rd Edition-Symbian OS v9.1                   | Supporté      |  |  |  |
| Symbian S60 3rd Edition avec FP1-Symbian OS v9.2          | Supporté      |  |  |  |
| Symbian S60 3rd Edition avec FP2-Symbian OS v9.3          | Supporté      |  |  |  |
| Symbian S60 5th Edition-Symbian OS v9.4                   | Supporté      |  |  |  |
| Symbian S60 5.1 Edition-Symbian OS v9.5                   | Supporté      |  |  |  |

Pour utiliser la surveillance mobile, vous devez d'abord activer le service réseau sur le DVR, reportez-vous à la section 4.2.7 Configuration réseau. Trouvez ci-dessous les instructions pour utiliser le DVR sur un profil client mobile pour les deux systèmes d'exploitation.

Temarque : le DVR ne prend en charge que la visualisation du direct sur les appareils mobiles, et un seul canal à la fois

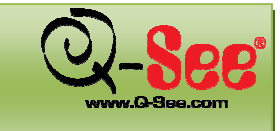

#### 7.1 Surveillance à distance par téléphone mobile sous le système d'exploitation Windows Mobile Pro

Étape 1 : Tout d'abord, activez l'accès réseau sur le téléphone mobile, puis lancez « Internet Explorer ». Étape 2 : Entrez l'adresse IP publique du DVR et configurez la connexion comme ci-dessous :

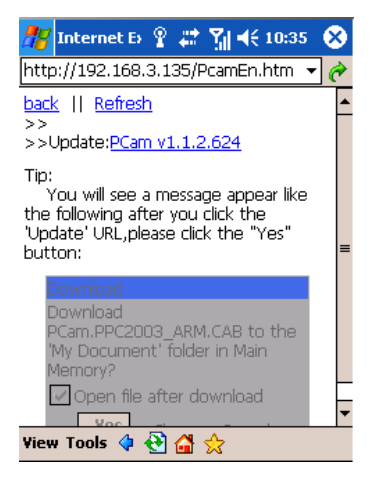

Étape 3 : Cliquez sur le nom du logiciel. Une boîte de dialogue s'affiche. Cliquez « Yes » pour le télécharger et l'installer.

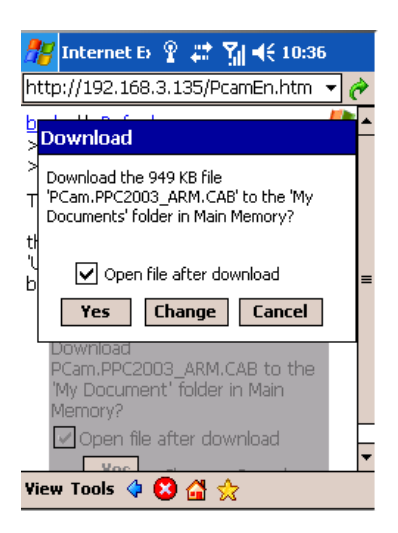

Étape 4 : PCam sera lancée automatiquement une fois que l'installation sera complétée.

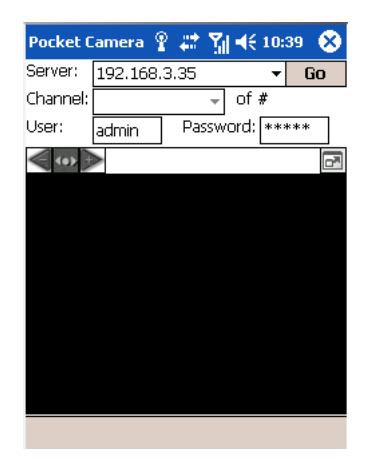

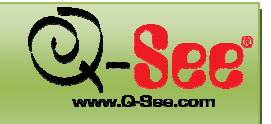

### Guide d'utilisation QT518 et QT5116

**Étape 5 :** Entrez l'adresse du DVR, l'identifiant et le mot de passe respectivement dans les colonnes « Server », « User » et « Password », puis cliquez sur « GO » pour vous connecter au DVR. L'image s'affiche lorsque la connexion est établie.

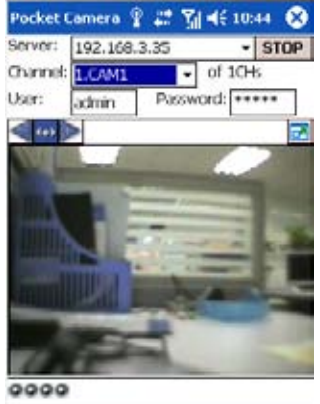

Étape 6 : Camera 1 est la caméra affichée par défaut une fois la connexion établie. Changez le canal dans le menu déroulant du champ « Channel ».

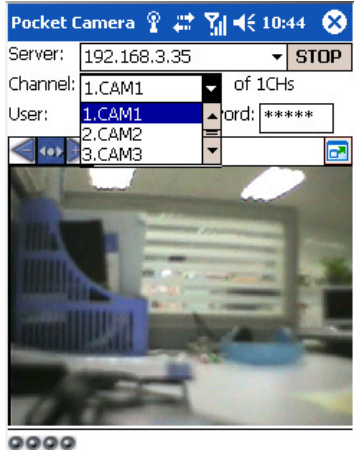

Temarque : Le nom d'utilisateur et le mot de passe sont les mêmes que ceux de l'enregistreur. Ceux par défaut sont admin et 123456.

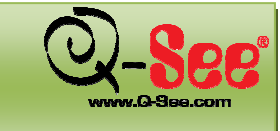

#### 7.2 Surveillance à distance par téléphone mobile sous le système d'exploitation Symbian

Utilisez un téléphone intelligent ayant une version de Symbian prise en charge par le DVR.

**Étape 1** : Tout d'abord, activez l'accès réseau sur le téléphone mobile. Puis lancez le navigateur Internet. **Étape 2** :Entrez l'adresse IP du DVR dans un nouveau signet (Bookmark). Cliquez sur ce signet pour vous connecter au DVR.

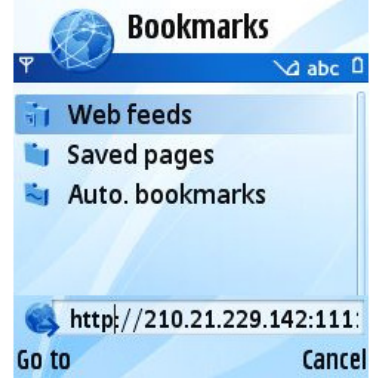

Étape 3 : Une fenêtre de bienvenue s'affiche et réclame l'installation d'un « package ». Cliquez sur le nom du logiciel pour le télécharger.

| ዋ WebCam                       |
|--------------------------------|
| WELCOME                        |
|                                |
| The mobile phone was           |
| detected based on Symbian      |
| S60 3rd.                       |
| We recommend that you          |
| download this                  |
| SCam S3 080919.sis to install. |
|                                |
| SuperDVR components            |
| Options Close                  |

Étape 4 : Une fenêtre de sécurité s'affiche une fois le téléchargement terminé et demande si vous souhaitez installer le logiciel. Cliquez sur YES pour terminer l'installation.

Étape 5 : Une icône de raccourci SCam apparaît dans le menu du système une fois l'installation terminée.

Étape 6 : Lancez le programme SCam. Une interface d'utilisation devrait s'afficher.

Live view : Accès au visionnement en direct via surveillance mobile.

Image view: Visionner l'image capturée en direct.

Paramètre système : Configuration de la connexion et de l'alarme.

Help : Indication des fonctions affichées et aide.

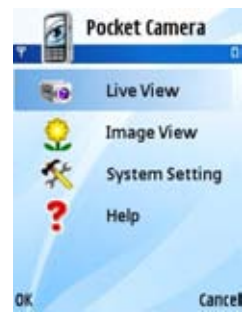

### Guide d'utilisation QT518 et QT5116

Étape 7 : Cliquez sur System setting--->Login Setting pour entrer dans l'interface de connexion.

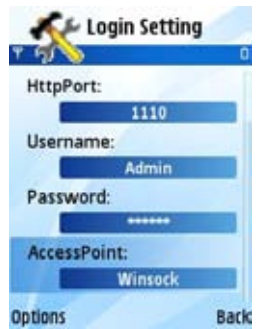

Étape 8 : Entrez l'adresse du DVR, l'identifiant et le mot de passe respectivement. Cliquez sur « Save ».

Remarque : À propos du champ « AccessPoint », les points d'accès peuvent être différents d'un pays à l'autre et d'un fournisseur à l'autre.

Étape 9 : Entrez en mode de visionnement en direct. L'application devrait se connecter au serveur et afficher les images.

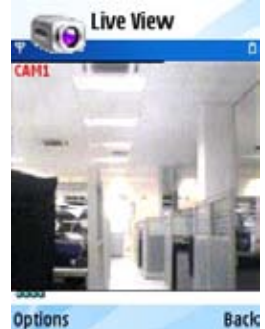

Temarque : Le nom d'utilisateur et le mot de passe sont les mêmes que ceux de l'enregistreur. Ceux par défaut sont admin et 123456.

Étape 10 : En mode de visionnement en direct, il est possible de capturer des images, de changer de canal et de commander les caméras PTZ.

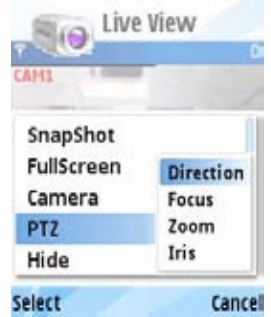

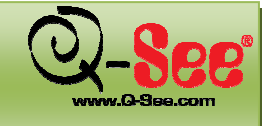

#### 7.3 Surveillance à distance avec iPhone

Actuellement, le logiciel ne prend en charge que le iPhone avec OS 2.2 et les versions ultérieures, si votre iPhone fonctionne avec une version précédente, vous devez faire une mise à niveau. Veuillez suivre la procédure suivante pour accéder à la surveillance à distance avec le iPhone :

Étape 1 : Cliquez sur App Store.

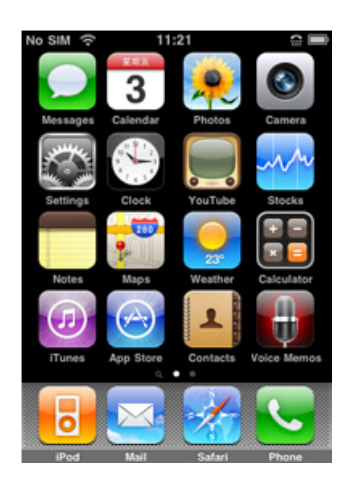

Étape 2 : Cliquez sur et lancez une recherche pour « SuperCam », l'application devrait s'afficher dans le haut des résultats.

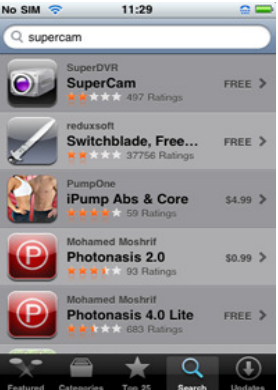

Étape 3 : Cliquez sur SuperCam, puis dans la fenêtre Info cliquez sur « FREE ». Le bouton devrait se changer en « INSTALL ».

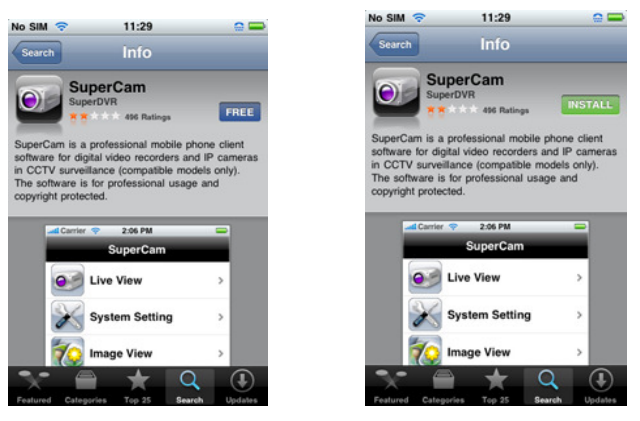

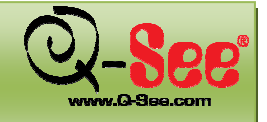

Étape 4 : Entrez votre mot de passe iTune Store, puis cliquez sur « OK », afin d'afficher la fenêtre ci-dessous. Remarque : Si c'est la première fois que vous utilisez cette fonction, entrez votre nom d'utilisateur. Si vous n'avez pas de compte iTunes, vous devez en créer un.

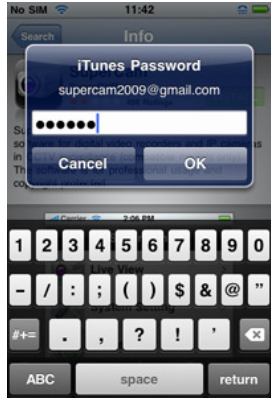

Étape 5 : Téléchargez-la et installez-la. Une fois que l'application est installée, l'icône SuperCam devrait s'afficher. Cliquez l'icône afin de faire apparaître l'interface de l'application.

| No SIM 🗇 | 11                | 1:42    |          | No SIM 🤤 | 11:46          |   |
|----------|-------------------|---------|----------|----------|----------------|---|
| 22       | 3                 | 0       |          |          | SuperCam       |   |
| LITE     | FREE!<br>Penguin2 | SuperCa | -<br>    | 09       | Live View      | > |
|          |                   |         |          | $\gg$    | System Setting | > |
|          |                   |         |          | 1        | Image View     | > |
| <b>B</b> |                   |         | <b>C</b> |          | Help           | > |
| iPod     | Mail              | Safari  | Phone    |          |                |   |

Étape 6 : Cliquez sur « System setting » pour entrer dans l'interface de connexion. Entrez l'adresse IP du DVR (ou le nom de domaine), le nom d'utilisateur et le mot de passe. Cliquez sur Back pour sauvegarder.

| No SIM 🗢 | No SIM 🗢            |       |        | 11:43  |   |    |   |  |
|----------|---------------------|-------|--------|--------|---|----|---|--|
| Back     | Back Login Settings |       |        |        |   |    |   |  |
|          |                     |       |        |        |   |    |   |  |
| Server   | :                   | 210.3 | 21.229 | .141:5 | м |    | ) |  |
| Name:    |                     | Admi  | n      | _      | _ | _  | ] |  |
| PassWo   | rd:                 | ••••  | •••    |        |   |    |   |  |
|          |                     |       |        |        |   |    |   |  |
| 123      | 4                   | 5     | 6      | 7      | 8 | 9  | 0 |  |
| - / :    | ;                   | (     | )      | \$     | & | @  | " |  |
| #+= .    | ,                   | ľ     | ?      | !      | • |    | × |  |
| ABC      | space D             |       |        |        |   | ne |   |  |

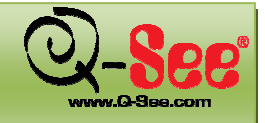

Étape 7 : Cliquez sur Live View afin d'afficher l'image par défaut de la Cam1. Cliquez sur 🔯 pour capturer l'image.

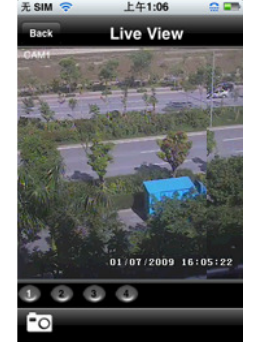

Étape 8 : Cliquez sur Image View pour visionner l'image capturée. Cliquez sur  $\square$  ou  $\square$  pour passer à l'image précédente ou à l'image suivante. Cliquez sur  $\square$  pour supprimer l'image capturée.

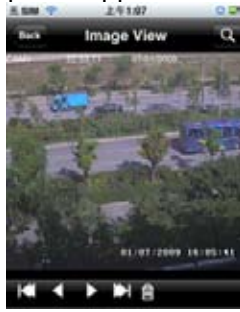

Aide iPhone

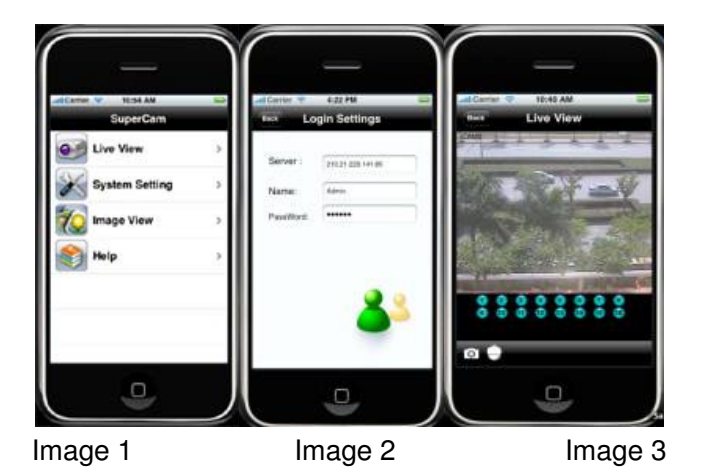

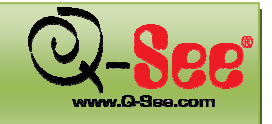

#### **Live View**

Une fois l'installation de l'application SuperCam complétée, cliquez sur « System Setting » (Image 1), puis entrez l'adresse IP du DVR (ou le nom de domaine), le nom d'utilisateur et le mot de passe afin de vous connecter (Image 2). Une fois la connexion établie, la fenêtre Live View affiche par défaut l'image provenant de CH1 (Image 3). Pour visionner les autres canaux, cliquez sur les boutons dans le bas de l'écran. Voici le tableau des fonctions :

1. 1. Changer de canal2. est une caméra PTZ) (Image 4)

#### Boutons de commande PTZ :

| Item | Boutons | Explication                            |
|------|---------|----------------------------------------|
| 1    | $\odot$ | panoramique                            |
| 2    | ZOOM    | Ezoom avant,<br>zoom arrière           |
| 3    | FOCUS   | focale plus longue                     |
| 4    | IRIS    | ←plus clair                            |
| 5    |         | retourner au<br>visionnement en direct |

#### **Image View**

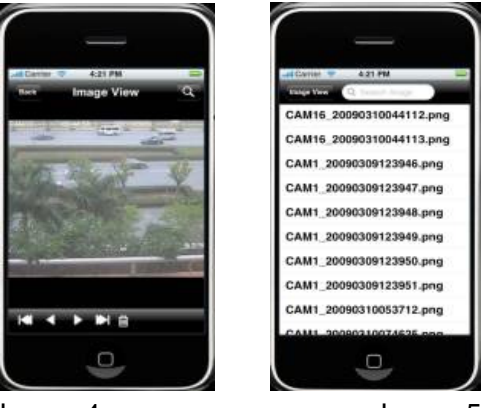

|      |              | Image 4             |      |         | Image 5                                                                 |
|------|--------------|---------------------|------|---------|-------------------------------------------------------------------------|
| Item | Boutons      | Fonction            | Item | Boutons | Fonction                                                                |
| 1    | $\checkmark$ | Image<br>précédente | 2    |         | Image suivante                                                          |
| 3    |              | Première<br>image   | 4    |         | Dernière image                                                          |
| 5    | Ē            | Supprimer           | 6    | đ       | Recherche d'image,<br>interface de recherche<br>illustrée sur l'image 5 |

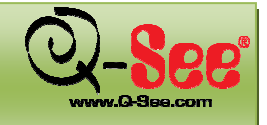

Guide d'utilisation QT518 et QT5116

### 8. SPÉCIFICATIONS TECHNIQUES

QT518

| ITEM                      | PARAMÈTRE                                              | SPÉCIFICATION                                                                                    |
|---------------------------|--------------------------------------------------------|--------------------------------------------------------------------------------------------------|
| COMPRESSION               | FORMAT DE COMPRESSION                                  | Algorithme H.264 de base                                                                         |
| VIDÉO                     | ENTRÉE VIDÉO                                           | COMPOSITE 1,0 V p-p/75 O, BNC x 8                                                                |
|                           | SORTIE VIDÉO                                           | COMPOSITE 1.0 V p-p/75Ω, BNC x 2 S-Vidéox1, VGAx1                                                |
|                           | RÉSOLUTION DE L'AFFICHAGE                              | 720*576 (PAL)<br>720*480 (NTSC)                                                                  |
|                           | RÉSOLUTION DE<br>L'ENREGISTREMENT                      | 704*576 (PAL)<br>704*480 (NTSC)                                                                  |
|                           | RÉSOLUTION DE L'AFFICHAGE                              | 200 IPS (PAL)<br>240 IPS(NTSC)                                                                   |
|                           | RYTHME DE DÉFILEMENT DES<br>IMAGES DE L'ENREGISTREMENT | 200 IPS (PAL)<br>240 IPS (NTSC)                                                                  |
| AUDIO                     | ENTRÉE AUDIO                                           | RCA x 8                                                                                          |
|                           | SORTIE AUDIO                                           | RCA x 1                                                                                          |
| ALARME                    | ENTRÉE ALARME                                          | NO ou NF 16 canaux                                                                               |
|                           | SORTIE D'ALARME                                        | 4 CANAUX                                                                                         |
| CAPACITÉ DE<br>STOCKAGE   | MODE D'ENREGISTREMENT                                  | Manuel/Capteur/Programmation/Détection de mouvement                                              |
|                           | SIMPLEX/DUPLEX/TRIPLEX                                 | Pentaplex                                                                                        |
| INTERFACE                 | INTERFACE RÉSEAU                                       | RJ45 (LAN, Internet)                                                                             |
|                           | INTERFACE DE COMMUNICATION                             | RS485, USB 2.0 x 2 (un pour la sauvegarde, un pour une souris USB), PS/2 x 1, entrée canal micro |
| COMMANDES                 | COMMANDES DU PANORAMA,<br>INCLINAISON ET ZOOM (PTZ)    | Oui                                                                                              |
|                           | TÉLÉCOMMANDE                                           | Oui                                                                                              |
| INFORMATION<br>DISQUE DUR | TYPE DE DISQUE DUR                                     | SATA x 3 +DVR-RW x 1 ou SATA x 8                                                                 |
| AUTRE<br>INFORMATION      | TENSION                                                | 220 V CA ou 110 V                                                                                |
|                           | TEMPÉRATURE DE<br>FONCTIONNEMENT/HUMIDITÉ              | 14 ℉ à 131 ℉ (-10 ℃ à 55 ℃)/ 10 % à 90 %                                                         |

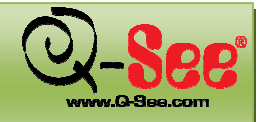

# SPÉCIFICATIONS TECHNIQUES Guide d'utilisation QT518 et QT5116

| QT511 | 6 |
|-------|---|
|-------|---|

| ITEM                      | PARAMÈTRE                                              | SPÉCIFICATION                                                                                    |
|---------------------------|--------------------------------------------------------|--------------------------------------------------------------------------------------------------|
| COMPRESSION               | FORMAT DE COMPRESSION                                  | Algorithme H.264 de base                                                                         |
| VIDÉO                     | ENTRÉE VIDÉO                                           | COMPOSITE 1,0 V p-p/75Ω, BNC x 16                                                                |
|                           | SORTIE VIDÉO                                           | COMPOSITE 1.0 V p-p/75Ω, BNC x 2 S-Vidéox1, VGAx1                                                |
|                           | RÉSOLUTION DE L'AFFICHAGE                              | 720*576 (PAL)<br>720*480 (NTSC)                                                                  |
|                           | RÉSOLUTION DE<br>L'ENREGISTREMENT                      | 704*576 (PAL)<br>704*480 (NTSC)                                                                  |
|                           | RÉSOLUTION DE L'AFFICHAGE                              | 400 IPS (PAL)<br>480 IPS (NTSC)                                                                  |
|                           | RYTHME DE DÉFILEMENT DES<br>IMAGES DE L'ENREGISTREMENT | 400 IPS (PAL)<br>480 IPS (NTSC)                                                                  |
| AUDIO                     | ENTRÉE AUDIO                                           | RCA x 16                                                                                         |
|                           | SORTIE AUDIO                                           | RCA x 1                                                                                          |
| ALARME                    | ENTRÉE ALARME                                          | NO ou NF 16 canaux                                                                               |
|                           | SORTIE D'ALARME                                        | 4 CANAUX                                                                                         |
| CAPACITÉ DE<br>STOCKAGE   | MODE D'ENREGISTREMENT                                  | Manuel/Capteur/Programmation/Détection de mouvement                                              |
|                           | SIMPLEX/DUPLEX/TRIPLEX                                 | Pentaplex                                                                                        |
| INTERFACE                 | INTERFACE RÉSEAU                                       | RJ45 (LAN, Internet)                                                                             |
|                           | INTERFACE DE COMMUNICATION                             | RS485, USB 2.0 x 2 (un pour la sauvegarde, un pour une souris USB), PS/2 x 1, entrée canal micro |
| COMMANDES                 | COMMANDES DU PANORAMA,<br>INCLINAISON ET ZOOM (PTZ)    | Oui                                                                                              |
|                           | TÉLÉCOMMANDE                                           | Oui                                                                                              |
| INFORMATION<br>DISQUE DUR | TYPE DE DISQUE DUR                                     | SATA x 4 +DVR-RW x 1 ou SATA x 8                                                                 |
| AUTRE<br>INFORMATION      | TENSION                                                | 220 V CA ou 110 V                                                                                |
|                           | TEMPÉRATURE DE<br>FONCTIONNEMENT/HUMIDITÉ              | 14 ℉à 131 ℉ (-10 ℃à 55 ℃)/ 10 %à 90 %                                                            |

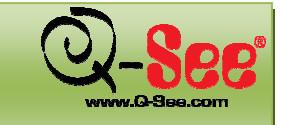

# ANNEXE A: FAQ

### ANNEXE A: FAQ

#### 1. Le DVR ne démarre pas après avoir branché l'alimentation, qu'est-ce qui ne va pas?

a. Il se peut que l'adaptateur ait été endommagé ou ne fournisse pas assez d'électricité. Changez l'adaptateur.
b. Le DVR ne reçoit peut-être pas assez d'électricité provenant de la prise à laquelle il est raccordé.

c. Il peut y avoir un problème avec le système intégré au DVR.

### 2. Les DELs du DVR sont allumées, mais il n'y a pas de courant. Pourquoi?

a. Il se peut que l'adaptateur ait été endommagé ou ne fournisse pas assez d'électricité. Changez l'adaptateur.
b. Le format vidéo de l'enregistreur est différent de celui du moniteur.

c. Il peut s'agir d'un problème de connexion. Vérifiez le câble et les ports du moniteur et de l'enregistreur.

#### 3. Pourquoi n'y a-t-il pas d'images sur un ou tous les canaux du DVR?

a. Il peut s'agir d'un problème de connexion. Vérifiez le câble et les ports des caméras et du DVR.

b. Il peut s'agir d'un problème de caméra. Vérifiez l'état des caméras en les connectant directement au téléviseur ou au DVR.

c. Le format vidéo (NTSC/PAL) du DVR est différent de celui des caméras. Changez le format vidéo du DVR.

#### 4. Impossible de trouver le disque dur

a. L'adaptateur ne fournit pas assez d'électricité ou n'en reçoit pas assez de la prise.

b. Il peut s'agir d'un problème de connexion. Vérifiez les câbles d'alimentation et de données branchés au disque dur.

c. Le disque dur est endommagé. Essayez-en un nouveau.

#### 5. Je n'arrive pas à enregistrer, d'où peut provenir le problème?

a. Le disque dur n'est pas formaté. Formatez-le manuellement avant tout.

b. La fonction enregistrement n'a pas été activée ou le paramétrage est incorrect. Reportez-vous à la section 3.3. Enregistrement.

c. Le disque dur est plein et la fonction recyclage est désactivée. Reportez-vous à la section 4.3.4. Écrasement.

d. Le disque dur est endommagé. Essayez-en un nouveau.

#### 6. Je n'arrive pas à utiliser la souris, d'où peut provenir le problème?

a. Attendez 5 minutes après la connexion de la souris, puis essayez à nouveau.

b. La souris n'est pas correctement connectée. Branchez/débranchez plusieurs fois.

c. La souris n'est pas compatible avec le système. Essayez-en une autre.

#### 7. Que puis-je faire lorsque le DVR démarre et affiche « please wait..... » tout le temps?

- a. Première cause possible : le câble du disque dur et/ou de données sont incorrectement branchés.
   Solution : Vérifiez les câbles et assurez-vous qu'ils sont bien enfoncés; s'il cela ne fonctionne toujours pas, débranchez-les et rebranchez-les.
- b. Deuxième cause possible : Le système est incapable de lire le disque dur. **Solution :** Essayez de reformater le disque dur ou de le remplacer.

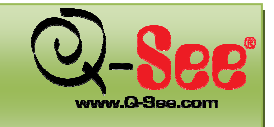

### ANNEXE A: FAQ

#### 8. Pourquoi la souris que j'ai branchée sur le port USB avant ne fonctionne-t-elle pas?

Le port USB avant ne sert qu'à la sauvegarde sur clé USB et ne prend pas en charge les souris USB. Veuillez utiliser le port USB du panneau arrière si vous souhaitez utiliser une souris.

#### 9. Comment faire pour entrer le mot de passe et les numéros?

Pour entrer le mot de passe et les numéros, cliquez sur la case à l'arrière de password ou des items où vous devez entrer des numéros, cela fera apparaître un petit clavier. Veuillez sélectionner un numéro ou une lettre à entrer (le mot de passe par défaut est 123456), ou vous pouvez utiliser les touches numériques sur la télécommande.

#### 10. Comment faire la mise à jour du micrologiciel du DVR?

Une fois que vous avez téléchargé la nouvelle version du micrologiciel du site www.q-see.com, veuillez copier le fichier sur une clé USB, puis sélectionnez l'option « Upgrade » à partir du menu.

Remarque : Ne pas mettre le système hors tension durant la mise à jour! Autrement, cela pourrait endommager le jeu de puces et empêcher le DVR de redémarrer.

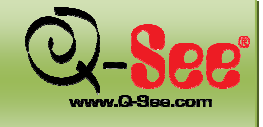

Guide d'utilisation QT518 et QT5116

### ANNEXE B : CALCUL DE LA CAPACITÉ D'ENREGISTREMENT

Vous pouvez calculer la capacité de disque dur requis en fonction de la spécification d'économie de temps et des paramètres d'enregistrement du DVR ci-dessous. Le tableau ci-dessous offre une estimation de l'espace disque utilisé selon différentes configurations du DVR.

| FORMAT<br>VIDÉO | RÉSOLUTION | VITESSE DE<br>DÉFILEMENT DES<br>IMAGES (IPS) | QUALITÉ<br>VIDÉO | DÉBIT BINAIRE<br>(kb/s) | STOCKAGE<br>UTILISÉ (mo/h) |
|-----------------|------------|----------------------------------------------|------------------|-------------------------|----------------------------|
| PAL             | CIF        | 25                                           | Maximale         | 640                     | 281                        |
|                 |            |                                              | Élevée           | 512                     | 225                        |
|                 |            |                                              | Moyenne          | 384                     | 168.7                      |
|                 |            |                                              | Basse            | 256                     | 112.5                      |
|                 |            |                                              | Minimale         | 128                     | 56                         |
| NTSC            | CIF        | 30                                           | Maximale         | 640                     | 281                        |
|                 |            | Élevée                                       | 512              | 225                     |                            |
|                 |            |                                              | Moyenne          | 384                     | 168.7                      |
|                 |            |                                              | Basse            | 256                     | 112.5                      |
|                 |            |                                              | Minimale         | 128                     | 56                         |

Le format de calcul est :

### Capacity total d'enregistrement=Espace utilisé par heure (Mo/h) (utilisation du disque dur)x durée enregistrement (heure) x nombre de canaux

Par exemple, vous utilisez des caméras NTSC, avec une résolution CIF, une qualité vidéo basse et un rythme de défilement des images de 240 images/s pour les 16 canaux au total et vous souhaitez utiliser le DVR en enregistrement continu pendant un mois. Le calcul est ci-dessous :

Capacity total d'enregistrement=56 (mb/h) X 24(heures/jours) X30(jours) X16(canaux)

= 645120(MO)≈650(GO)

Alors, les clients qui installent un seul disque dur SATA HD de 750 Go peuvent s'attendre à atteindre presqu'un mois d'enregistrement.

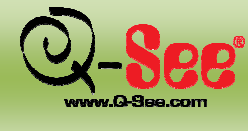

### ANNEXE C : MATÉRIEL COMPATIBLE Guide d'utilisation QT518 et QT5116

### ANNEXE C : MATÉRIEL COMPATIBLE LECTEURS USB COMPATIBLES (APRÈS ESSAIS)

| MARQUE        | CAPACITÉ           |
|---------------|--------------------|
| SSK           | 512 MO, 1 GO, 2 GO |
| NETAC         | 4 GO               |
| KINGSTON      | 2 GO               |
| AIGO          | 2 GO               |
| SMATTER VIDER | 1 GO               |
| SANDISK       | 4 GO               |

### LECTEURS SATA CD/DVD COMPATIBLES (APRÈS ESSAIS)

| MARQUE  | CAPACITÉ    |
|---------|-------------|
| SAMSUNG | TS-H653B    |
| LITE-ON | DH-20A6S01C |

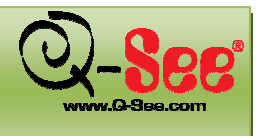

# DÉGAGEMENT DE RESPONSABILITÉ

Le matériel contenu dans ce document est la propriété intellectuelle de notre société.

Aucune partie de ce manuel ne peut être reproduite, copiée, traduite, transmise ou publiée sous quelque forme que ce soit ou par quelque moyen que ce soit sans l'accord écrit préalable de notre société.

- 1. Nous apportons constamment des améliorations à nos produits, toutes les spécifications et caractéristiques sont susceptibles d'être modifiées sans préavis. Aucune garantie n'est donnée quant à l'exactitude des images utilisées afin d'illustrer le produit ou ses systèmes d'exploitation.
- 2. Nous n'acceptons aucune responsabilité pour les dommages causés par une mauvaise utilisation de ce produit.
- 3. Le produit peut différer de la photo, la photo étant mise à titre de référence uniquement. Les accessoires inclus varient en fonction des modalités énoncées dans les accords de commercialisation spécifiques aux régions où le produit est vendu. Plus de plus amples renseignements sur les accessoires, veuillez consulter un détaillant près de chez vous ou le détaillant chez qui vous avez acheté le produit.

© Tous droits réservés.